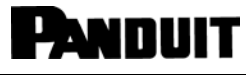

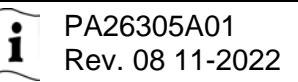

© Panduit Corp. 2022

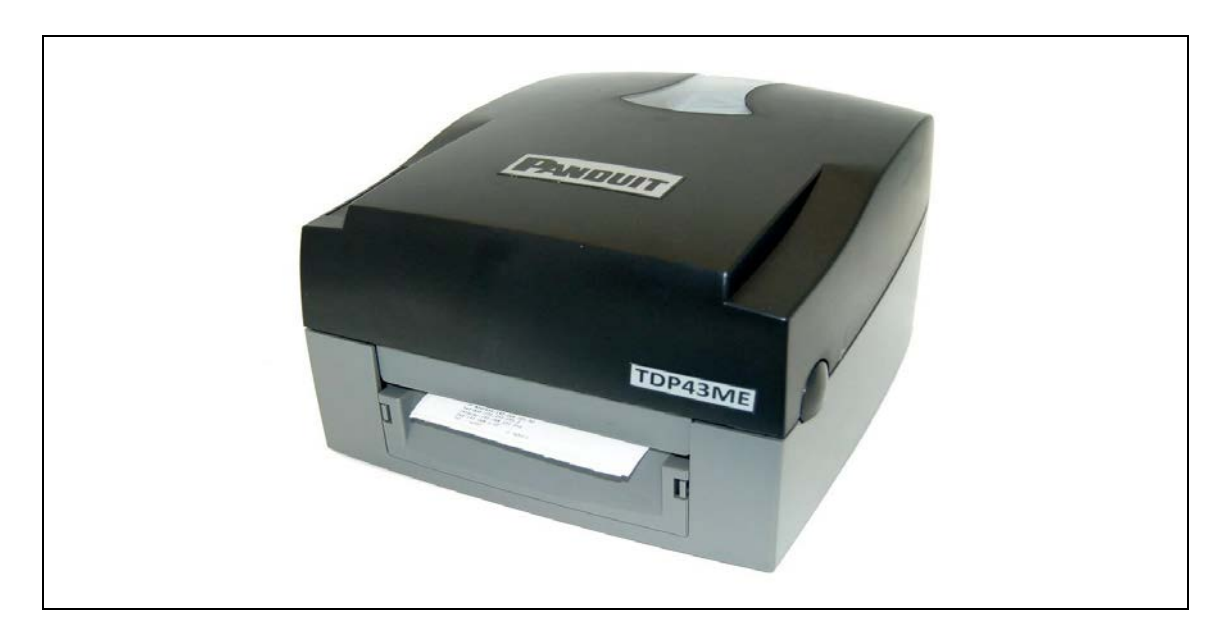

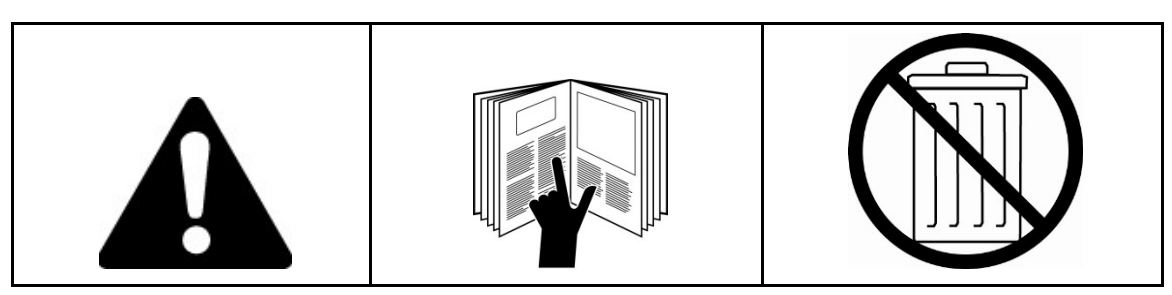

HINWEIS: Im Interesse einer höheren Qualität und eines besseren Preis-Leistungs-Verhältnisses werden die Produkte von Panduit ständig verbessert und aktualisiert. Daher können die hier gezeigten Abbildungen vom eigentlichen Produkt abweichen.

| Pan | D | U | IT |
|-----|---|---|----|
|     |   |   |    |

www.panduit.com

81-3-6863-6060

Region USA und Kanada Lateinamerika Europa/Naher Osten Asien-Pazifik Japan

#### Telefon

1-866-871-4571 1-708-532-1800 +31-546-580-452 65-6305-7575

#### E-Mail

GA-Techsupport@panduit.com TechSupportLatAm@panduit.com TechSupportEMEA@panduit.com TechSupportAP@panduit.com TechSupportAP@panduit.com

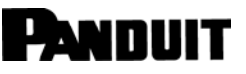

#### FCC-KONFORMITÄTSERKLÄRUNG FÜR BENUTZER IN DEN USA

Dieses Gerät wurde getestet und entspricht den Grenzwerten für ein digitales Gerät der KLASSE A gemäß Teil 15 der FCC-Vorschriften. Diese Grenzwerte sind so ausgelegt, dass sie einen angemessenen Schutz vor schädlichen Störungen bieten, wenn das Gerät in einer kommerziellen Umgebung betrieben wird. Dieses Gerät erzeugt und verwendet Hochfrequenzenergie und kann diese ausstrahlen. Wenn es nicht gemäß der Bedienungsanleitung installiert und verwendet wird, kann dies schädliche Störungen im Funkverkehr verursachen. Der Betrieb dieses Geräts in Wohnbereichen erzeugt möglicherweise Störungen, die der Benutzer auf eigene Kosten beheben muss.

#### EMS- UND EMI-KONFORMITÄTSERKLÄRUNG FÜR BENUTZER IN EUROPA

Dieses Gerät wurde getestet und erfüllt die Anforderungen an die elektromagnetische Kompatibilität gemäß den Normen EN 55022:1998+A1:2000+A2:2003, CISPR 22, Klasse A EN 55024:1998+A1:2001+A2:2003, IEC 61000- 4 Serie EN 61000-3-2 / 2000 und EN 61000-3-3 / 1995. Das Gerät wurde außerdem gemäß der europäischen Norm EN55022 auf die Grenzwerte für Strahlungs- und leitungsgebundene Emissionen geprüft und hat diese eingehalten.

#### KC-KONFORMITÄTSERKLÄRUNG FÜR BENUTZER IN KOREA

A급 기기 (업무용 방송통신기자재) Geräte der Klasse A (Industrielle Rundfunk- und Kommunikationsgeräte)

이 기기는 업무용(A급) 전자파적합기기로서 판 매자 또는 사용자는 이 점을 주의하시기 바라 며,

가정외의 지역에서 사용하는 것을 목적으로 합니다.

Dieses Gerät ist ein industrielles Gerät (Klasse A) das für elektromagnetische Wellen geeignet ist. Der Verkäufer oder Benutzer sollte sich dessen bewusst sein, und dieses Gerät ausschließlich im privaten Bereich verwenden.

#### TDP43ME DRUCKER WORAUF SICH DIESE ERKLÄRUNG BEZIEHT ERFÜLLT DIE FOLGENDEN NORMEN

EN55022: 1998,CLSPR 22, Klasse A / EN55024: 1998IEC 61000-4 Serie / EN61000-3-2: 2000 / EN 6100-3-3: 1995 / CFR 47, Teil 15/CISPR 22, 3. Auflage: 1997, Klasse A / ANSI C63.4: 2001 / CNS 13438 / IEC60950-1: 2001 / GB4943: 2001 / GB9254: 1998 / GB17625.1: 2003 /EN60950-1: 2001

Die technischen Daten können ohne vorherige Ankündigung geändert werden.

# i

### Sicherheitshinweise

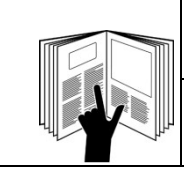

### WARNUNG

Bitte lesen Sie alle Anweisungen und Sicherheitshinweise in diesem Handbuch und stellen Sie sicher, dass Sie diese verstehen, bevor Sie das Gerät bedienen oder warten.

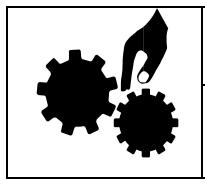

### WARNUNG

Gefährliche bewegliche Teile. Finger und andere Körperteile fernhalten.

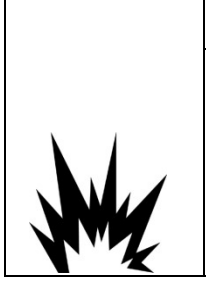

### VORSICHT

Es besteht Explosionsgefahr, wenn ein falscher Akku eingesetzt wird. Ersetzen Sie sie den Akku nur durch ein vom Hersteller empfohlenes gleichwertiges Produkt.

Entsorgen Sie verbrauchte Batterien/Akkus entsprechend den Anweisungen des Herstellers.

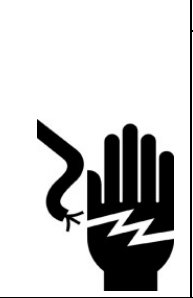

### 

Gefahr eines elektrischen Schlages:

Bevor Sie das Gerät an die Steckdose anschließen, prüfen Sie bitte die Spannung der Stromquelle.

Trennen Sie das Gerät von der Spannung der Stromquelle, um mögliche Schäden durch Überspannung zu vermeiden.

Halten Sie Flüssigkeiten vom Gerät fern, um dem Risiko von elektrischen Schlägen vorzubeugen.

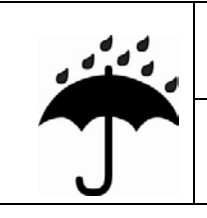

### VORSICHT

□ Halten Sie das Gerät von Nässe und Feuchtigkeit fern.

# 

- Aus Sicherheitsgründen darf das Gerät NUR von qualifiziertem Servicepersonal geöffnet werden.
  - Reparieren oder justieren Sie unter Spannung stehende Geräte unter keinen
     Umständen allein. Zu Ihrer Sicherheit muss immer jemand anwesend sein, der Erste
     Hilfe leisten kann.

#### **TDP43ME**

Leisten Sie nach einer Verletzung immer sofort Erste Hilfe oder holen Sie einen Arzt zur Hilfe. Ignorieren Sie niemals eine Verletzung, auch wenn sie noch so leicht erscheint.

| Inhaltsverzeichnis                                                                                                    |                                                    |
|----------------------------------------------------------------------------------------------------|----------------------------------------------------|
| SICHERHEITSHINWEISE                                                                                                    | 3                                                  |
| 1. DRUCKER                                                                                                    | 5                                                  |
| <ul> <li>1-1. Druckerzubehör</li> <li>1-2. Allgemeine Spezifikationen</li> <li>1-3. Kommunikation</li> <li>1-4. Druckerteile</li> </ul>                                                                                                    | 5<br>5<br>7<br>9                                   |
| 2. DRUCKERINSTALLATION                                                                                                    | 11                                                 |
| <ul> <li>2-1. Farbbandinstallation</li> <li>2-2. Etiketten einsetzen</li> <li>2-3. Installationsanweisung für Etikettenrollenkern</li> <li>2-4. PC-Anschluss</li> <li>2-5. Treiberinstallation</li> <li>Bei Installation des Druckers über einen USB-Anschluss:</li> <li>Bei Installation des Druckers über einen Ethernet-Anschluss:</li> </ul> | 11<br>13<br>15<br>16<br>17<br>17<br>20             |
| 3. BEDIENFELD                                                                                                    | 24                                                 |
| 3-1. LED-Status                                                                                                    | 24<br>26<br>27<br>27<br>27<br>27<br>29             |
| 4. WARTUNG UND EINSTELLUNG                                                                                                    |                                                    |
| <ul> <li>4-1. Reinigung des Thermodruckkopfs</li></ul>                                                                                                    | 30<br>30<br>32<br>32<br>35<br>38<br>45<br>58<br>71 |
| 5. WARNHINWEISE                                                                                                    | 85                                                 |

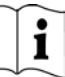

### 1. Drucker

#### 1-1. Druckerzubehör

Überprüfen Sie nach dem Auspacken das mitgelieferte Zubehör und lagern Sie es ordnungsgemäß.

- TDP43ME Drucker
- Netzkabel
- Schaltnetzteil
- USB-Kabel
- Konfigurationsetikett
- Farbband
- Leerer Farbbandkern
- Reinigungsstift für Thermodruckkopf
- Kurzanleitung für den TDP43ME

- Easy-Mark Plus<sup>™</sup> CD-ROM (Kennzeichnungssoftware)
- TDP43ME CD-ROM (Treiber, Control Center und Bedienungsanleitung)
- Etikettenrollenkern
- Seitenplatten für Etikettenrollenkern
- ◆ Farbband-Wickelrollen (2)
- Universalmesser
- Garantiekarte

| 1-2. | Allger | neine | Spez | ifikati | onen |
|------|--------|-------|------|---------|------|
|------|--------|-------|------|---------|------|

| Modell                   | TDP43ME                                                                                                    |
|--------------------------|----------------------------------------------------------------------------------------------------|
| Auflösung                | 300 dpi (12 Punkte/mm)                                                                                                    |
| Druckmodus               | Thermotransfer                                                                                                    |
| CPU                      | 32 Bit                                                                                                    |
| Arbeitsspeicher          | 4 MB Flash, 8 MB SDRAM                                                                                                    |
| Druckgeschwindigkei<br>t | 2 IPS ~ 4 IPS                                                                                                    |
| Drucklänge               | Min. 12 mm (0,47"),<br>Max. 762 mm (30")                                                                                                    |
| Druckbreite              | 105,7 mm (4,16")                                                                                                    |
| Sensortyp                | Einstellbarer Reflexionssensor; fest durchlässig, mittig ausgerichtet                                                                                                    |
| Sensorerkennung          | Typ: Etikettenlücke und schwarze Markierung.<br>Erkennung: Automatische Etikettenlängenerkennung und/oder<br>Programmbefehlseinstellung                                                            |
| Medien                   | Etikettenrolle AD: Max. 125 mm (4,92")<br>Kerndurchmesser: 25 mm (1"), 38 mm (1,5"), 76 mm (3")<br>Breite: 25 mm (1 ") ~ 118 mm (4,64 ")<br>Dicke: 0,06 ~ 0,25 mm (0,0025" ~ 0,0098")              |
| Farbband                 | Länge: 300 m (981 ft.)<br>Max. AD Farbbandwalze: 68 mm (2,67")<br>Typ: Transferbänder (Hybrid und Harz) in Breiten von:<br>64 mm bis 110 mm (2,5" bis 4,33")<br>Kerninnendurchmesser: 25,4 mm (1") |
| Druckersprache           | Programmiersprache EZPL                                                                                                    |
| Software                 | <ul> <li>DLL und Treiber: Microsoft Windows 2000, Vista (32 und 64 bit);<br/>Microsoft Windows 7, 10 und 11 (32 und 64 bit)</li> <li>Easy-Mark Plus™ Etikettierungssoftware</li> </ul>             |

| Bildverarbeitung              | Unterstützung für BMP und PCX. Softwarebasierte Unterstützung für ICO, WMF, JPG,<br>EMF. Softwarebasierte Unterstützung von Größenanpassung, Rotieren, Zuordnen und<br>Invertieren.                                                                                                    |
|-------------------------------|----------------------------------------------------------------------------------------------------|
| Residente<br>Barcodes         | Code 39, Code 93, Code 128 (Subset A, B, C), UCC/EAN-128 K-Mart, UCC/EAN-128, UPC A / E (Add-On 2 und 5), I 2 von 5, I 2 von 5 mit Shipping Bearer Bars, EAN 8/13 (Add-On 2 und 5), Codabar, Post NET, EAN 128, DUN 14, MaxiCode, HIBC, Plessey, Random Weight, Telepen, FIM, China Postal Code, RPS 128, PDF417, Datamatrix Code und QR-Code |
| Schnittstellen                | Serieller Anschluss: RS-232 (Baud-Rate: 4800 ~ 115200, Xon/Xoff, DSR/DTR<br>USB-Anschluss: V2.0<br>Ethernet TCP/IP-Anschluss (drahtlos – optional)                                                                                                    |
| Bedienfeld                    | Zwei zweifarbige LEDs: Bereit, Status<br>Funktionstaste: VORSCHUB                                                                                                    |
| Power                         | Automatische Umschaltung 100/240 VAC, 50/60 Hz                                                                                                    |
| Umwelt                        | Betrieb: 5 °C bis 40 °C (41 °F bis 104 °F)<br>Lagerung: -20 °C bis 50 °C (-4 °F bis 122 °F)                                                                                                    |
| Luftfeuchtigkeit              | Betrieb: 30 – 85 %, nicht kondensierend. Freiluft.<br>Lagerung: 10 – 90 %, nicht kondensierend. Freiluft.                                                                                                    |
| Zertifizierung<br>Genehmigung | CE, FCC Klasse A, CCC, CB, cUL, RoHS, WEEE                                                                                                    |
| Druckerabmessungen            | Länge: 285 mm (11,2")<br>Höhe: 171 mm (6,8")<br>Breite: 226 mm (8,9")<br>Gewicht: 6 lbs. (2,72 Kg)                                                                                                    |

Die technischen Daten können ohne vorherige Ankündigung geändert werden.

### 1-3. Kommunikation

#### Serielle Schnittstelle

Serielle Standardeinstellung 9600 Baud-Rate, keine Parität, 8 Datenbits, 1 Stopp-Bit, XON/XOFF-Protokoll und RTS/CTS<sub>o</sub>

#### RS232-GEHÄUSE (9-Pin bis 9-Pin)

| DB9-BUCHSE |   |   | DB9-STECKER       |
|------------|---|---|-------------------|
|            | 1 | 1 | +5 V, max. 500 mA |
| RXD        | 2 | 2 | TXD               |
| TXD        | 3 | 3 | RXD               |
| DTR        | 4 | 4 | N/C               |
| GND        | 5 | 5 | GND               |
| DSR        | 6 | 6 | RTS               |
| RTS        | 7 | 7 | CTS               |
| CTS        | 8 | 8 | RTS               |
| RI         | 9 | 9 | N/C               |
| PC         |   |   | DRUCKER           |

[Hinweis] Die Gesamtstromleistung aus dem seriellen Anschluss darf 500 mA nicht übersteigen.

Verbindertyp : Typ B

| PIN-NR.  | 11   | 2  | 3  | 4   |
|----------|------|----|----|-----|
| FUNKTION | VBUS | D- | D+ | GND |

#### Interne Schnittstelle

| UART1 Wafer |    |    |
|-------------|----|----|
| N.C         | 1  | _1 |
| TXD         | 2  | _2 |
| RXD         | 3  | _3 |
| CTS         | 4  | _4 |
| GND         | 5  | _5 |
| RTS         | 6  | _6 |
| E_MD        | 7  | _7 |
| RTS         | 8  | _8 |
| E_RST       | 9  | 9  |
| +5 V        | 10 | 10 |
| GND         | 11 | 11 |
| +5 V        | 12 | 12 |

| Ethernet-Modul |
|----------------|
| N.C            |
| RXD            |
| TXD            |
| RTS            |
| GND            |
| CTS            |
| E_MD           |
| CTS            |
| E_RST          |
| +5 V           |
| GND            |
| +5 V           |

| UART2 Wafer |   |    |
|-------------|---|----|
| +5 V        | 1 | _1 |
| CTS         | 2 | 2  |
| TXD         | 3 | 3  |
| RTS         | 4 | 4  |
| RXD         | 5 | _5 |
| GND         | 6 | 6  |

| Erweiterungsmodul |
|-------------------|
| +5 V              |
| RTS               |
| RXD               |
| CTS               |
| TXD               |
| GND               |

### TDP43ME

# i

### 1-4. Druckerteile

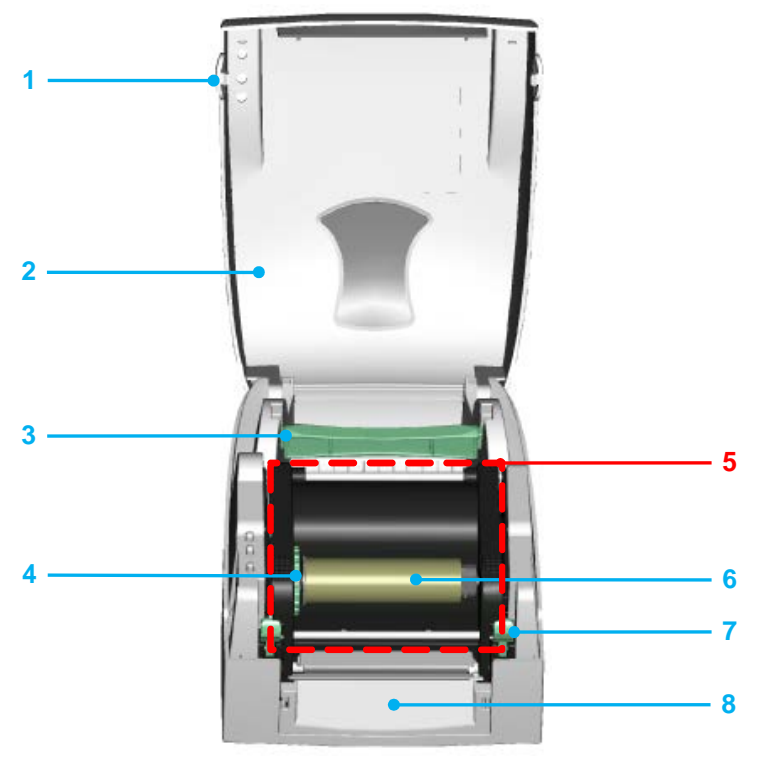

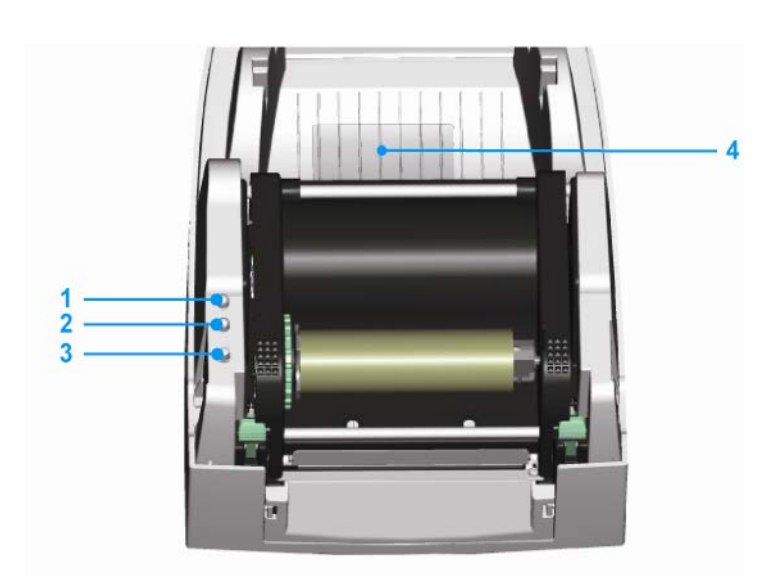

| 1. | Taste zum Öffnen der<br>Abdeckung             |
|----|-----------------------------------------------|
| 2. | Obere Abdeckung                               |
| 3. | Etikettenrollenkern                           |
| 4. | Farbband-Aufwickelrad                         |
| 5. | Druckmechanismus                              |
| 6. | Farbband-Wickelwelle +<br>Leere Farbbandwalze |
| 7. | Verriegelungszapfen<br>(links/rechts)         |
| 8. | Vorderes Abdeckungsteil                       |
|    |                                               |

- 1. LED-Leuchte (Bereit)
- 2. LED-Leuchte (Status)
- 3. VORSCHUB-Taste
- 4. Abdeckung für CF-Kartensteckplatz

4.

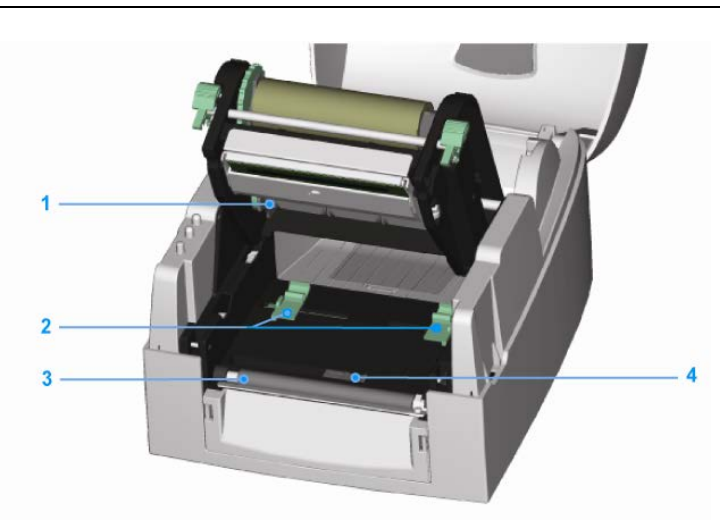

Farbband Zuführwelle
 Etikettenführung (2)
 Druckwalze
 Etikettensensor

LIKELLENSENSOF

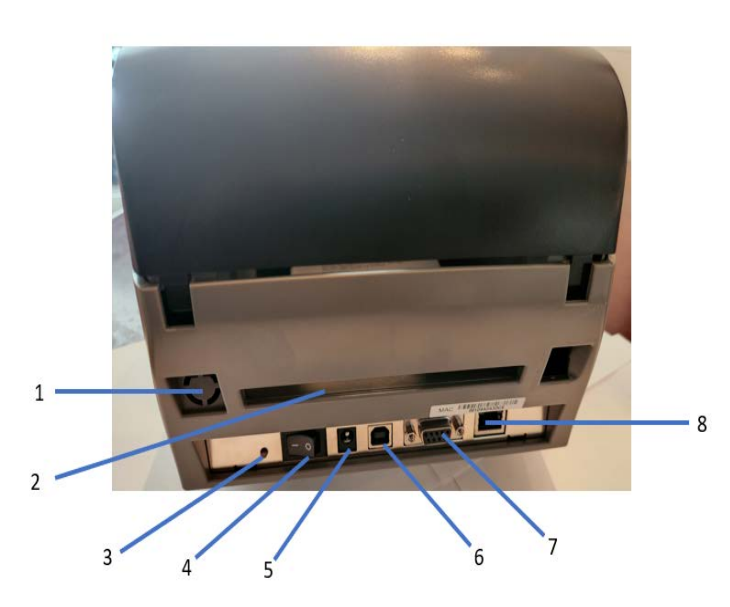

- 1. Wireless-Port / Antenne (optional)
- 2. Hinterer Etikettenschlitz
- 3. Taste für
  - Etikettenkalibrierung
- 4. Netzschalter
- 5. Netzteil-Anschlussbuchse
- 6. USB-Anschluss
- 7. Serieller Anschluss
- 8. Ethernet-Buchse

Hinweis: Taste für Etikettenkalibrierung (Pos. Nr. 3) Eine Hardware-Taste zur Etikettenkalibrierung. Diese Taste kann verwendet werden, wenn beim Starten des Druckers oder beim Wechsel des Etiketten- oder Farbbandmaterials ein "Medienfehler" auftritt.

(Drücken Sie die Kalibrierungstaste für 2 Sekunden und die Kalibrierung erfolgt automatisch gemäß den Etiketten- und Farbbandparametern).

### 2. Druckerinstallation

Dieses Druckermodell verfügt über folgende Druckmodi:

| Thermotransfer (TT) | Zum Drucken muss ein Farbband eingelegt sein, um den Druckinhalt auf das Medium zu übertragen. |
|---------------------|------------------------------------------------------------------------------------------------|
|---------------------|------------------------------------------------------------------------------------------------|

#### 2-1. Farbbandinstallation

| 1. | Stellen Sie den Drucker auf eine<br>waagerechte Fläche und öffnen<br>Sie die obere Abdeckung, indem<br>Sie die Tasten zum Öffnen der<br>Abdeckung auf beiden Seiten<br>drücken. |  |
|----|----------------------------------------------------------------------------------------------------|--|
| 2. | Lösen Sie die Verriegelung, und<br>heben Sie dann den oberen<br>Druckmechanismus an, indem<br>Sie die Verriegelungszapfen<br>drücken.                                           |  |

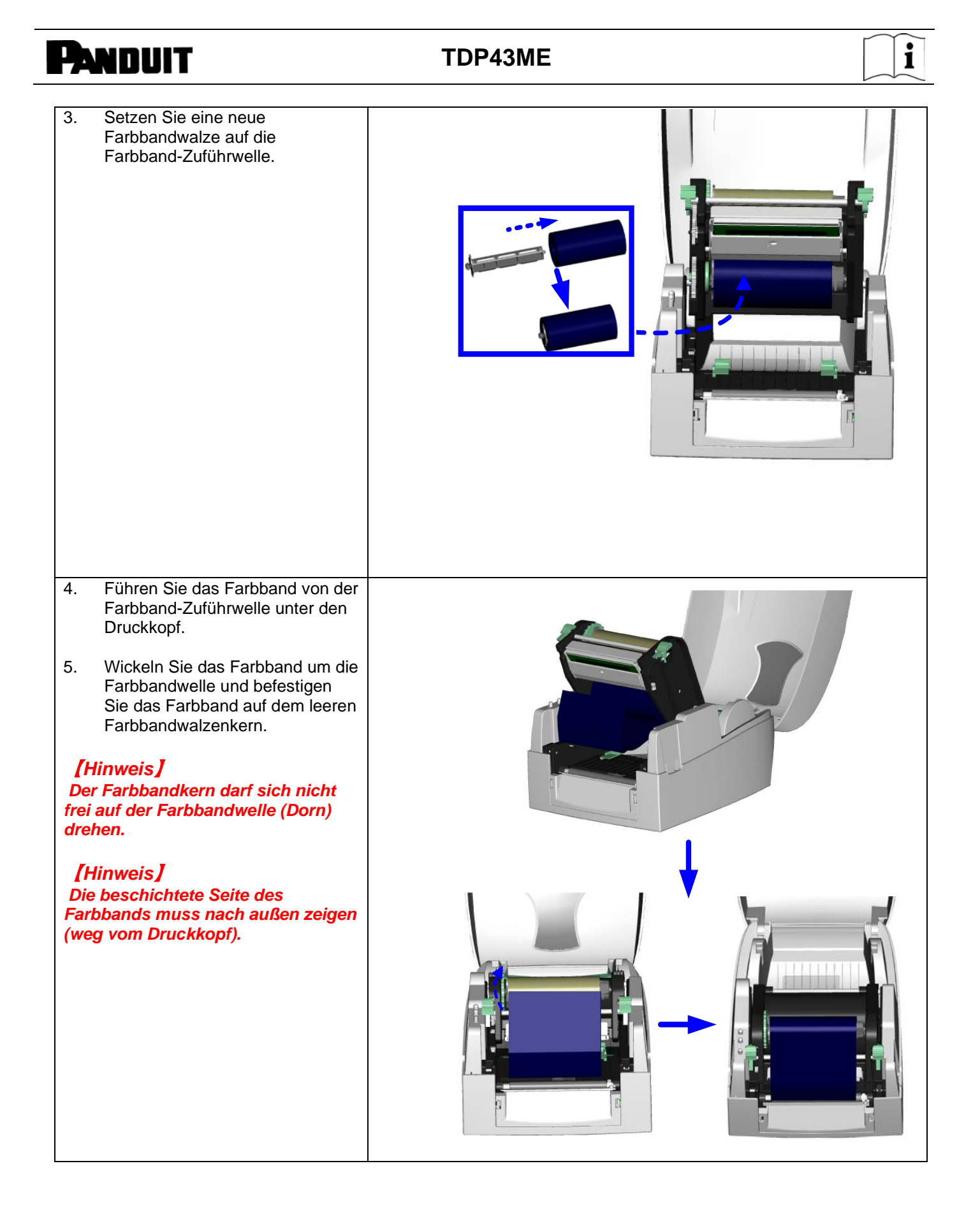

| PANDUIT                                                                                                    | TDP43ME | i |
|----------------------------------------------------------------------------------------------------|---------|---|
| 6. Schließen Sie den oberen<br>Druckmechanismus, indem Sie<br>beide Seiten des<br>Druckmechanismus fest nach<br>unten drücken. |         |   |

### 2-2. Etiketten einsetzen

| 1. | Öffnen Sie die obere Abdeckung,<br>indem Sie die Tasten zum Öffnen<br>der Abdeckung auf beiden Seiten<br>drücken. |  |
|----|----------------------------------------------------------------------------------------------------|--|
| 2. | Platzieren Sie die Etikettenrolle<br>auf dem Etikettenrollenkern.                                                 |  |

### TDP43ME

| • |
|---|
| 1 |
|   |

| 3. | Lösen Sie die Verriegelung und<br>heben Sie dann den oberen<br>Druckmechanismus an, indem<br>Sie die Verriegelungszapfen<br>drücken.                                       |  |
|----|----------------------------------------------------------------------------------------------------|--|
| 4. | Führen Sie das Etikett durch die<br>beiden Etikettenführungen zur<br>Abreißschiene.                                                                                        |  |
| 5. | Richten Sie die<br>Etikettenführungen mit der<br>Etikettenkante aus.                                                                                                    |  |
| 6. | Schließen Sie den oberen<br>Druckmechanismus, um die<br>Etiketteninstallation<br>abzuschließen, indem Sie beide<br>Seiten des Druckmechanismus<br>fest nach unten drücken. |  |

### **TDP43ME**

# i

### 2-3. Installationsanweisung für Etikettenrollenkern

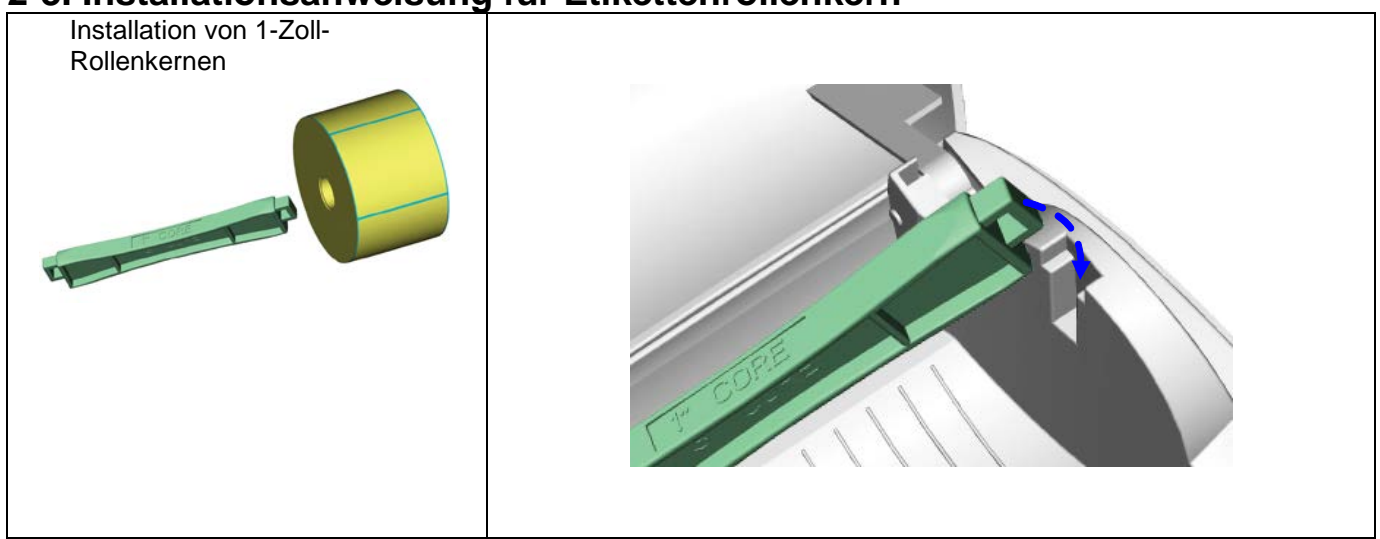

#### 2-4. PC-Anschluss

- 1. Stellen Sie bitte sicher, dass der Drucker ausgeschaltet ist.
- 2. Stecken Sie das Netzkabel in das Netzteil, verbinden Sie das Ende des Netzteils mit der Netzanschlussbuchse des Druckers und das Netzkabel mit der Netzsteckdose.
- 3. Schließen Sie das USB-Kabel an den USB-Anschluss am Drucker und am PC an.
- 4. Schalten Sie den Drucker ein, daraufhin leuchtet die LED am Drucker auf.

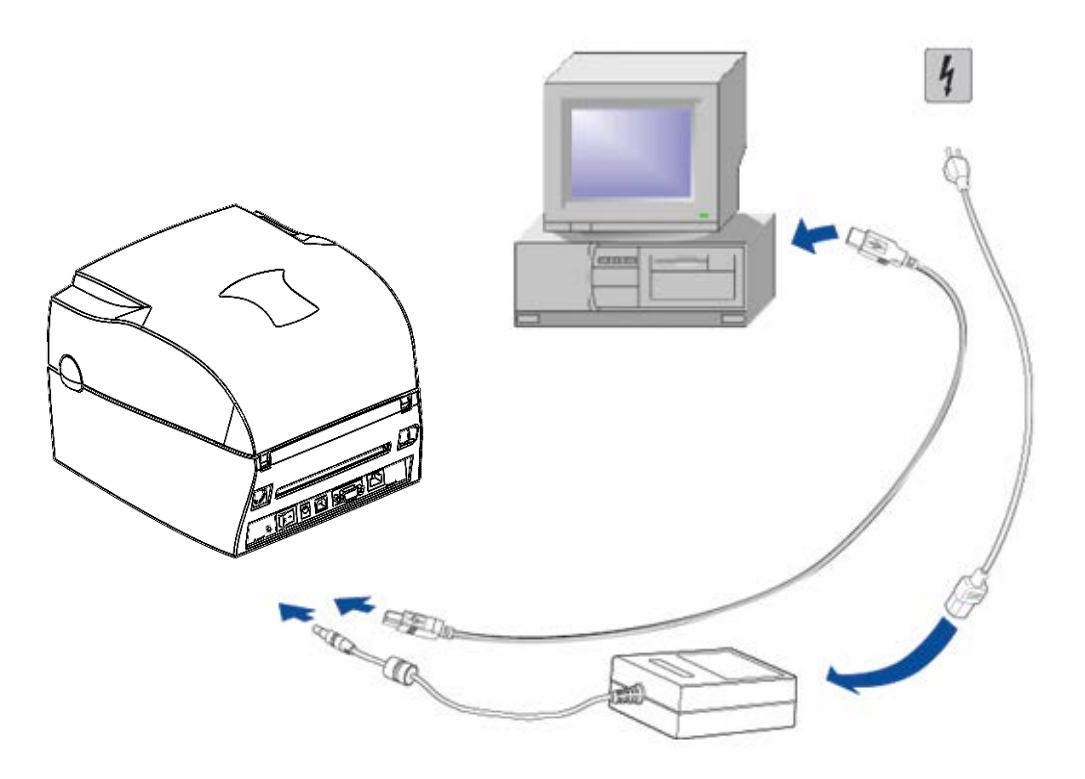

# li

### 2-5. Treiberinstallation

| tallation des Druckers über einen USB-ANSCHLUSS:                                                                                                    |                                                                                                    |
|----------------------------------------------------------------------------------------------------|----------------------------------------------------------------------------------------------------|
| Image: Image: | Navigieren Sie zum Panduit-Ordner<br>in der Treiberiso-Datei oder in der<br>herunterladbaren .zip-Datei auf<br>Panduit.com.<br>Doppelklicken Sie auf PrnInst.exe. |
| Printer Installation Wizard         This wizard will help you install, update or remove printer drivers.         Version 5.5.0         Copyright (C) 2000-2022 Euro Plus d.o.o.         All Rights Reserved.         Exit       < Previous         Next >                                                                                                    | Es erscheint ein Popup-Fenster.<br>Klicken Sie auf "YES" (JA).<br>Klicken Sie auf "NEXT" (WEITER).                                                                |
| Printer Installation Wizard         Installation Options         Please select one of the driver installation or removal options.            → Install Printer Driver<br>Installs printer driver.             → Update Printer Drivers<br>Updates one or more already installed printer drivers.             → Uninstall Printer Drivers<br>Uninstalls one or more printer drivers.             → Remove Preloaded Drivers<br>Removes preloaded drivers.             Ext          Previous         Next >                                                                                                    | Klicken Sie auf "INSTALL PRINTER<br>DRIVER" (DRUCKERTREIBER<br>INSTALLIEREN).                                                                                     |

### **TDP43ME**

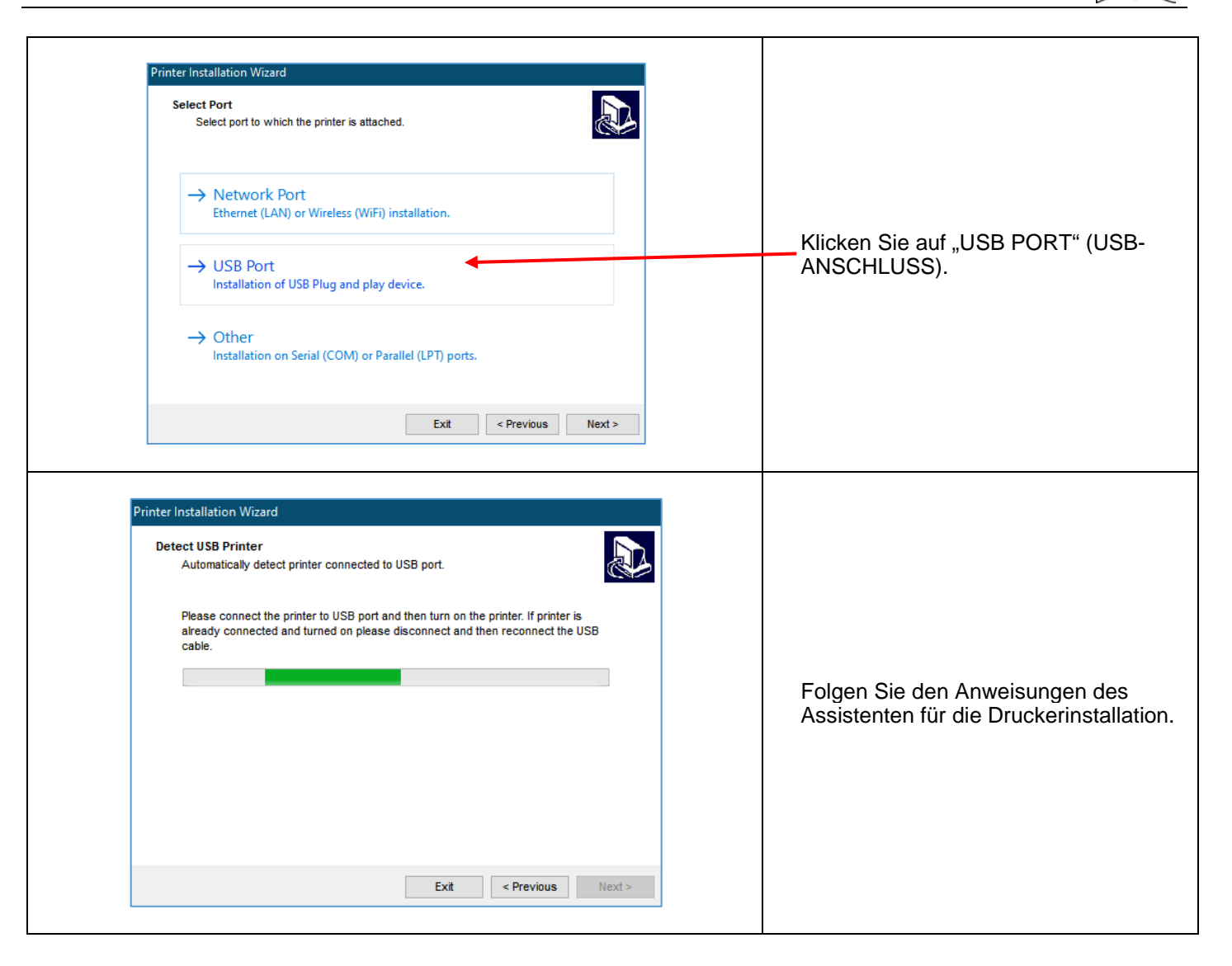

### **TDP43ME**

| Printer Installation Wizard<br>Printer Options<br>Please select printer o                                                       | options before installation.                                                             |                                              |
|----------------------------------------------------------------------------------------------------|------------------------------------------------------------------------------------------|----------------------------------------------|
| Printer <u>n</u> ame:                                                                                                    | Panduit TDP43ME                                                                          |                                              |
| Driver version:                                                                                                    | 5.3.10.7633                                                                              |                                              |
| Port name:                                                                                                    | USB001                                                                                   | Klickon Sig auf INSTALL"                     |
| Select language:                                                                                                    | English                                                                                  | / (INSTALLIEREN).                            |
| Location:                                                                                                    |                                                                                          |                                              |
| Comment:                                                                                                    |                                                                                          |                                              |
| I want to use this                                                                                                    | printer as the Windows default printer           Exit         < Previous         Install |                                              |
| Printer Installation Wizard<br>Installing Printer Drive<br>Printer Installation Wi<br>Checking if the printe<br>Panduit TDP43ME | r<br>zard is installing the printer driver.<br>er driver already exists on the system    | Warten Sie, bis der Treiber installiert ist. |
| Printer Installation Wizard Summary Operation completed. Installed printers: Installation of Panduit TDP                        | Please read the summary below.                                                           | Die Installation ist abgeschlossen.          |

Bei Installation des Druckers über einen Ethernet-Anschluss:

Für die Installation eines TDP43ME-Druckers an einem Ethernet-Anschluss sind zwei grundlegende Schritte erforderlich. Diese sind:

- Rufen Sie die IP-Adresse ab, die der Drucker f
  ür die Kommunikation mit dem Computer verwenden soll. NetPS verwenden Die Control Center-Software kann die IP-Adresse f
  ür den ausgew
  ählten Drucker bestimmen.
- 2. Drucker in einem Netzwerk installieren.

| RATIONAL INPACTOR PROVIDENCE AND AND AND AND AND AND AND AND AND AND                                                                                                    | Öffnen und installieren Sie die<br>Control Center-Software, die Sie auf<br>der im Lieferumfang des Druckers<br>enthaltenen CD finden oder von<br>Panduit.com herunterladen können.<br>Öffnen Sie den Download und<br>installieren Sie NPS Control Center. |
|----------------------------------------------------------------------------------------------------|----------------------------------------------------------------------------------------------------|
| Control Control C | Doppelklicken Sie auf das Symbol<br>für das NPS Control Center, um die<br>Software zu starten.<br>Entfernen Sie das Etikett vom<br>Ethernet-Anschluss am Drucker.                                                                                         |
| <ul> <li>≥ [] Privers</li> <li>&gt; [] Koleon</li> <li>&gt; [] Lace Deta (C)</li> <li>&gt; = Lace Deta (D)</li> <li>&gt; = Long Deta (D)</li> <li>&gt; = Long Deta (D)</li> <li>&gt; = Long Deta (D)</li> <li>&gt; = Montage 104</li> <li>To OALE Images</li> <li>&gt; # Montage</li> </ul>                                                                                                    | Schließen Sie das Ethernet-Kabel<br>an den Netzwerkanschluss an.                                                                                                    |

#### TDP43ME

i

| ystem Tools Help    |   |                   |   |                     |
|---------------------|---|-------------------|---|---------------------|
| Pefresh Server List | 6 | Go to<br>Homepage | R | Configure<br>Server |
| 🍓 NetPS - 10.0.0.74 | 1 |                   |   |                     |
|                     |   |                   |   |                     |
|                     |   |                   |   |                     |
|                     |   |                   |   |                     |
| ⊐≫ NetPS            |   |                   |   |                     |

#### Öffnen Sie die CONTROL CENTER SOFTWARE und notieren Sie sich die NetPS-Adresse, die nach dem Start der Software angezeigt wird. (Das Ethernet-Kabel muss an den Drucker angeschlossen sein).

#### **HINWEIS:**

Wenn neben NetPS keine Adresse angezeigt wird, ist das Ethernet-Kabel nicht aktiv, das Ethernet-Kabel ist nicht angeschlossen bzw. inaktiv oder DHCP stellt keine IP-Adresse bereit. Neben NetPS <u>muss</u> eine Nummer/Adresse angezeigt werden. Wenn eine der oben beschriebenen Bedingungen eintritt, muss die Control Center Software möglicherweise neu gestartet werden.

#### SCHRITT 2. Drucker in einem Netzwerk installieren:

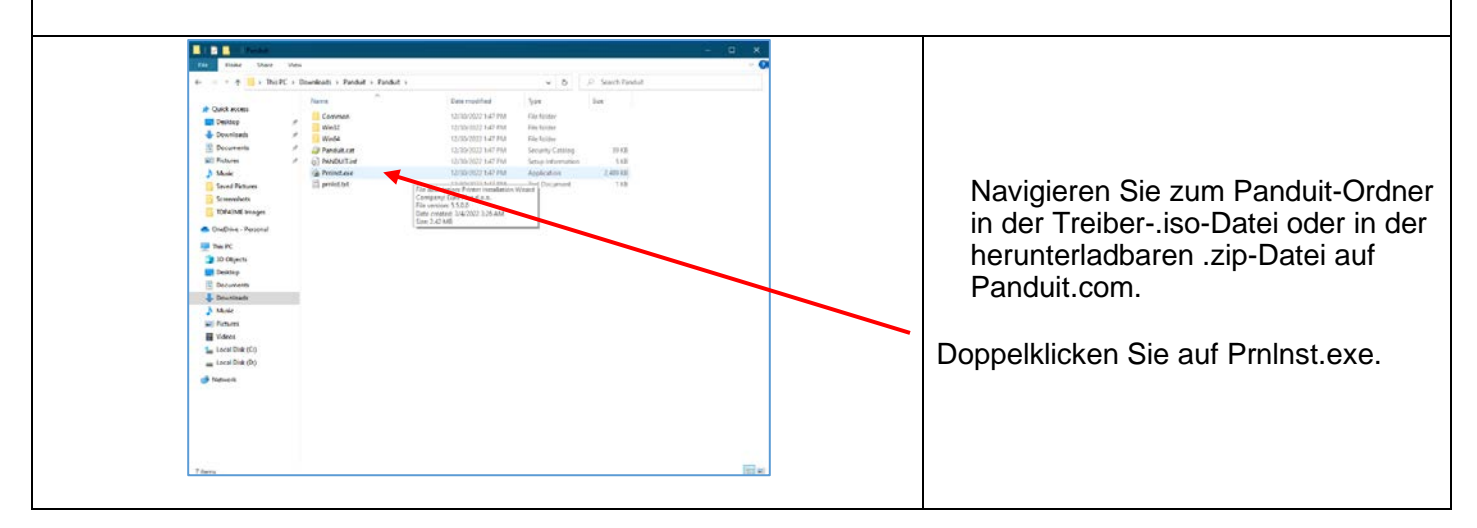

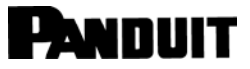

### TDP43ME

| Printer Installation Wizard         This wizard will help you install, update or remove printer drivers.         Version 5.5.0         Copyright (C) 2000-2022 Euro Plus d.o.o.         All Rights Reserved.         Exit       < Previous         Next >                                                                                                    | Es erscheint ein Popup-Fenster.<br>Klicken Sie auf "JA".<br>Klicken Sie auf "NEXT" (WEITER). |
|----------------------------------------------------------------------------------------------------|----------------------------------------------------------------------------------------------|
| Printer Installation Wizard         Installation Options         Please select one of the driver installation or removal options.            → Install Printer Driver<br>Installs printer driver.             → Update Printer Drivers<br>Updates one or more already installed printer drivers.             → Uninstall Printer Drivers<br>Uninstalls one or more printer drivers.             → Remove Preloaded Drivers<br>Removes preloaded drivers.             Ext       < Previous | Klicken Sie auf "INSTALL PRINTER<br>DRIVER" (DRUCKERTREIBER<br>INSTALLIEREN).                |
| Printer Installation Wizard         Select Port         Select port to which the printer is attached.            → Network Port<br>Ethernet (LAN) or Wireless (WiFi) installation.             → USB Port<br>Installation of USB Plug and play device.             → Other<br>Installation on Serial (COM) or Parallel (LPT) ports.             Ext       < Previous                                                                                                    | Klicken Sie auf "NETWORK PORT"<br>(NETZWERKANSCHLUSS).                                       |

#### **TDP43ME**

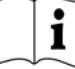

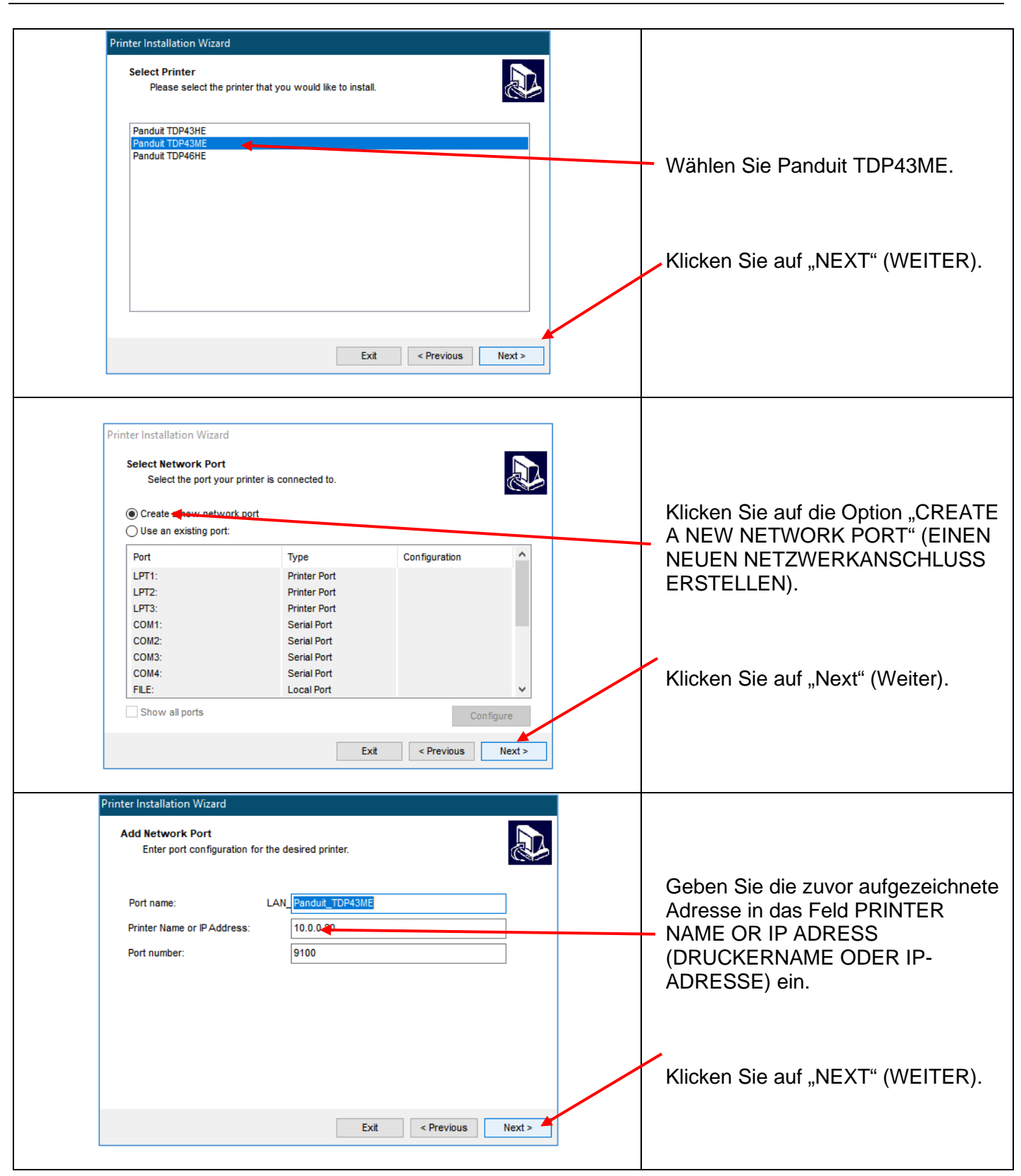

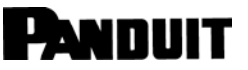

### TDP43ME

| Printer game: Panduit TDP43ME   Driver version: \$3.10.7633   Port name: Image: Image: Ima | NSTALL"<br>). |
|----------------------------------------------------------------------------------------------------|---------------|
| Driver version: \$3.10.7833   Port name: LAN_Pandut_TDP43ME   Select language: English                                                                                                    | NSTALL"<br>). |
| Port name:       IAN_Pandult_TDP43ME       Klicken Sie auf "INSTALL"         Select language:       English       IINSTALLIEREN).         Location:                                                                                                    | NSTALL"<br>). |
| Select language: English   Location: (INSTALLIEREN).   (INSTALLIEREN). (INSTALLIEREN). (INSTALLIEREN). (INSTALLIEREN).                                                                                                    | ).            |
| Location:                                                                                                    |               |
|                                                                                                    |               |
| I want to use this printer as the Windows default printer      Exit      Previous      Install                                                                                                    |               |
| ter Installation Wizard         Summary         Operation completed. Please read the summary below.         Created printer ports:         Creation of printer port LAN_Panduit_TDP43MEsucceeded.         Installed printers:         Installation of Panduit TDP43ME (ver. 5.3.10.7633) on port LAN_Panduit_TDP43ME        succeeded.                                                                                                    |               |
|                                                                                                    | schlossen.    |
| Open printing preferences                                                                                                    | S             |

# 3. Bedienfeld

### 3-1. LED-Status

Halten Sie die VORSCHUB-Taste gedrückt und schalten Sie den Drucker ein. Der Drucker piept 3-mal und geht in den Selbsttestmodus über. Wenn Sie die VORSCHUB-Taste gedrückt halten, wechselt der Status der Reihe nach in Auto Sensing Mode (Automatische Erkennung), Dump Mode (Speicherauszug), Direct Thermal Mode (Thermodirektdruck-Modus), Thermal Transfer Mode (Thermotransferdruck-Modus), See-through Sensor on/off (Durchlichtsensor Ein/Aus), und kehrt dann in den Selbsttestmodus zurück. Diese verschiedenen Status können die Einstellungen des Druckers ändern und werden im Folgenden beschrieben:

| The state of the state of the s | VORSCHUB                                                                  | LED-<br>Leuchte             | Piepton | Status                                              | Beschreibung                                                                                                    |  |
|----------------------------------------------------------------------------------------------------|---------------------------------------------------------------------------|-----------------------------|---------|-----------------------------------------------------|----------------------------------------------------------------------------------------------------|--|
| READY                                                                                                    | BEREIT<br>STATUS                                                          | Grün                        | 1       | Normaler Status                                     | Normaler Status                                                                                                    |  |
| STATUS                                                                                                    | Halten Sie die VORSCHUB-Taste gedrückt, und schalten Sie den Drucker ein. |                             |         |                                                     |                                                                                                    |  |
|                                                                                                    | BEREIT<br>STATUS                                                          | Rot<br>(blinkend)<br>Orange | 3       | Selbsttest                                          | Selbsttestseite drucken, Anweisung zur<br>Bedienung siehe Seite <b>Error!</b><br>Bookmark not defined.                                                        |  |
| FEED                                                                                                    |                                                                           |                             |         |                                                     |                                                                                                    |  |
| $\mathbf{O}$                                                                                                    | BEREIT                                                                    | Orange<br>(blinkend)        |         | Automatische                                        | Der Drucker befindet sich im Modus für<br>Automatische Erkennung, Anweisungen                                                                                 |  |
|                                                                                                    | STATUS                                                                    | Orange                      |         | Erkennung                                           | zur Bedienung finden Sie auf der Seite<br>Error! Bookmark not defined.                                                                                        |  |
|                                                                                                    |                                                                           |                             | 1       |                                                     |                                                                                                    |  |
|                                                                                                    | BEREIT                                                                    | Grün<br>(blinkend)          | 1       | Speicherauszug                                      | Der Drucker befindet sich im<br>Auslesemodus, Anweisungen zur                                                                                                 |  |
|                                                                                                    | STATUS                                                                    | Orange                      |         |                                                     | Bedienung finden Sie auf der Seite<br>Error! Bookmark not defined.                                                                                            |  |
|                                                                                                    |                                                                           |                             |         |                                                     |                                                                                                    |  |
|                                                                                                    | BEREIT                                                                    | Rot<br>(blinkend)           | 1       | Thermodirektdruck-<br>Modus (Direct<br>Thermal, DT) | Der Drucker ist auf den<br>Thermodirektdruck-Modus eingestellt,                                                                                               |  |
|                                                                                                    | STATUS                                                                    | Rot                         |         |                                                     | Anweisungen zur Bedienung finden Sie auf Seite Error! Bookmark not defined.                                                                                   |  |
|                                                                                                    | ↓                                                                         |                             |         |                                                     |                                                                                                    |  |
|                                                                                                    | BEREIT                                                                    | Orange<br>(blinkend)        | 1       | Thermotransfer-<br>Modus (Thermal<br>Transfer, TT)  | Der Drucker ist auf den Thermotransfer-<br>Modus (TT) eingestellt, Anweisungen<br>zur Bedienung finden Sie auf Seite<br><b>Error! Bookmark not defined.</b> . |  |
|                                                                                                    | STATUS                                                                    | Rot                         |         |                                                     |                                                                                                    |  |
|                                                                                                    |                                                                           |                             |         |                                                     |                                                                                                    |  |
|                                                                                                    | BEREIT                                                                    | Grün<br>(blinkend)          | 1       | Durchlichtsensor<br>Ein/Aus                         | Einstellen des Durchlichtsensors<br>Ein/Aus, Anweisungen zur Bedienung<br>finden Sie auf Seite Error! Bookmark<br>not defined.                                |  |
|                                                                                                    | STATUS                                                                    | Rot                         |         |                                                     |                                                                                                    |  |
|                                                                                                    | Zurück zum Selbsttestmodus                                                |                             |         |                                                     |                                                                                                    |  |
|                                                                                                    | BEREIT                                                                    |                             |         |                                                     |                                                                                                    |  |
|                                                                                                    | STATUS                                                                    | Rot<br>(blinkend)           |         |                                                     | Der Drucker lädt F/W herunter                                                                                                    |  |

#### TDP43ME

#### 3-2. VORSCHUB-Taste

Nachdem Sie die VORSCHUB-Taste gedrückt haben, sendet der Drucker die Medien (je nach Medientyp) an die festgelegte Stopp-Position. Bei Verwendung von Endlosmedien wird beim Drücken der VORSCHUB-Taste das Medium auf eine bestimmte Länge ausgegeben. Beim Drucken von Etiketten wird durch Drücken der VORSCHUB-Taste immer nur ein Etikett vorgeschoben; wenn das Etikett nicht in der richtigen Position ausgegeben wird, fahren Sie mit der automatischen Erkennung fort (siehe Seite **Error! Bookmark not defined.**).

#### **3-3. Selbsttest**

Die Selbsttestfunktion eines Druckers dient dazu, festzustellen, ob der Drucker ordnungsgemäß funktioniert. Im Selbsttestmodus druckt der Drucker ein Testmuster aus, wie unten dargestellt. Der Drucker kehrt nach dem Drucken des Testmusters in den Standby-Modus zurück. Im Folgenden werden die Selbsttestverfahren beschrieben:

- 1. Drucker ausschalten, VORSCHUB-Taste gedrückt halten.
- 2. Drucker einschalten (bei gedrückter VORSCHUB-Taste); die VORSCHUB-Taste loslassen, nachdem der Drucker 3-mal piept.
- 3. Nach etwa 1 Sekunde druckt der Drucker automatisch Folgendes aus. Dies weist darauf hin, dass der Drucker normal funktioniert.

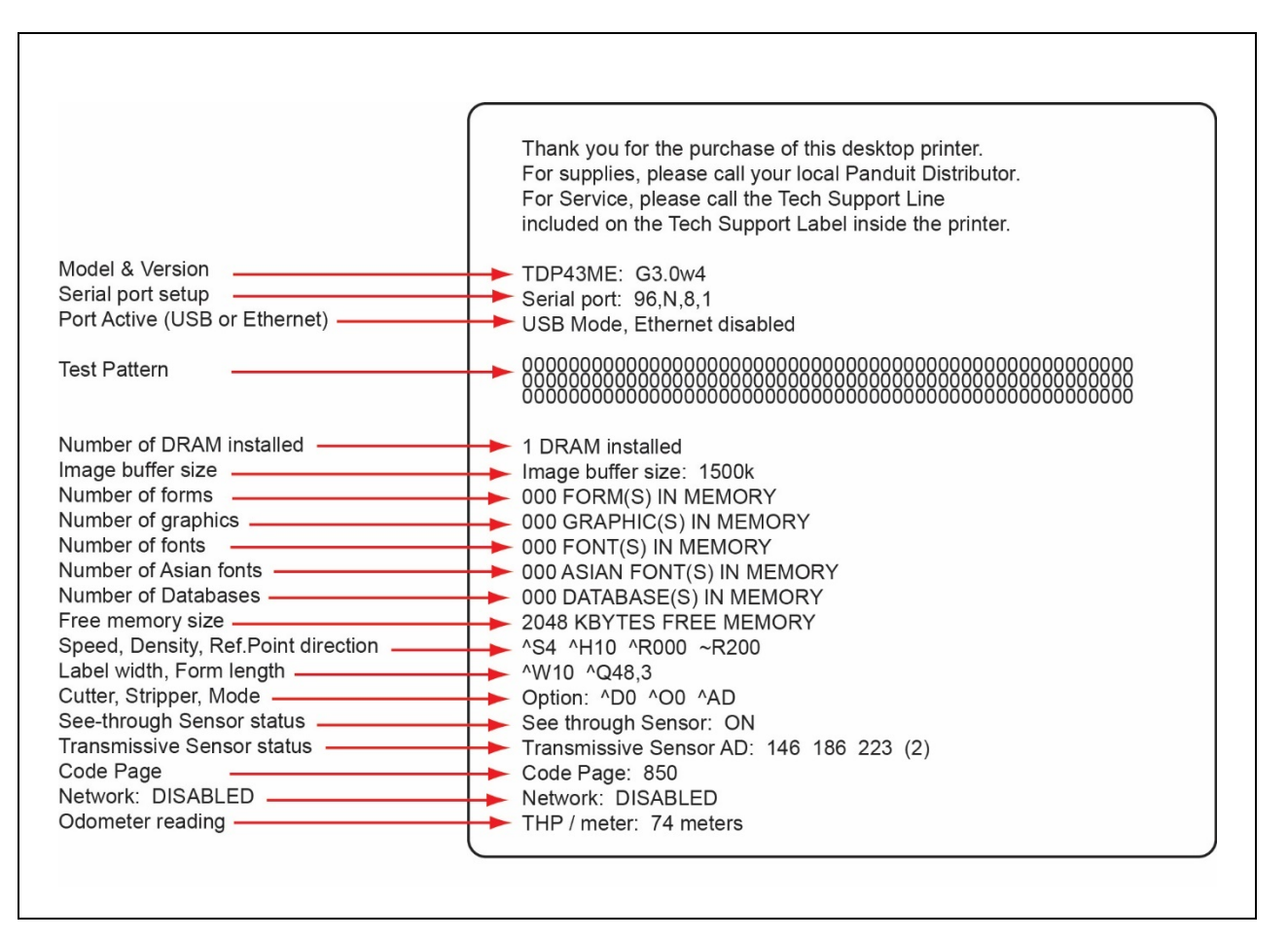

Der Selbsttest umfasst die Einstellung der internen Druckerdaten.

```
PANDUIT
```

### 3-4. Einschalten des Thermodirekt-/Thermotransfermodus

- 1. Drucker ausschalten, VORSCHUB-Taste gedrückt halten.
- 2. Drucker einschalten (bei gedrückter VORSCHUB-Taste), der Drucker piept 3-mal. Halten Sie die VORSCHUB-Taste gedrückt, warten Sie, bis die STATUS-Leuchte rot aufleuchtet und die READY-Leuchte rot blinkt, und lassen Sie dann die VORSCHUB-Taste los. Der Drucker wechselt in den Thermodirektmodus (DT) und druckt automatisch "NOW IS DIRECT THERMAL (DT MODE)" (Thermodirektdruck-Modus aktiv). Dies zeigt an, dass sich der Drucker im DT-Modus befindet.
- 3. Drucker einschalten (bei gedrückter VORSCHUB-Taste), der Drucker piept 3-mal. Halten Sie die VORSCHUB-Taste gedrückt, warten Sie, bis die STATUS-Leuchte rot aufleuchtet und die READY-Leuchte orange blinkt, und lassen Sie dann die VORSCHUB-Taste los. Der Drucker wechselt in den Thermotransfer-Modus (TT) und druckt automatisch "NOW IS THERMAL TRANSFER (TT MODE)" (Thermotransfermodus aktiv). Dies zeigt an, dass sich der Drucker im TT-Modus befindet.

NOW IS THERMAL TRANSFER (TT MODE), (Thermotransfermodus ist aktiv)

NOW IS DIRECT THERMAL (DT MODE), (Thermodirektmodus ist aktiv)

#### 3-5. Automatische Erkennung

Der Drucker erkennt die Etikettenlänge automatisch (Durchlichtsensor), und zeichnet sie auf. Dadurch erkennt der Drucker die Etikettenpositionen (Lücken) genau, ohne die Drucklänge festzulegen.

- 1. Überprüfen Sie, ob sich der Etikettensensor an der richtigen Erfassungsposition befindet.
- 2. Drucker ausschalten, VORSCHUB-Taste gedrückt halten.
- 3. Drucker einschalten (bei gedrückter VORSCHUB-Taste), der Drucker piept 3-mal. Halten Sie die VORSCHUB-Taste gedrückt, warten Sie, bis die STATUS-Leuchte orange aufleuchtet und die READY-Leuchte orange blinkt, und lassen Sie dann die VORSCHUB-Taste los. Der Drucker erkennt die Etikettengröße/-länge automatisch und zeichnet sie auf.

Der Drucker kehrt nach der Messung in den Standby-Modus zurück.

#### 3-6. Speicherauszug

Wenn die Etiketteneinstellung und das Druckergebnis nicht übereinstimmen, wird empfohlen, den Auslesemodus zu aktivieren, um zu prüfen, ob ein Fehler bei der Datenübertragung zwischen Drucker und PC besteht. Wenn der Drucker zum Beispiel 8 Befehle empfängt, diese aber nicht verarbeitet, sondern nur den Inhalt der Befehle ausdruckt, ist dies eine Bestätigung dafür, ob die Befehle korrekt empfangen wurden. Die Testverfahren zum Aktivieren des Auslesemodus sind wie folgt:

- 1. Drucker ausschalten, VORSCHUB-Taste gedrückt halten.
- 2. Drucker einschalten (VORSCHUB-Taste weiterhin gedrückt halten).
- 3. Halten Sie die VORSCHUB-Taste gedrückt, warten Sie, bis die STATUS-Leuchte orange aufleuchtet und die READY-Leuchte grün blinkt, und lassen Sie dann die VORSCHUB-Taste los. Der Drucker druckt automatisch "DUMP MODE BEGIN (Auslesemodus aktiv)." Dies zeigt an, dass sich der Drucker im Auslesemodus befindet.
- 4. Senden Sie Befehle an den Drucker und prüfen Sie, ob der Ausdruck mit den gesendeten Befehlen übereinstimmt.

Um den Auslesemodus zu beenden, drücken Sie die VORSCHUB-Taste. Der Drucker druckt automatisch "OUT OF DUMP MODE (Auslesemodus verlassen)". Dies zeigt an, dass sich der Drucker wieder im Standby-Modus befindet. Das Ausschalten des Druckers ist eine weitere Möglichkeit, den Auslesemodus zu beenden.

i

3-7. Durchlichtsensor Ein/Aus Das Druckermodell TDP43ME ist mit zwei Sensortypen ausgestattet – Reflexionssensor und Durchlichtsensor. Benutzer können einen der beiden Sensoren als aktiven Sensor festlegen. Standardmäßig ist der Durchlichtsensor aktiviert und der Reflexionssensor deaktiviert.

Um den Durchlichtsensor auszuschalten, führen Sie folgende Schritte aus:

- 1. Drucker AUSSCHALTEN, VORSCHUB-Taste gedrückt halten.
- 2. Drucker EINSCHALTEN (bei gedrückter VORSCHUB-Taste), der Drucker 3-mal piept. Halten Sie die VORSCHUB-Taste gedrückt, warten Sie, bis die STATUS-Leuchte rot aufleuchtet und die READY-Leuchte grün blinkt, und lassen Sie dann die VORSCHUB-Taste los. Der Drucker druckt automatisch "SEE-THROUGH SENSOR IS OFF (Durchlichtsensor ist ausgeschaltet)". Dies zeigt an, dass der Durchlichtsensor AUSGESCHALTET ist (und der Reflexionssensor EINGESCHALTET ist).
- 3. Um den Durchlichtsensor EINZUSCHALTEN, wiederholen Sie bitte die oben genannten Schritte. Der Drucker druckt "SEE-THROUGH SENSOR IS ON (Durchlichtsensor ist eingeschaltet)", um anzuzeigen, dass der Durchlichtsensor wieder eingeschaltet ist.

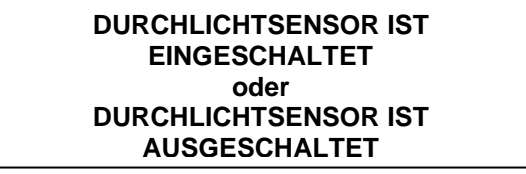

Um den Status des Durchlichtsensors (ein oder aus) zu überprüfen, führen Sie eine automatische Erkennung durch. Wenn bei der automatischen Erkennung sowohl die READY- als auch die STATUS-Leuchte grün aufleuchten, ist der Durchlichtsensor EINGESCHALTET. Wenn sowohl die READY- als auch die STATUS-Leuchte orange aufleuchten, ist der Durchlichtsensor AUSGESCHALTET.

#### [Hinweis]

Wenn der Durchlichtsensor aktiviert ist, muss der Etikettensensor in der Mitte des Druckers positioniert werden.

i

### 3-8. Fehlermeldungen

| LED-Leuchte           |                   | Dionton               | Boschroibung                                                                                                    | Lösung                                                                                                    |  |
|-----------------------|-------------------|-----------------------|----------------------------------------------------------------------------------------------------|----------------------------------------------------------------------------------------------------|--|
| Bereit                | Status            | Flepton               | Beschreibung                                                                                                    | Losung                                                                                                    |  |
|                       | Rot               | 4 Pieptöne<br>zweimal | Der Druckkopf ist nicht fest geschlossen.                                                                            | Öffnen Sie den Druckkopf erneut, und schließen Sie ihn fest.                                                                                                    |  |
| Rot<br>(blinkend<br>) | Rot<br>(blinkend) | Kein                  | Die Temperatur des<br>Druckkopfes ist zu hoch.                                                                       | Warten Sie, bis die Temperatur des Druckkopfes<br>auf einen normalen Temperaturbereich gesunken<br>ist. Der Drucker kehrt dann in den Standby-Modus<br>zurück und die LED-Leuchte hört auf zu blinken.                                                                                                    |  |
|                       | 5.                | 3 Pieptöne<br>zweimal | Es ist kein Farbband<br>eingelegt, der Drucker zeigt<br>eine Fehlermeldung an.                                       | Stellen Sie sicher, dass sich der Drucker im Thermodirektmodus befindet.                                                                                                    |  |
|                       | ROL               |                       | Das Farbband ist verbraucht<br>oder die Farbband-Zuführwelle<br>bewegt sich nicht.                                   | Setzen Sie eine neue Farbbandwalze ein.                                                                                                    |  |
|                       | Rot               | 2 Pieptöne<br>zweimal | Es wird kein Papier erkannt.                                                                                         | Stellen Sie sicher, dass sich die verschiebbare<br>Sensormarkierung an der richtigen Position<br>befindet, wenn der Sensor weiterhin kein Papier<br>erkennen kann, und wiederholen Sie die<br>automatische Erkennung.                                                                                              |  |
|                       |                   |                       | Papier ist aufgebraucht.                                                                                             | Setzen Sie eine neue Etikettenrolle ein.                                                                                                    |  |
|                       | Rot               | 2 Pieptöne<br>zweimal | Fehlerhafter Papiervorschub.                                                                                         | Mögliche Ursachen: Kartenschilder oder Papier sind<br>in die Lücke hinter der Walzenrolle gefallen, die<br>Etikettenlücke/schwarze Markierung kann nicht<br>gefunden werden, das schwarze Markierungspapier<br>ist aufgebraucht. Bitte passen Sie die Einstellung<br>entsprechend der tatsächlichen Verwendung an. |  |
|                       | Rot               | 2 Pieptöne<br>zweimal | Speicher ist voll; Drucker<br>druckt "Memory full (Speicher<br>voll)."                                               | Löschen Sie alle nicht benötigten Daten aus dem Speicher.                                                                                                    |  |
|                       | Rot               | 2 Pieptöne<br>zweimal | Datei kann nicht gefunden<br>werden; der Drucker druckt<br>"Filename cannot be found<br>(Dateiname nicht gefunden)." | Geben Sie den Befehl "~X4" ein, um alle Dateien zu<br>drucken, und überprüfen Sie anschließend, ob die<br>Datei vorhanden ist und der Dateiname korrekt ist.                                                                                                    |  |
|                       | Rot               | 2 Pieptöne<br>zweimal | Der Dateiname wird<br>wiederholt; der Drucker druckt<br>"Filename is repeated<br>(Dateiname wiederholt)."            | Ändern Sie den Dateinamen und laden Sie die<br>Datei erneut herunter.                                                                                                    |  |

### 4. Wartung und Einstellung 4-1. Reinigung des Thermodruckkopfs

Eine schlechte Druckqualität kann durch einen verschmutzten Druckkopf, ein verschlissenes Farbband oder Klebstoffrückstände von Etiketten verursacht werden. Halten Sie bitte die obere Abdeckung beim Drucken geschlossen. Vermeiden Sie außerdem Verschmutzungen oder Beschädigungen der Etikettenmedien, um eine hohe Druckqualität und eine lange Lebensdauer des Druckkopfs zu gewährleisten. Anweisungen zur Reinigung des Druckkopfs:

- 1. Schalten Sie den Drucker aus.
- 2. Öffnen Sie die obere Abdeckung.
- 3. Entnehmen Sie das Farbband.
- 4. Öffnen Sie den Druckkopf durch Drücken der Verriegelungszapfen.
- 5. Wenn sich auf dem Druckkopf (siehe blauer Pfeil) Etikettenreste oder andere Verschmutzungen befinden, entfernen Sie diese mit einem weichen, mit Reinigungsalkohol getränkten Tuch.

#### [Hinweis 1]

Es wird eine wöchentliche Reinigung des Druckkopfs empfohlen.

#### [Hinweis 2]

Achten Sie bei der Reinigung des Druckkopfs mit einem weichen Tuch darauf, dass sich keine Metallpartikel oder andere harte Fremdkörper auf dem Druckkopf befinden.

#### 4-2. Problembehandlung

| Problem                                                                               | Empfohlene Lösung                                                                                                    |  |  |  |
|---------------------------------------------------------------------------------------|----------------------------------------------------------------------------------------------------|--|--|--|
| Drucker ist eingeschaltet, aber die LED<br>leuchtet nicht auf                         | Prüfen Sie den Netzstecker                                                                                                    |  |  |  |
| LED-Leuchte leuchtet rot<br>(Strom/Status), nachdem der<br>Druckvorgang beendet wurde | <ul> <li>Überprüfen Sie die Software-Einstellungen oder Programmbefehle<br/>auf Fehler</li> <li>Durch ein geeignetes Etikett oder Farbband ersetzen</li> <li>Prüfen Sie, ob das Etikettenband oder das Farbband aufgebraucht ist<br/>(sicherstellen, dass sich der Farbbandkern nicht auf den<br/>Farbbanddornen dreht)</li> <li>Prüfen Sie, ob ein Etikett verklemmt ist oder sich verwickelt hat</li> <li>Stellen Sie sicher, dass der Mechanismus nicht geschlossen ist<br/>(Thermodruckkopf nicht korrekt positioniert)</li> <li>Prüfen Sie, ob der Sensor durch Papier oder Etiketten verdeckt ist<br/>(Sensor im Drucker rechts, mittig)</li> </ul> |  |  |  |

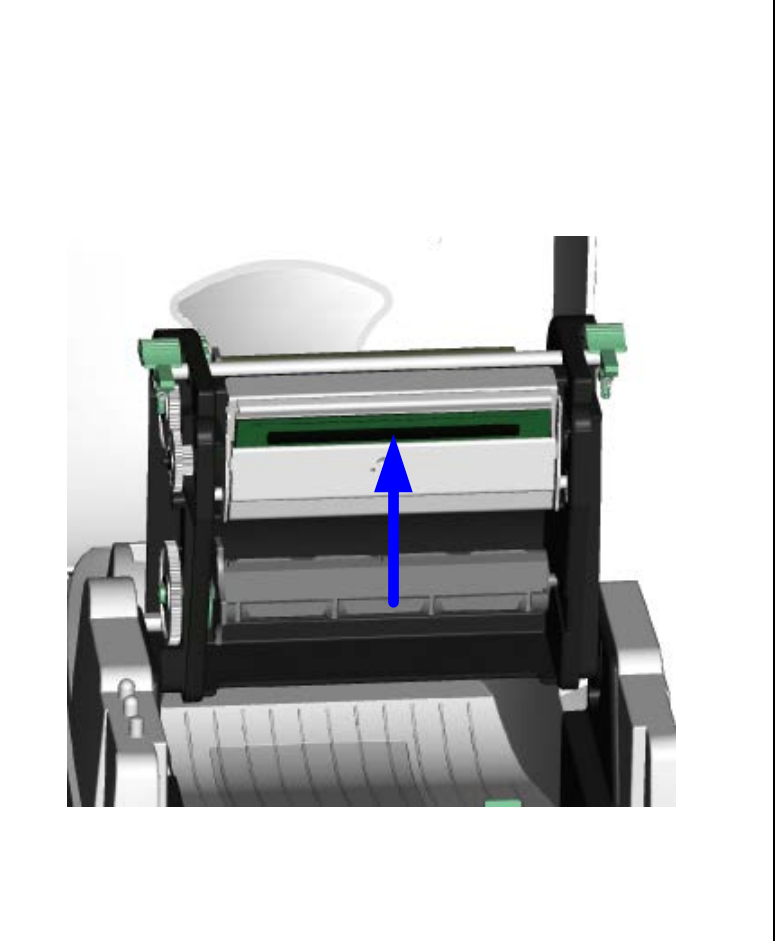

#### **TDP43ME**

| Druckvorgang gestartet, aber keine<br>Druckausgabe auf dem Etikett              | <ul> <li>Prüfen Sie, ob das Etikett falsch herum eingelegt wurde oder nicht für die Anwendung geeignet ist</li> <li>Wählen Sie den richtigen Druckertreiber aus</li> <li>Wählen Sie den richtigen Etiketten- und Drucktyp aus</li> </ul>                                                                                                    |
|---------------------------------------------------------------------------------|----------------------------------------------------------------------------------------------------|
| Beim Drucken verklemmt sich das<br>Etikett oder verursacht einen Stau           | <ul> <li>Beseitigen Sie den Etikettenstau, und wenn ein Etikett am<br/>Thermodruckkopf haftet, entfernen Sie es mit einem weichen Tuch<br/>und Alkohol.</li> </ul>                                                                                                    |
| Druckinhalte werden nur teilweise<br>gedruckt                                   | <ul> <li>Prüfen Sie, ob ein Etikett oder Farbband am Thermodruckkopf haftet</li> <li>Prüfen Sie, ob die Anwendungssoftware fehlerhaft ist</li> <li>Prüfen, ob die Einstellung der Startposition fehlerhaft ist</li> <li>Prüfen Sie, ob das Farbband Falten wirft</li> <li>Prüfen Sie, ob die Farbband-Zuführwelle Reibung an der Druckwalze erzeugt. Wenn die Druckwalze ausgetauscht werden muss, wenden Sie sich bitte an Ihren Händler, um weitere Informationen zu erhalten</li> <li>Prüfen Sie, ob eine korrekte Stromversorgung besteht</li> </ul> |
| Beim Drucken wurde ein Teil des<br>Etiketts nicht vollständig gedruckt          | <ul> <li>Prüfen Sie, ob der Thermodruckkopf verschmutzt oder staubig ist</li> <li>Prüfen Sie mithilfe des internen Befehls "~T", ob der<br/>Thermodruckkopf vollständig drucken kann</li> <li>Prüfen Sie die Medienqualität</li> </ul>                                                                                                    |
| Druckausgabe nicht an der<br>gewünschten Position<br>Beim Drucken werden Seiten | <ul> <li>Prüfen Sie, ob der Sensor durch Papier oder Staub verdeckt ist</li> <li>Prüfen Sie, ob die Auskleidung für die Verwendung geeignet ist.<br/>Weitere Informationen erhalten Sie von Ihrem Händler</li> <li>Wählen Sie das richtige Etikett</li> <li>Prüfen Sie die Etiketteneinstellung in der Etikettierungssoftware</li> <li>Prüfen Sie, ob die Kante der Etikettenrolle richtig mit der<br/>Breitenführung für Etiketten ausgerichtet ist</li> </ul>                                                                                          |
| übersprungen                                                                    | <ul> <li>Prüfen Sie, ob der Sensor durch Staub verdeckt ist</li> </ul>                                                                                                    |
| Undeutlicher Ausdruck                                                           | <ul> <li>Prüfen Sie die Einstellung der Druckschwärze</li> <li>Prüfen Sie, ob der Thermodruckkopf verschmutzt ist oder<br/>Klebstoffreste daran haften</li> </ul>                                                                                                    |

#### [Hinweis]

Ihr Händler ist mit Druckern, Drucksoftware und Ihrem individuellen System vertraut. Wenden Sie sich an Ihren Händler vor Ort, oder rufen Sie die Telefonnummer auf dem Etikett für den technischen Support an.

i

### 4-3. Fehlerbehebung für Treiber

### Bei Installation des Druckers über einen USB-Anschluss mit Windows-Updates (Win 11):

|                      | Inter preferences     Inter and device software over metered connections     Or       Or      Printers and device software over metered connections     Or      Or      O      |             | Wenn der Drucker an den USB-Anschluss<br>angeschlossen ist, wird er nach dem<br>Einschalten des Druckers im<br>Einstellungsfenster für Drucker und<br>Scanner als installiert angezeigt.                                                               |
|----------------------|----------------------------------------------------------------------------------------------------|-------------|----------------------------------------------------------------------------------------------------|
| Province<br>In State | Constant for the set of set of | € 60 C ULAN | Wenn der Drucker nach 2 Minuten nicht<br>unter Drucker und Scanner angezeigt<br>wird, klicken Sie auf die Suchleiste unten<br>links auf dem Startbildschirm und geben<br>Sie Geräte-Manager ein.<br>Klicken Sie auf die Anwendung "Geräte-<br>Manager" |

### **TDP43ME**

| File Action   Verte Help   Help Image: Help   Help Image: Help   Image: Help Image: Help   Image:                                                                                                    | Erweitern Sie im Geräte-Manager den<br>Bereich "Software-Geräte".<br>Navigieren Sie zu dem Gerät mit dem<br>Namen "Panduit TDP43ME" und klicken<br>Sie mit der rechten Maustaste darauf.<br>Klicken Sie dann auf "Treiber<br>aktualisieren" |
|----------------------------------------------------------------------------------------------------|----------------------------------------------------------------------------------------------------|
| <ul> <li>Update Drivers - Panduit TDP43ME</li> <li>How do you want to search for drivers?</li> <li>Search automatically for drivers<br/>Windows will search your computer for the best available driver and install it on<br/>your device.</li> <li>Browse my computer for drivers<br/>Locate and install a driver manually.</li> </ul>                                                                                                    | Klicken Sie auf "Auf dem Computer nach<br>Treibern suchen"                                                                                                    |
| <ul> <li>Update Drivers - Panduit TDP43ME</li> <li>Browse for drivers on your computer</li> <li>Search for drivers in this location:         Program Files (x80) Panduit Easy: Mark Plus/PrinterDrivers/TDP43ME          Browse.     </li> <li>Include subfolders         Let me pick from a list of available drivers on my computer             This list will show available drivers compatible with the device, and all drivers in the same             category as the device.         Next         Cancel         Next         Cancel         Next         Next         Cancel         Next         Next         Next         Next         Next         Description         Next         Next</li></ul> | Klicken Sie auf BROWSE<br>(DURCHSUCHEN) und suchen Sie den<br>Treiberordner (entweder unter<br>C:\Programme (x86)\Panduit Easy-Mark<br>Plus\PrinterDrivers\TDP43ME oder auf<br>der im Drucker-Kit enthaltenen CD.)                          |

Seite 34 von 86

### TDP43ME

|          | • |
|----------|---|
|          | 1 |
| $\frown$ | - |

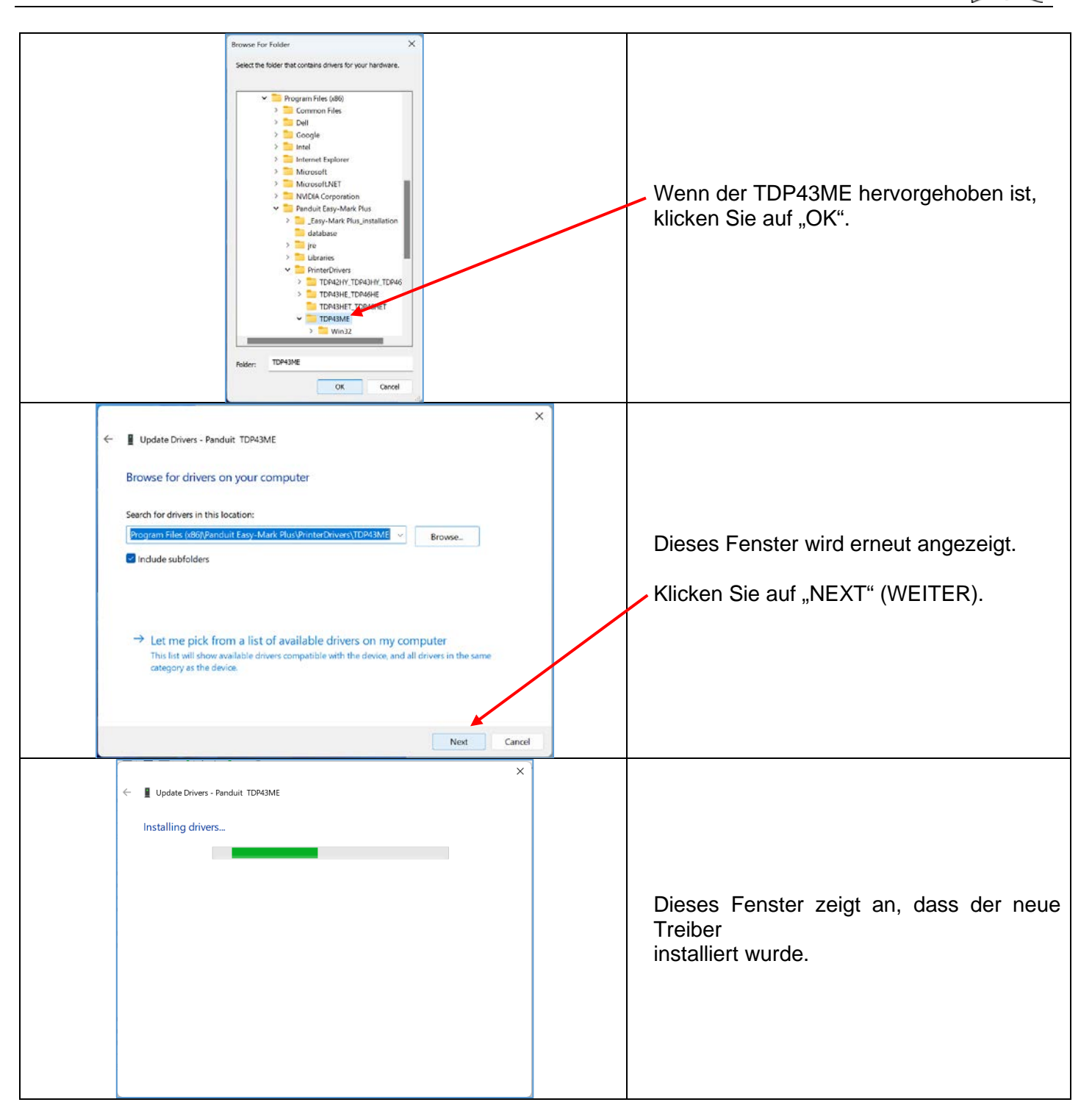

|                                                                                                    | DP43ME                                                                               | i                                                                                                    |  |  |
|----------------------------------------------------------------------------------------------------|--------------------------------------------------------------------------------------|----------------------------------------------------------------------------------------------------|--|--|
| <ul> <li>Update Drivers - Panduit TDP43ME</li> <li>Windows has successfully updated your drivers</li> <li>Windows has finished installing the drivers for this device:</li> <li>Panduit TDP43ME</li> </ul>                                                                                                    |                                                                                      | Dieses Fenster zeigt an, dass der neue<br>Treiber installiert wurde.<br>Klicken Sie auf "Schließen".<br>Die Installation ist abgeschlossen.                                                                                                    |  |  |
| Bei Installation des Druckers über einen USB-                                                                                                    | Bei Installation des Druckers über einen USB-Anschluss mit Windows-Updates (Win 10): |                                                                                                    |  |  |
| Printers & scanners         Add printers & scanners         Add a printer or scanner         Printers & scanners         Fax:         IPEPMEP on het-two-put-Ofp         IMcrosoft XPS Document Writer         Image: OneNote (Destop)         Image: OneNote (Destop)         Image: Prinduit TDP43ME         Image: Prinduit TDP43ME         Image: Open queue         Marage |                                                                                      | Wenn der Drucker an den USB-Anschluss<br>angeschlossen ist, wird er nach dem<br>Einschalten des Druckers im<br>Einstellungsfenster für Drucker und<br>Scanner als installiert angezeigt.                                                               |  |  |
|                                                                                                    | Carr Guy A S Ki D and and                                                            | Wenn der Drucker nach 2 Minuten nicht<br>unter Drucker und Scanner angezeigt<br>wird, klicken Sie auf die Suchleiste unten<br>links auf dem Startbildschirm und geben<br>Sie Geräte-Manager ein.<br>Klicken Sie auf die Anwendung "Geräte-<br>Manager" |  |  |
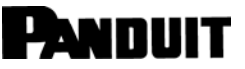

#### TDP43ME

| Eile Action View Help                                                                                                    |                                                                                                    |
|----------------------------------------------------------------------------------------------------|----------------------------------------------------------------------------------------------------|
|                                                                                                    |                                                                                                    |
| Image: Solution of the second second seco | Erweitern Sie im Geräte-Manager den<br>Bereich "Software-Geräte".<br>Navigieren Sie zu dem Gerät mit dem<br>Namen "Panduit TDP43ME" und klicken<br>Sie mit der rechten Maustaste darauf.<br>Klicken Sie dann auf "Treiber<br>aktualisieren" |
| <ul> <li>✓ ■ Departer Devers - Pendant IDP4304     How do you want to search for drivers?     → Search automatically for drivers<br/>Windows will search your computer for the best available driver and install it on<br/>your device.     → Browse my computer for drivers<br/>Locate and install a driver manually.     Cancel </li> </ul>                                                                                                    | Klicken Sie auf "Auf dem Computer nach<br>Treibern suchen"                                                                                                    |
| <ul> <li>✓ Update Drivers . Pandut TDF4344;</li> <li>Browse for drivers on your computer</li> <li>Search for drivers in this location:         <ul> <li>ogram Files (x80)/Panduit Easy-Mark Plus/PrinterDrivers/TDP43Mξ! </li> <li>Browse</li> <li>✓ Include subfolders</li> </ul> </li> <li>→ Let me pick from a list of available drivers on my computer         <ul> <li>This list will show available drivers compatible with the device, and all drivers in the same category as the device.</li> </ul> </li> </ul>                                                                                                    | Klicken Sie auf BROWSE<br>(DURCHSUCHEN) und suchen Sie den<br>Treiberordner (entweder unter<br>C:\Programme (x86)\Panduit Easy-Mark<br>Plus\PrinterDrivers\TDP43ME oder auf<br>der im Drucker-Kit enthaltenen CD.)                          |
| Next Cancel                                                                                                    |                                                                                                    |

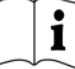

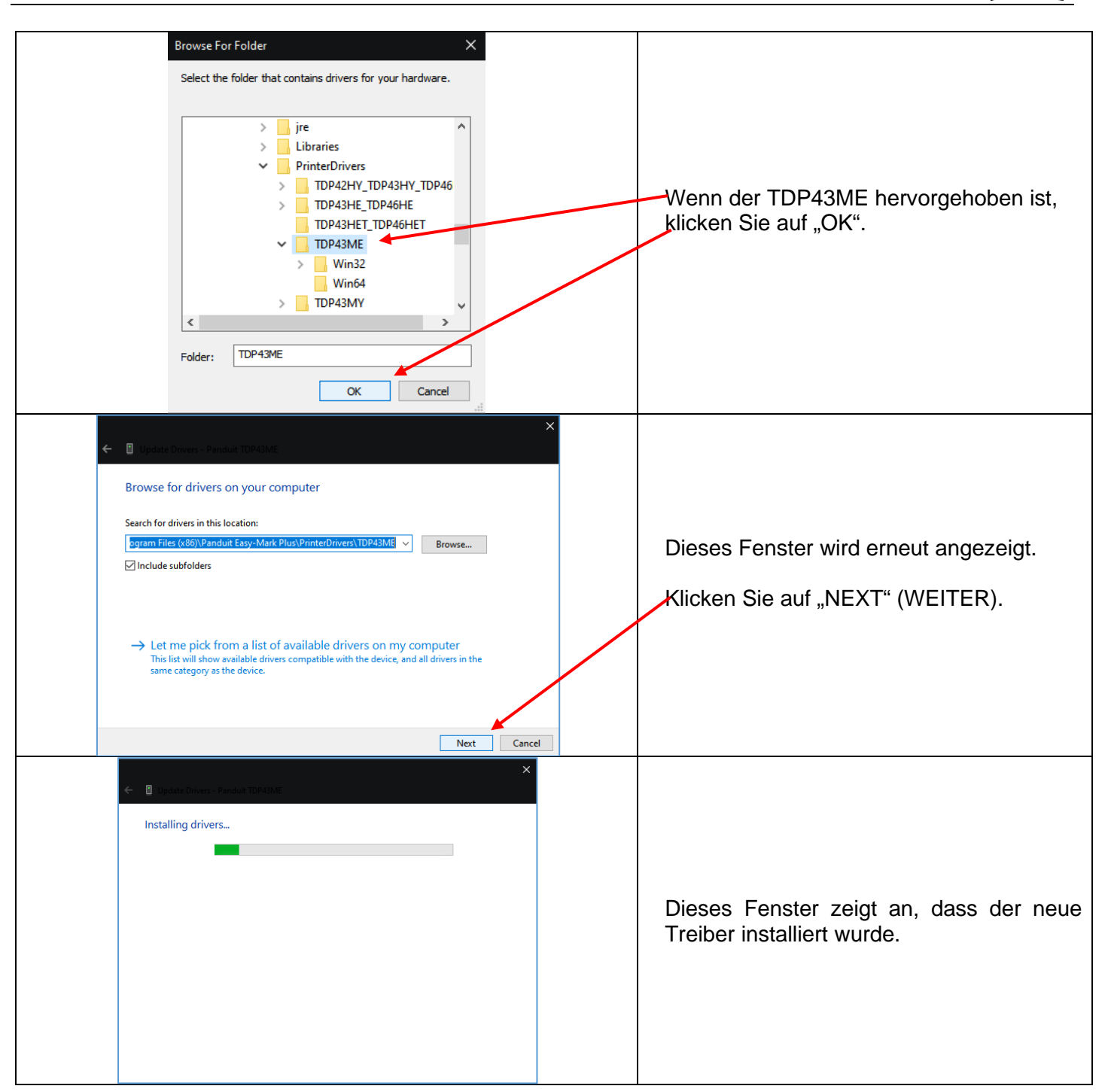

| PANDUIT TDP43                                                                                                    | ME                                                                                                    |
|----------------------------------------------------------------------------------------------------|----------------------------------------------------------------------------------------------------|
| Close                                                                                                    | Dieses Fenster zeigt an, dass der neue<br>Treiber installiert wurde.<br>Klicken Sie auf "Schließen".<br>Die Installation ist abgeschlossen.                                                                                                    |
| Bei Installation des Druckers über einen USB-Anschl                                                                                                    | uss mit Windows-Updates (Win 7):                                                                                                    |
| Review In                                                                                                    | Wenn der Drucker an den USB-Anschluss<br>angeschlossen ist, wird nach dem<br>Einschalten des Druckers folgendes<br>Fenster angezeigt.<br>Die Installation wird höchstwahrscheinlich<br>ohne Unterbrechung fortgesetzt.                                                                   |
| Reyclin Fall<br>Reyclin Fall<br>Albert Read<br>State<br>Control Albert<br>Reyclin Fall<br>State<br>Control Albert<br>Reyclin Fall<br>State<br>Control Albert<br>Ready to use<br>Pandul TDF13ME<br>Control Albert<br>Ready to use<br>Control<br>Control<br>Con | Wenn Sie auf die Sprechblase mit der<br>Meldung "Check here for status (Hier klicken,<br>um den Status abzurufen)" klicken, öffnet sich<br>das links abgebildete Fenster.<br>Dies zeigt an, dass alle Prozesse<br>abgeschlossen sind und der Drucker<br>ordnungsgemäß installiert wurde. |

|   | • |
|---|---|
|   | 1 |
| _ |   |

|                                                                                                    | Der Drucker ist nun betriebsbereit.                                                                                                    |
|----------------------------------------------------------------------------------------------------|----------------------------------------------------------------------------------------------------|
| Driver Software Installation                                                                                                    | Zeigt der Drucker die Sprechblase des<br>vorherigen Schritts nicht an, wird eine<br>Sprechblase mit der Meldung "Device did<br>not install properly (Gerätwurde nicht<br>ordnungsgemäß installiert)" angezeigt.<br>Klicken Sie auf die Sprechblase,<br>woraufhin sich das Fenster auf der linken<br>Seite öffnet. In diesem Fall wurde kein<br>TDP43ME-Treiber gefunden.<br>Klicken Sie auf "SCHLIESSEN".                                                                                                    |
| Control Panel + Hardware and Sound + Devices and Printers     Add a device     Add a device     Add a device     Add a device     Add a device icons and information from the Internet. Click to change      X      Generic PaP     NV-PTLuB-V/73     USB CATS     Printers and Faxes (2)      Fax     Concorrent Winter      Unspecified (3)      Panduit     TDP43ME     Model: Panduit TDP43ME     Category: Unknown | <ul> <li>Klicken Sie auf das WINDOWS-Symbol in<br/>der unteren linken Ecke. Klicken Sie auf<br/>"DEVICES AND PRINTERS" (GERÄTE<br/>UND DRUCKER). Das Fenster auf der<br/>linken Seite wird geöffnet.</li> <li>Wenn der Drucker in der Zeile<br/>"PRINTERS AND FAXES" (DRUCKER<br/>UND FAXGERÄTE) angezeigt wird, ist der<br/>Drucker ordnungsgemäß installiert.</li> <li>Wenn er in der Zeile "UNSPECIFIED"<br/>(UNBEKANNT) erscheint, liegt ein<br/>Problem vor, höchstwahrscheinlich ein<br/>felgeber oder feblender Treiber</li> </ul> |

#### TDP43ME

| Visit     Visit     Visit <th>Klicken Sie mit der rechten Maustaste in<br/>der Zeile "UNSPECIFIED" (UNBEKANNT)<br/>auf den Drucker und gehen Sie zu<br/>"PROPERTIES" (EIGENSCHAFTEN).<br/>Klicken Sie auf "PROPERTIES"<br/>(EIGENSCHAFTEN).</th> | Klicken Sie mit der rechten Maustaste in<br>der Zeile "UNSPECIFIED" (UNBEKANNT)<br>auf den Drucker und gehen Sie zu<br>"PROPERTIES" (EIGENSCHAFTEN).<br>Klicken Sie auf "PROPERTIES"<br>(EIGENSCHAFTEN). |
|----------------------------------------------------------------------------------------------------|----------------------------------------------------------------------------------------------------|
| TDP43ME Properties         Gerreral Hardware         Image: TDP43ME         Device Infomation         Manufacturer:         Unavailable         Model         TDP43ME         Model         Device Infomation         Manufacturer:         Unavailable         Categories:         Unknown         Description:         Unavailable         Devices Tasks         To view tasks for this device, right-click the icon for the device in         Devices and Printers.                                                                                                    | Dieses Fenster wird angezeigt.<br>Klicken Sie auf die Registerkarte<br>"HARDWARE".                                                                                                    |
| TDP43ME Properties         General Hardware         Image: TDP43ME         Device Functions:         Name         TDP43ME         Other devices         Image: USB Printing Support         Using Function Summary         Manufacture:         Universal Se         Device Function Summary         Manufacture:         Universal Se         Device status:         This device is working property.         Properties         OK                                                                                                    | Dieses Fenster wird angezeigt. Markieren<br>Sie "PANDUIT TDP43ME".<br>Klicken Sie auf die Schaltfläche<br>"PROPERTIES" (EIGENSCHAFTEN).                                                                  |

#### TDP43ME

|                                                                                                    | 1  |                                            |
|----------------------------------------------------------------------------------------------------|----|--------------------------------------------|
|                                                                                                    |    |                                            |
| General Driver Details                                                                                        |    |                                            |
| Panduit TDP43ME                                                                                               |    |                                            |
| Driver Provider: Unknown                                                                                      |    | Dieses Fenster wird angezeigt. Klicken     |
| Driver Date: Not available                                                                                    |    | Sie auf die Registerkarte DRIVER"          |
| Driver Version: Not available                                                                                 |    |                                            |
| Digital Signer: Not digitally signed                                                                          |    | (IREIBER). Dieses Fenster wird             |
| Driver Details To view details about the driver files.                                                        |    | angezeigt.                                 |
| Ugdate Driver To update the driver software for this device.                                                  |    | Klicken Sie auf die Schaltfläche "DRIVER   |
| Roll Back Driver If the device fails after updating the driver, roll back to the previously installed driver. |    | DETAILS" (TREIBERDETAILS).                 |
| Disable Disables the selected device.                                                                         |    |                                            |
| Uninstall To uninstall the driver (Advanced).                                                                 |    |                                            |
| OK Cancel                                                                                                    |    |                                            |
|                                                                                                    |    |                                            |
| Panduit TDP43ME                                                                                               |    | Wann diasas Fanstar arschaint, hadautat    |
|                                                                                                    |    | diese dass bein Traile and in das TDD 40ME |
|                                                                                                    |    | dies, dass kein Treiber für den TDP43ME-   |
| No driver files are required or have been loaded for this device.                                             |    | Drucker geladen wurde.                     |
|                                                                                                    |    |                                            |
|                                                                                                    |    | Klickon Sig auf OK"                        |
|                                                                                                    |    | Ricken Sie auf "OR.                        |
| ОК                                                                                                    |    |                                            |
|                                                                                                    | l, |                                            |
|                                                                                                    |    |                                            |
| Panduit TDP43ME Properties                                                                                    | ]  |                                            |
| General Driver Details                                                                                        |    |                                            |
| Panduit TDP43ME                                                                                               |    |                                            |
| Driver Provider: Unknown                                                                                      |    |                                            |
| Driver Date: Not available                                                                                    | 1  | Discos Francisco int                       |
| Driver Version: Not available                                                                                 |    | Dieses Fenster wird angezeigt.             |
| Digital Signer: Not digitally signed                                                                          |    |                                            |
| Driver Details To view details about the driver files.                                                        |    | DRIVER" (TREIBER AKTUALISIEREN).           |
| Update Driver To update the driver software for this device.                                                  |    |                                            |
| Roll Back Driver If the device fails after updating the driver, roll back to the previously installed driver. |    |                                            |
| Disable Disables the selected device.                                                                         |    |                                            |
| Uninstall To uninstall the driver (Advanced).                                                                 |    |                                            |
| OK Cancel                                                                                                    |    |                                            |

#### TDP43ME

| Update Driver Software - Panduit TDP43ME  How do you want to search for driver software?  Search automatically for updated driver software Windows will search your computer and the Internet for the latest driver software for your device, unless you've disabled this feature in your device installation settings.  Browse my computer for driver software Locate and install driver software manually.  Cancel | Dieses Fenster wird angezeigt. Klicken<br>Sie auf "LOCATE AND INSTALL DRIVER<br>MANUALLY" (TREIBER MANUELL<br>SUCHEN UND INSTALLIEREN).<br>Der Installer sollte den Browser auf die<br>mitgelieferte Easy-Mark Plus™-CD oder<br>einen bekannten Treiber verweisen. |
|----------------------------------------------------------------------------------------------------|----------------------------------------------------------------------------------------------------|
| Update Driver Software - Panduit TDP43ME Browse for driver software on your computer Search for driver software in this location:  ogram Files/EASY-MARK/Printer Drivers/TDP43M/XP-Vista/Win32  Egrams Let me pick from a list of device drivers on my computer This list will show installed driver software compatible with the device, and all driver software in the same category as the device.  Next Cancel   | Klicken Sie auf BROWSE<br>(DURCHSUCHEN) und suchen Sie den<br>Treiberordner (entweder unter<br>C:\Programme (x86)\Panduit Easy-Mark<br>Plus\PrinterDrivers\TDP43ME oder auf<br>der im Drucker-Kit enthaltenen CD.)                                                 |
| Browse For Folder<br>Select the folder that contains drivers for your hardware.<br>Win9x<br>Win9x<br>Win1<br>Win32<br>Win64<br>Win32<br>Win64<br>Symbols<br>System64Folder<br>Eolder: Win32<br>OK Cancel                                                                                                    | Es ist zu beachten, dass je nach<br>Betriebssystem des Rechners der Treiber<br>32 Bit oder 64 Bit installiert wird.<br>Wenn das richtige System markiert ist,<br>klicken Sie auf "OK".                                                                             |

|        | Ť      |
|--------|--------|
|        | _      |
| $\sim$ | $\sim$ |

| Update Driver Software - Panduit TDP43ME Browse for driver software on your computer Search for driver software in this location: (Program Files/EASY-MARK/Primter Drivers/TDP43MEWInD2) Browse Include subfolders Include subfolders Let me pick from a list of device drivers on my computer This list will show installed driver software compatible with the device, and all driver software in the same category as the device. Net Cance                                                              | Dieses Fenster wird erneut angezeigt.<br>— Klicken Sie auf "NEXT" (WEITER).                                                    |
|----------------------------------------------------------------------------------------------------|----------------------------------------------------------------------------------------------------|
| <ul> <li>Windows Security</li> <li>Windows can't verify the publisher of this driver software</li> <li>Don't install this driver software<br/>You should check your manufacturer's website for updated driver software<br/>for your device.</li> <li>Install this driver software anyway</li> <li>Only install driver software obtained from your manufacturer's website or<br/>disc. Unsigned software from other sources may harm your computer or steal<br/>information.</li> <li>See getails</li> </ul> | Wenn dieses Fenster zu irgendeinem<br>Zeitpunkt erscheint, klicken Sie <b>Diesen</b><br><b>Treiber trotzdem installieren</b> . |
| Update Driver Software - Panduit TDP43ME                                                                                                    | Dieses Fenster wird angezeigt, wenn der neue Treiber installiert wird.                                                         |
| Update Driver Software - Panduit TDP43ME  Windows has successfully updated your driver software  Windows has finished installing the driver software for this device:  Panduit TDP43ME  Close                                                                                                    | Dieses Fenster zeigt an, dass der neue<br>Treiber installiert wurde.<br>Klicken Sie auf "SCHLIESSEN".                          |

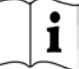

| Panduit TDP43ME Properties         General       Driver         Details         Panduit TDP43ME         Driver Provider:       PANDUIT CORP         Driver Date:       10/19/2010         Driver Version:       4.6.51.2810         Digital Signer:       Microsoft Windows Hardware Compatibility<br>Publisher         Driver Details       To view details about the driver files.         Update Driver       To update the driver software for this device.         Roll Back Driver       If the device fails after updating the driver, roll<br>back to the previously installed driver.         Disable       Disables the selected device.         Uninstall       To uninstall the driver (Advanced).                                                                                                    | Klicken Sie auf "SCHLIESSEN"                                                                                   |
|----------------------------------------------------------------------------------------------------|----------------------------------------------------------------------------------------------------|
| Image: TDP43ME Properties         Image: TDP43ME         Image: TDP43ME         Device Functions:         Image: TDP43ME         Device Functions:         Image: TDP43ME         Other devices         Image: TDP43ME         Other devices         Image: TDP43ME         Other devices         Image: TDP43ME         Other devices         Image: TDP43ME         Object: Function Summary         Manufacturer:         Unknown         Location:         Image: This device is working property.         Properties         OK                                                                                                    | Klicken Sie auf "OK".                                                                                          |
| Image: Second Planet + Vindex and Planet       • 1 g       Recond Planet       Planet         Add refore       Add refore       • 1 g       Recond Planet       Planet         Mark refore       Add refore       • 1 g       Recond Planet       Planet         Mark refore       Add refore       • 1 g       Recond Planet       Planet         Mark refore       Add refore       • 1 g       Recond Planet       Planet         Mark refore       Refore       • 1 g       Recond Planet       Planet         Mark refore       Refore       • 1 g       Recond Planet       Planet         Mark refore       Refore       • 1 g       Recond Planet       Planet         Mark refore       Refore       • 1 g       Recond Planet       Planet         Mark refore       Noted Planet       • 1 g       Recond Planet       Planet         Mark refore       Noted Planet       Noted Planet       Planet       Planet       Planet         Mark refore       Noted Planet       Noted Planet       Planet       Planet       Planet       Planet         Mark refore       Noted Planet       Noted Planet       Planet       Planet       Planet       Planet         Mark refore       Noted Planet | Dieses Fenster zeigt an, dass der neue<br>Treiber installiert wurde und der Drucker<br>nun betriebsbereit ist. |

Bei Installation des Druckers über den Ethernet-Anschluss (Win11):

Für die Installation eines TDP43ME-Druckers über einen Ethernet-Anschluss unter Windows 11 gibt es drei grundlegende Schritte. Diese sind:

- 1. Installieren Sie den Drucker über den USB-Anschluss und aktivieren Sie anschließend intern den Ethernet-Anschluss.
- Rufen Sie die IP-Adresse ab, die der Drucker f
  ür die Kommunikation mit dem Computer verwenden soll. NetPS verwenden.
   Die Control Center-Software kann die IP-Adresse f
  ür den ausgew
  ählten Drucker bestimmen.
- 3. Ändern Sie die Anschlussauswahl auf den TCP/IP-Anschluss, indem Sie den Anschluss hinzufügen, die oben ermittelte IP-Adresse verwenden und ihn unter Drucker und Scanner auswählen.

#### SCHRITT 1. ÄNDERN DER INTEREN SCHALTUNG

Die folgenden Schritte führen den Anwender durch die Änderung der internen Anschlussschaltung.

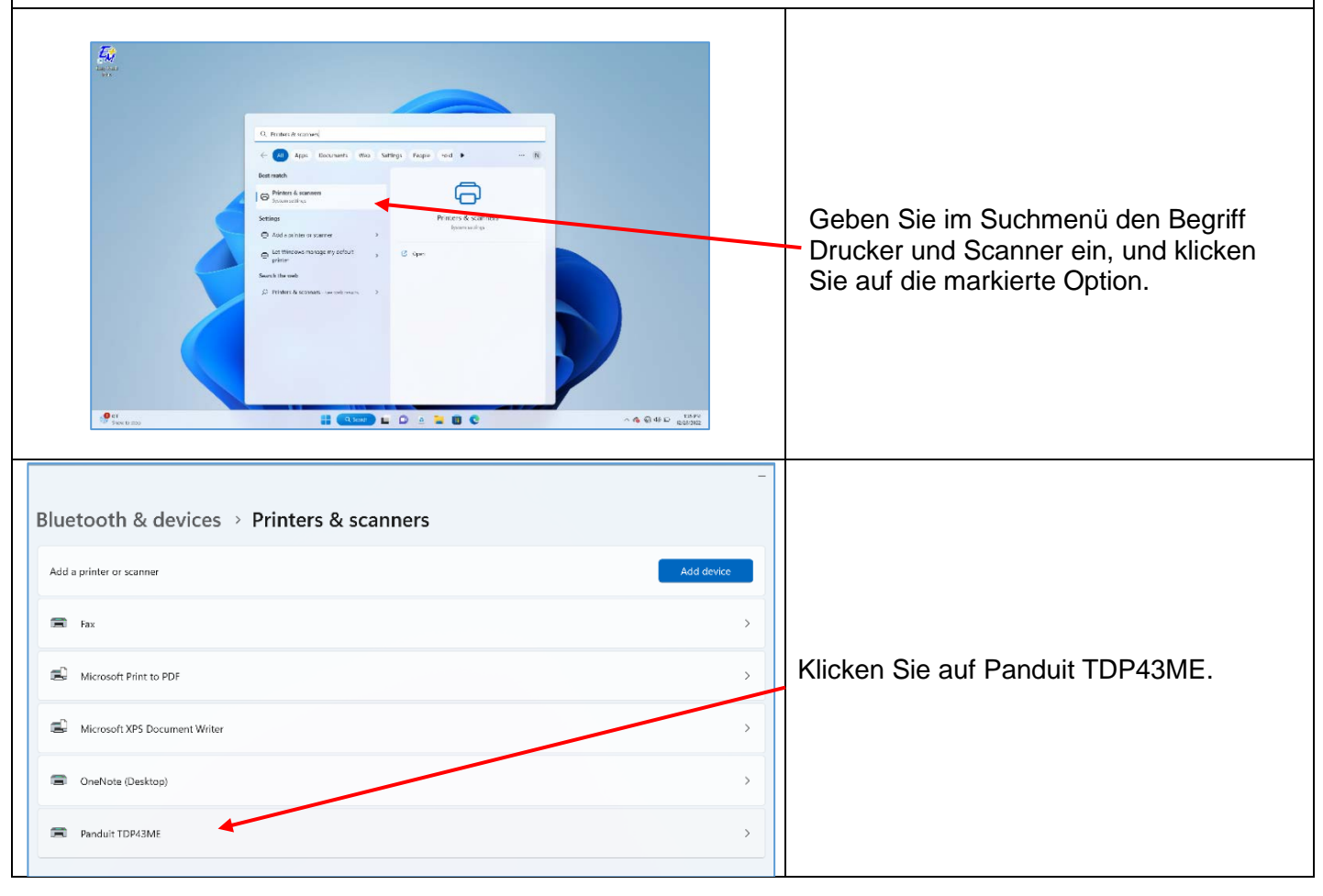

#### TDP43ME

| Bluetooth & devices > Printers & scanners > Panduit TDP43ME  Penduit TDP43ME Penduit TDP43ME Penduit tDP43ME Penduit tDP43ME P | Klicken Sie auf die Zeile "PRINTING<br>PREFERENCES"<br>(DRUCKEINSTELLUNGEN).                                                                                                    |
|----------------------------------------------------------------------------------------------------|----------------------------------------------------------------------------------------------------|
| Image: Participation of the set of the set of                                 | Klicken Sie im Fenster "PRINTING<br>PREFERENCES"<br>(DRUCKEINSTELLUNGEN) auf die<br>Registerkarte "CUSTOM COMMANDS"<br>(BENUTZERDEFINIERTE BEFEHLE).                                                                                                    |
| Options       Advanced Beup       Dithering       Stocks       Barcode Fonts         Command Files/Text       Position       Document       Import/Export settings       About         Command Files/Text       Import/Export settings       About       Import/Export settings       About         Start       Import/Export settings       Import/Export settings       About       Import/Export settings         Command Files/Text       Import/Export settings       Import/Export settings       Import/Export settings       Import/Export settings         CommantS       Import/Export setting       Import/Export settings       Import/Export settings       Import/Export settings         Files       Text:       Printer commands.       Import/Export meter       Import/Export setting         OK       Cancel       Apply       Help       Help       Import/Export setting                                                                                                    | Klicken Sie im Fenster "CUSTOM<br>COMMANDS"<br>(BENUTZERDEFINIERTE BEFEHLE)<br>auf den nach unten weisenden Pfeil<br>"END" (ENDE), halten Sie die<br>Maustaste gedrückt, ziehen Sie den<br>Mauszeiger nach unten auf "Text", und<br>lassen Sie dann die Maustaste los. |

|   | - |
|---|---|
|   | • |
|   | 1 |
|   | _ |
| _ | - |

|                                                                  | Klicken Sie auf das<br>Auslassungssymbol (drei Punkte),<br>daraufhin öffnet sich das folgende<br>Fenster.                                                                                                    |
|------------------------------------------------------------------|----------------------------------------------------------------------------------------------------|
| Custom Command Text ? X<br>^XSET,USBETHERNET,1<br>OK Cancel Help | Geben Sie in dieses Fenster<br>"^XSET,USBETHERNET,1" gefolgt<br>von einem ZEILENUMBRUCH ein.<br>Geben Sie dies genau wie diesen<br>Befehl ein, in Großbuchstaben, ohne<br>Leerzeichen, ohne Anführungszeichen,<br>usw. "^" ist die Umschalttaste 6.<br>Nachdem Sie die Eingabetaste<br>gedrückt haben, klicken Sie auf "OK".<br>Hiermit schaltet der Drucker das Relais<br>im Drucker auf einen aktiven Ethernet-<br>Anschluss um, sobald der nächste<br>Druckauftrag gesendet wurde. |

| PANDUIT                                                     | т                                                                                                    | DP43ME       | i                                                                                                    |
|-------------------------------------------------------------|----------------------------------------------------------------------------------------------------|--------------|----------------------------------------------------------------------------------------------------|
| Panduit<br>Options<br>Comman<br>Comman<br>F<br>Comment<br>F | TDP43ME Printing Preferences       X         Advanced Setup       Dithering       Stocks       Barcode Fonts         IFonts       Custom Commands       Import/Export settings       About         dFiles/Text       Import/Export settings       About         dFiles/Text       Import/Export settings       About         dFiles/Text       Import/Export settings       About         dFiles/Text       Import/Export settings       About         dFiles/Text       Import/Export settings       About         dFiles/Text       Import/Export settings       About         file       Import import import |              | Klicken Sie auf "APPLY"<br>(ÜBERNEHMEN) und anschließend<br>auf "OK", woraufhin sich folgendes<br>Fenster offnet. |
| Die interne Schalt                                          | ung ist nun auf Ethernet-Anse                                                                                                    | chluss aktiv | eingestellt.                                                                                                    |

#### TDP43ME

| ··· > Printers & scanners > Panduit                                                                                                    | TDP43ME<br>Remove | Damit der benutzerdefinierte Befen<br>wirksam wird, muss auf dem Druck<br>ein Druckauftrag erfolgen.<br>Klicken Sie "eine Testseite drucken<br>TDP43ME-Fenster.                      |
|----------------------------------------------------------------------------------------------------|-------------------|----------------------------------------------------------------------------------------------------|
| Printer settings                                                                                                    |                   |                                                                                                    |
| Open print queue<br>Print test page                                                                                                    | 2                 | Der Drucker druckt die Testseite. Ir<br>den Druckereinstellungen war zuvo<br>festgelegt, dass der Drucker nach d                                                                     |
| Run the troubleshooter                                                                                                    | C                 | Senden des nächsten Druckbefehls<br>den Ethernet-Anschluss aktiviert. N<br>dem Drucken der Testseite schalte                                                                         |
| Printer properties                                                                                                    | Ø                 | das Relais im Drucker um, sodass<br>ETHERNET-Anschluss aktiv ist.                                                                                                    |
| Printing preferences<br>Orientation, page order, pages per sheet, borders, paper source                                                                                         | Ø                 | [Eventuell ist ein leises Klicken hör<br>wenn das Relais von einem Anschl                                                                                                    |
| Hardware properties                                                                                                    | C                 | auf den anderen umschaltet.] Wenr                                                                                                    |
|                                                                                                    |                   | am Drucker eine rote Anzeige<br>aufleuchtet, schalten Sie den Druck<br>aus und wieder ein.                                                                                           |
|                                                                                                    |                   | am Drucker eine rote Anzeige<br>aufleuchtet, schalten Sie den Druck<br>aus und wieder ein.                                                                                           |
| ••• > Printers & scanners > Panduit <sup>-</sup> Panduit TDP43ME Printer status: Offline Printer settings                                                                       | TDP43ME<br>Remove | am Drucker eine rote Anzeige<br>aufleuchtet, schalten Sie den Druck<br>aus und wieder ein.                                                                                           |
| ••• > Printers & scanners > Panduit     Panduit TDP43ME   Printer status: Offline   Printer settings Open print queue                                                           | TDP43ME<br>Remove | am Drucker eine rote Anzeige<br>aufleuchtet, schalten Sie den Druck<br>aus und wieder ein.<br>Der Hinweis unterhalb von Panduit<br>TDP43ME gibt an. ob der Drucker                   |
| ••• > Printers & scanners > Panduit     Panduit TDP43ME   Printer settings   Printer settings Open print queue Print test page                                                  | TDP43ME<br>Remove | am Drucker eine rote Anzeige<br>aufleuchtet, schalten Sie den Druck<br>aus und wieder ein.<br>Der Hinweis unterhalb von Panduit<br>TDP43ME gibt an, ob der Drucker<br>"OFFLINE" ist. |
| Printers & scanners > Panduit TDP43ME   Printer status: Offline   Open print queue Print test page   Run the troubleshooter                                                     | TDP43ME<br>Remove | am Drucker eine rote Anzeige<br>aufleuchtet, schalten Sie den Druck<br>aus und wieder ein.<br>Der Hinweis unterhalb von Panduit<br>TDP43ME gibt an, ob der Drucker<br>"OFFLINE" ist. |
| Printer settings     Open print queue   Print test page Run the troubleshooter Printer properties                                                                               | TDP43ME           | am Drucker eine rote Anzeige<br>aufleuchtet, schalten Sie den Druck<br>aus und wieder ein.<br>Der Hinweis unterhalb von Panduit<br>TDP43ME gibt an, ob der Drucker<br>"OFFLINE" ist. |
| Open print queue Print est page Run the troubleshooter Printer properties Printen ges per sheet, borders, paper source Printen ge order, pages per sheet, borders, paper source | TDP43ME<br>Remove | am Drucker eine rote Anzeige<br>aufleuchtet, schalten Sie den Druck<br>aus und wieder ein.<br>Der Hinweis unterhalb von Panduit<br>TDP43ME gibt an, ob der Drucker<br>"OFFLINE" ist. |

#### TDP43ME

| Vertifiere       Vertifiere         Vertifiere       Vertifiere         Vertifiere       V | Navigieren Sie über die Suchleiste zu<br>Geräte und Drucker.<br>Klicken Sie mit der rechten Maustaste<br>auf Panduit TDP43ME.<br>Klicken Sie, um die Druckausgabe zu<br>sehen.                                                      |
|----------------------------------------------------------------------------------------------------|----------------------------------------------------------------------------------------------------|
|                                                                                                    | Klicken Sie in der Druckwarteschlange oben links auf den Drucker.                                                                                                    |
| Panduit TDP43ME - Use       Printer     Connect      Size     Submitte       Set As Default Printer      Size     Submitte       Printing Preferences          Update Driver     Pause Printing                                                                                                    | Klicken Sie in das Kontrollkästchen, um<br>die Option "Use Printer Offline" (Drucker<br>offline verwenden) zu deaktivieren.<br>Durch Deaktivieren der Option wird der<br>Drucker von "ONLINE" auf "READY"<br>(BEREIT) gesetzt.      |
| Sharing Use Printer Offline Properties Close                                                                                                    | In den Hinweisen sollte jetzt nicht mehr<br>die Information "OFFLINE" angezeigt<br>werden. Wenn nichts angegeben ist,<br>dann ist das Gerät ONLINE und Sie<br>können durch Klicken auf "OK" mit dem<br>nächsten Schritt fortfahren. |

| <u>SCHRITT 2. IP-ADRESSE FÜR DEN DRUCKER ABRUFEN:</u>                                                                                                    |                                                                                                    |
|----------------------------------------------------------------------------------------------------|----------------------------------------------------------------------------------------------------|
| -     Samuang, 13 (0)     ×     -     -     C     ×       (i) Vew -     X     (i) (i) (i) (i) (i) (i) (i) (i) (i) (i)                                                                                                    | Öffnen und installieren Sie die Control<br>Center-Software, die Sie auf der im<br>Lieferumfang des Druckers enthaltenen<br>CD finden oder von Panduit.com<br>herunterladen können.<br>Öffnen Sie den Download und<br>installieren Sie NPS Control Center. |
| 3 Itors                                                                                                    | 2                                                                                                    |
| Destrop     X     -     C     X       © New +     X     D:     D:     14: Sant     E Vec -     ***       ←     →     ←     →     D:     14: Sant     E Vec -     ***       ←     →     ←     →     D:     D:     17: Sant     E Vec -     ***       ←     →     ←     →     D:     D:     17: Sant     E Vec -     ***       ●     Harme     D:     D:     12: Sant     E Vec -     ***       ●     Total     Pare     D:     D:     Total     2 Fel       ■     Total     Pare     Pare     Pare     Pare       ■     Total     Pare     Pare     Pare       ■     Total     Pare     Pare     Pare       ■     Total     Pare     Pare     Pare       ■     Total     Pare     Pare       ■     Total     Pare     Pare       ■     Total     Pare     Pare       ■     Total     Pare                                                                                                    | Doppelklicken Sie auf das Symbol für<br>das NPS Control Center, um die<br>Software zu starten.                                                                                                    |
| Dominus     Decompose     Decompose | Entfernen Sie das Etikett vom<br>Ethernet-Anschluss am Drucker.                                                                                                    |
| > Trive CC > Services_U100 To FSME maper > Welcase 1 Rem                                                                                                    | Schließen Sie das Ethernet-Kabel an den Netzwerkanschluss an.                                                                                                    |

**TDP43ME** 

| NetPS Control Center       —       —       ×         System Tools Help       Go to       Go to       Configure         Perfesh Server List       Go to       Foregage       Configure         NetPS - 10.0.0.74       NetPS - 10.0.0.74       NetPS - 10.0.0.74       NetPS - 10.0.0.74                                                                                                    | Öffnen Sie die CONTROL CENTER<br>SOFTWARE und notieren Sie sich die<br>NetPS-Adresse, die nach dem Start der<br>Software angezeigt wird.<br>(Das Ethernet-Kabel muss an den<br>Drucker angeschlossen sein).<br><u>HINWEIS:</u><br>Wenn neben NetPS keine Adresse<br>angezeigt wird, ist das Ethernet-Kabel<br>nicht aktiv, das Ethernet-Kabel ist nicht<br>angeschlossen bzw. inaktiv oder DHCP<br>stellt keine IP-Adresse bereit. Neben<br>NetPS <u>muss</u> eine Nummer/Adresse                                                                                                    |
|----------------------------------------------------------------------------------------------------|----------------------------------------------------------------------------------------------------|
| ⊡è NetPS                                                                                                    | angezeigt werden. Wenn eine der oben<br>beschriebenen Bedingungen eintritt,<br>muss die Control Center Software<br>möglicherweise neu gestartet werden.                                                                                                    |
| Image: Server List       Image: Server List       Image: Server List       Image: Server List         Image: Server List       Image: Server List       Image: Server List       Image: Server List         Image: Server List       Image: Server List       Image: Server List       Image: Server List         Image: Server List       Image: Server List       Image: Server List       Image: Server List         Image: Server List       Image: Server List       Image: Server List       Image: Server List         Image: Server List       Image: Server List       Image: Server List       Image: Server List         Image: Server List       Image: Server List       Image: Server List       Image: Server List         Image: Server List       Image: Server List       Image: Server List       Image: Server List         Image: Server List       Image: Server List       Image: Server List       Image: Server List         Image: Server List       Image: Server List       Image: Server List       Image: Server List         Image: Server List       Image: Server List       Image: Server List       Image: Server List         Image: Server List       Image: Server List       Image: Server List       Image: Server List         Image: Server List       Image: Server List       Image: Server List       Image: Server List | <ul> <li>Wenn neben NetPS eine IP-Adresse<br/>angezeigt wird, notieren Sie sich diese<br/>Nummer. Wenn Sie keine statische IP-<br/>Adresse verwenden, fahren Sie mit<br/>Schritt 3 fort.</li> <li>Um festzustellen, welcher Anschluss aktiv<br/>ist, können Sie wie folgt vorgehen:</li> <li>Klicken Sie auf die IP-Adresse, um diese<br/>zu markieren. Die Informationen werden<br/>unten im Statusfeld angezeigt. Unter der<br/>Zeile mit dem Druckermodell befindet sich<br/>die Statuszeile für die LAN-Schnittstelle.</li> <li>Wenn in der Zeile "DISCONNECTION"<br/>(GETRENNT) angezeigt wird, ist der<br/>USB-Anschluss aktiv. Wenn in der Zeile<br/>"HIGH SPEED" (HOHE<br/>ÜBERTRAGUNGSGESCHWINDIGKEIT)<br/>angezeigt wird, ist der Ethernet-<br/>Anschluss aktiv.</li> </ul> |
| DHCP ist ein System, das automatisch eine IP-Adresse vom Se<br>Ethernet-Anschluss angeschlossen wurde. Die andere Option of<br>statische IP-Adresse festzulegen. Jedes System hat seine Vor-<br>eine IP-Adresse, die zeitlich begrenzt "gemietet" wurde. Diese I<br>und das angeschlossene Gerät funktioniert dann möglicherweis<br>manuell zugewiesene statische IP-Adresse. Dies funktioniert gu<br>Eingaben durch IT- oder Computerpersonal. Bei Verwendung e<br>folgenden Schritt aus, um diese Adresse für den Drucker festzu                                                                                                    | erver zuweist, nachdem das Gerät über den<br>dieses Systems besteht darin, manuell eine<br>und Nachteile. Die DHCP-Adresse ist<br>IP-Adresse wird irgendwann widerrufen,<br>e nicht mehr richtig. Die Alternative ist eine<br>ut in definierten Systemen, erfordert jedoch<br>einer statischen IP-Adresse führen Sie den<br>legen.                                                                                                    |

|   | •      |
|---|--------|
|   | 1      |
|   |        |
| - | $\sim$ |

| Anweisungen für Stattische IP-ADRESSE:                                                                                                    | Klicken Sie auf "Go to Homepage" (Zur<br>Startseite).<br>Hierdurch öffnet sich die interne<br>Webseite, die dem Drucker zugeordnet<br>ist.                                                                                                    |
|----------------------------------------------------------------------------------------------------|----------------------------------------------------------------------------------------------------|
| Not source 10.0.0.74 States Explor   States Explor   Douter   EXEL SUDAR: 1624-51 (2004-51 (2004-51(1004-51 (2004-51 (2004-51 (2004-51 (2004-51 (2004-51 (2004-51 (2004 | Die Webseite öffnet sich.<br>Klicken Sie auf die Schaltfläche "Login"<br>(Anmeldung).<br>Der Benutzername lautet <i>admin</i> und<br>das zugehörige Passwort <i>admin</i> ,<br>(beides klein geschrieben).<br>Klicken Sie auf die Schaltfläche "Login"<br>(Anmeldung).                                        |
| Image: Status       Image: Status       Image: Status<                                                                                                    | Klicken Sie auf die Schaltfläche<br>"Configuration" (Konfiguration)<br>Klicken Sie auf "TCP/IP". Daraufhin wird<br>die links abgebildete Seite angezeigt.<br>Klicken Sie auf "STATIC IP"<br>(STATISCHE IP), und geben Sie die<br>von Ihrem IT- oder<br>Netzwerkadministrator erhaltenen<br>Informationen ein. |

| ← Sattings                                                                                                    | – D X                                                                                                    |                                                                                                    |
|----------------------------------------------------------------------------------------------------|----------------------------------------------------------------------------------------------------|----------------------------------------------------------------------------------------------------|
| Q Nate K                                                                                                    | ··· > Printers & scanners > Panduit TDP43ME                                                                                                    |                                                                                                    |
| naczyńskiowagmenzom                                                                                                    | Printer settings                                                                                                    |                                                                                                    |
| Find a setting                                                                                                    | Q                                                                                                    | Sobald Sie die aktuelle IP-Adresse                                                                   |
| System                                                                                                    | Open print queue                                                                                                    | notiert haben öffnen Sie den Pan                                                                     |
| 8 Bluetooth & devices                                                                                                    | Drint fast name (2                                                                                                    |                                                                                                    |
| <ul> <li>Network &amp; internet</li> </ul>                                                                                                    |                                                                                                    | I DP43IVIE wieder im Fenster "Dru                                                                    |
| Personalization                                                                                                    | Run the troubleshooter                                                                                                    | und Scanner".                                                                                        |
| Apps                                                                                                    |                                                                                                    |                                                                                                    |
| Accounts                                                                                                    | Printer properties                                                                                                    |                                                                                                    |
| 3 Time & language                                                                                                    | Printer and the second second s | Klicken Sie auf die Zeile "PRINTE                                                                    |
| 60 Gaming                                                                                                    | Printing preferences 2<br>Orientation, page order, pages per sheet, banders, paper source                                                                                                    |                                                                                                    |
| ★ Accessibility                                                                                                    | Hardware execution (2)                                                                                                    |                                                                                                    |
| Privacy & security                                                                                                    | naroware properties                                                                                                    | (DRUCKEREIGENSCHAFTEN).                                                                              |
| Windows Update                                                                                                    | More devices and printers settings                                                                                                    |                                                                                                    |
|                                                                                                    |                                                                                                    |                                                                                                    |
|                                                                                                    | Get help                                                                                                    |                                                                                                    |
| 🖶 Panduit Ti                                                                                                    | DP43ME Properties X                                                                                                    |                                                                                                    |
| Pinduit TI<br>Pindes Satiin<br>General<br>Location:<br>Comment                                                                                  | DP43ME Properties     X       gs Stocks Language Barcode Fonts Command Fonts About       Sharing Ports Advanced Color Management Security       Particul TOP43ME                                                                                                    | Klicken Sie im Fenster                                                                               |
| Panduit TI<br>Printer Sattin<br>General<br>Location:<br>Comment<br>Model:                                                                       | DP43ME Properties X gs Stocks Language Barcode Fonts Command Fonts About Sharing Ports Advanced Color Management Security Pandult TDP43ME Pandult TDP43ME                                                                                                    | Klicken Sie im Fenster<br>"PROPERTIES" (EIGENSCHAF                                                   |
| Panduit Ti<br>Printer Sattin<br>General<br>Location:<br>Comment:<br>Model:<br>Features                                                          | PPA3ME Properties  gs Stocks Language Barcode Fonts Command Fonts About Sharing Ports Advanced Color Management Security  Particult TDPA3ME  Panduit TDP43ME                                                                                                    | Klicken Sie im Fenster<br>"PROPERTIES" (EIGENSCHAF                                                   |
| Panduit TI<br>Printer Sattin<br>General<br>Location:<br>Comment:<br>Model:<br>Features<br>Color: N                                              | DP43ME Properties     X       gs Stocks Language Baroode Fonts Command Fonts About Sharing Ports Advanced Color Management Securey       Particult TDP43ME       Panduit TDP43ME       o     Paper available:                                                                                                    | Klicken Sie im Fenster<br>"PROPERTIES" (EIGENSCHAF<br>auf die Registerkarte "PORTS"                  |
| Model:<br>Features<br>Color: N<br>Double-                                                                                                    | DP43ME Properties     X       gs Blocks Language Baroode Fonts Command Fonts About Sharing Ports Advanced Color Management Securey       Partulat TDP43ME       Panduit TDP43ME       o     Paper available: sided: No                                                                                                    | Klicken Sie im Fenster<br>"PROPERTIES" (EIGENSCHAF<br>auf die Registerkarte "PORTS"<br>(ANSCHLÜSSE). |
| Model:<br>Features<br>Colors<br>Double-<br>Stepie: L                                                                                            | DP43ME Properties     X       gs Btocks Language Barcode Fonts Command Fonts About Sharing Ports Advanced Color Management Security       Partolul TDP43ME       Pandult TDP43ME       o     Paper available:       sided: No     User defined                                                                                                    | Klicken Sie im Fenster<br>"PROPERTIES" (EIGENSCHAF<br>auf die Registerkarte "PORTS"<br>(ANSCHLÜSSE). |
| Model:<br>Features<br>Cornent<br>Model:<br>Features<br>Color: N<br>Double<br>Steple: L<br>Speed: U                                              | DP43ME Properties     X       gs Stocks Language Barcode Fonts Command Fonts About Sharing Ports Advanced Color Management Security     Particular TDP33ME       Panduit TDP43ME                                                                                                    | Klicken Sie im Fenster<br>"PROPERTIES" (EIGENSCHAF<br>auf die Registerkarte "PORTS"<br>(ANSCHLÜSSE). |
| Panduit TI<br>Printer Settin<br>General<br>Location:<br>Comment<br>Model:<br>Features<br>Color: N<br>Double-<br>Stepet: L<br>Speed: L<br>Maximu | DP43ME Properties     X       gs Stocks Language Barcode Fonts Command Fonts About Sharing Ports Advanced Color Management Security     Particult TDP43ME       Panduit TDP43ME                                                                                                    | Klicken Sie im Fenster<br>"PROPERTIES" (EIGENSCHAF<br>auf die Registerkarte "PORTS"<br>(ANSCHLÜSSE). |
| Model:<br>Features<br>Comment:<br>Comment:<br>Comment:<br>Steple: L<br>Steple: L<br>Speed: L<br>Maximu                                          | DP43ME Properties       X         gs Btocks Language Barcode Fonts Command Fonts About Sharing Ports Advanced Color Management Securey         Parture TDP43ME         Panduit TDP43ME         o       Paper available:         sided: No       User defined         Inknown                                                                                                    | Klicken Sie im Fenster<br>"PROPERTIES" (EIGENSCHAF<br>auf die Registerkarte "PORTS"<br>(ANSCHLÜSSE). |

#### **TDP43ME**

| Printer Settings Stocks Language Barcode Fonts Command Fonts About<br>General Sharing Ports Advanced Color Management Security  Print to the following port(s). Documents will print to the first free<br>checked port. Port Description Printer UPT3: Printer Port UPT3: Printer Port CCOM1: Serial Port CCOM2: Serial Port CCOM2: Serial Port FILE: Print to File Panduit TDP43ME Panduit TDP43ME Panduit TDP43ME Configure Port Configure Port Configure Port Configure Port Configure Port Configure Port Configure Port Configure Port Configure Port Configure Port Configure Port Configure Port Configure Port Configure Port Print to File Configure Port Configure Port Configure P | Als Option für das Drucken über einen<br>Anschluss muss ein neuer Ethernet-<br>Anschluss hinzugefügt werden.<br>Klicken Sie auf die Schaltfläche "ADD<br>PORT" (ANSCHLUSS<br>HINZUFÜGEN). |
|----------------------------------------------------------------------------------------------------|----------------------------------------------------------------------------------------------------|
| Printer Ports ×   Available port types:   Local Port   Standard TCP/IP Port   New Port Type   New Port   Cancel                                                                                                    | Klicken Sie auf und markieren Sie<br>"STANDARD TCP/IP PORT" (TCP/IP-<br>STANDARDANSCHLUSS)<br>Klicken Sie auf die Schaltfläche<br>"NEW PORT…" (NEUER<br>ANSCHLUSS).                       |
| Add Standard TCP/IP Printer Port Wizard         Welcome to the Add Standard CCP/IP Printer Port Wizard         This wizard helps you add a port for a network printer.         Before continuing be sure that:         1. The device is turned on.         2. The network is connected and configured.         To continue, click Next.                                                                                                    | Daraufhin öffnet sich das Fenster für<br>den Assistenten zum Hinzufügen von<br>Druckeranschlüssen.<br>Klicken Sie auf "NEXT" (WEITER).                                                    |
|                                                                                                    | Geben Sie die IP-Adresse ein, die Sie<br>von der Control Center-Software in<br>der NetPS-Zeile notiert haben.                                                                             |

TDP43ME: PA26305A01\_08

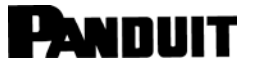

| Add Standard ICP/IP Printer Port Wizard  Add port For which device do you want to add a port?                                                                                                    | Oder, geben Sie die statische IP-<br>Adresse ein, wenn für diesen Drucker        |
|----------------------------------------------------------------------------------------------------|----------------------------------------------------------------------------------|
| Enter the Printer Name or IP address, and a port name for the desired device. Printer Name or IP Address: Port Name: 10.0.0.80 Cancel                                                                                                    | (Microsoft füllt den Anschlussnamen<br>aus.)<br>Klicken Sie auf "NEXT" (WEITER). |
| Add Standard TCP/IP Printer Port Wizard         Additional port information required         The device could not be identified.         Image: The device is of unknown type. Be sure that:         1. The device is properly configured.         2. The address on the previous page is correct.         Either correct the address and perform another search on the network by returning to the previous wizard page or select the device type if you are sure the address is correct.         Device Type         Image: Standard Generic Network Card         Image: Custom Settings         Image: Custom Settings | Klicken Sie auf NEXT (WEITER)                                                    |

#### TDP43ME

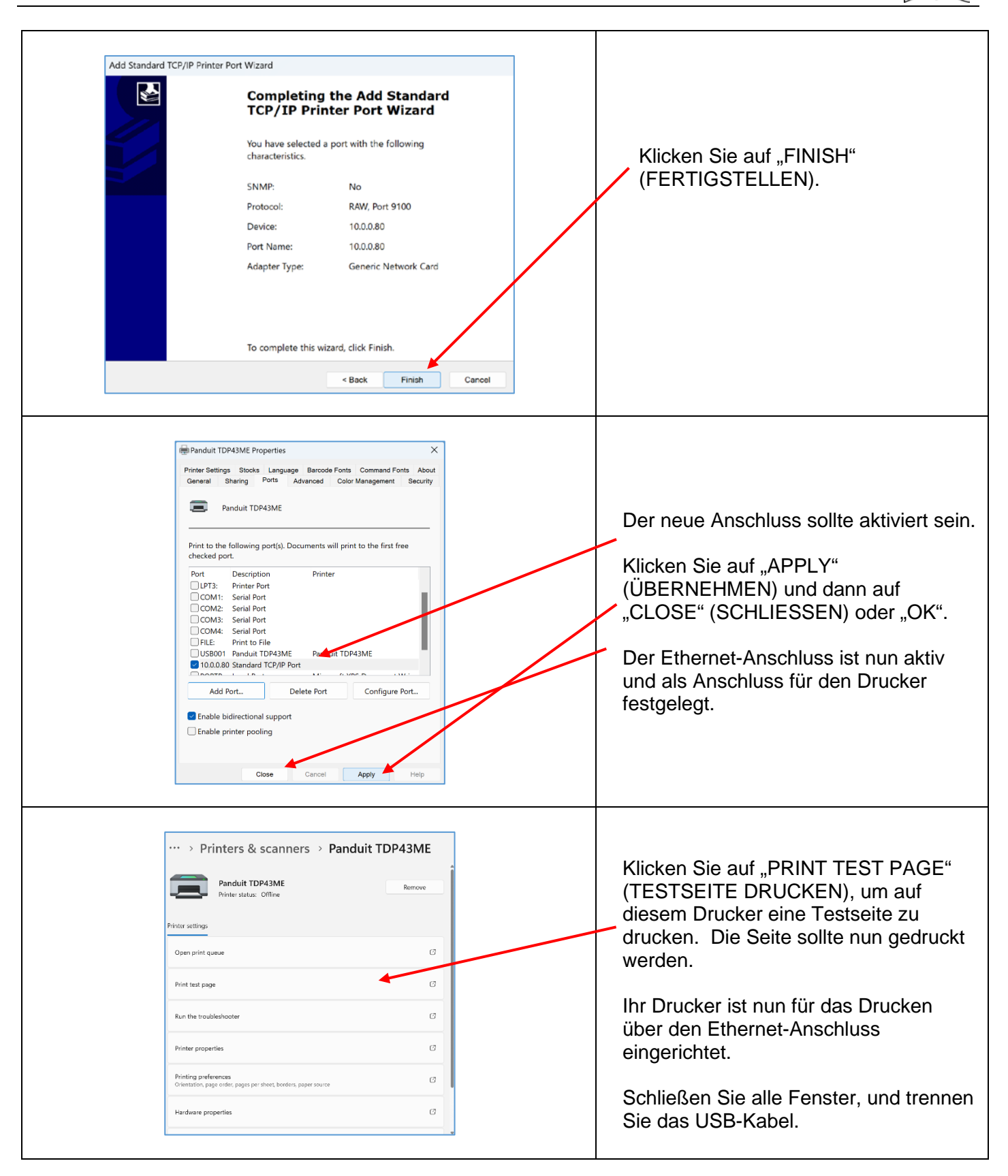

#### Bei Installation des Druckers über einen Ethernet-Anschluss (Win10):

Für die Installation eines TDP43ME-Druckers über einen Ethernet-Anschluss in Windows 10 sind drei grundlegende Schritte erforderlich. Diese sind:

- 1. Installieren Sie den Drucker über den USB-Anschluss und aktivieren Sie anschließend intern den Ethernet-Anschluss.
- Rufen Sie die IP-Adresse ab, die der Drucker f
  ür die Kommunikation mit dem Computer verwenden soll. NetPS verwenden Die Control Center-Software kann die IP-Adresse f
  ür den ausgew
  ählten Drucker bestimmen.
- Ändern Sie die Anschlussauswahl auf den TCP/IP-Anschluss, indem Sie den Anschluss hinzufügen, die oben ermittelte IP-Adresse verwenden und ihn unter Drucker und Scanner auswählen.

#### SCHRITT 1. ÄNDERN DER INTEREN SCHALTUNG

Die folgenden Schritte führen den Anwender durch die Änderung der internen Anschlussschaltung.

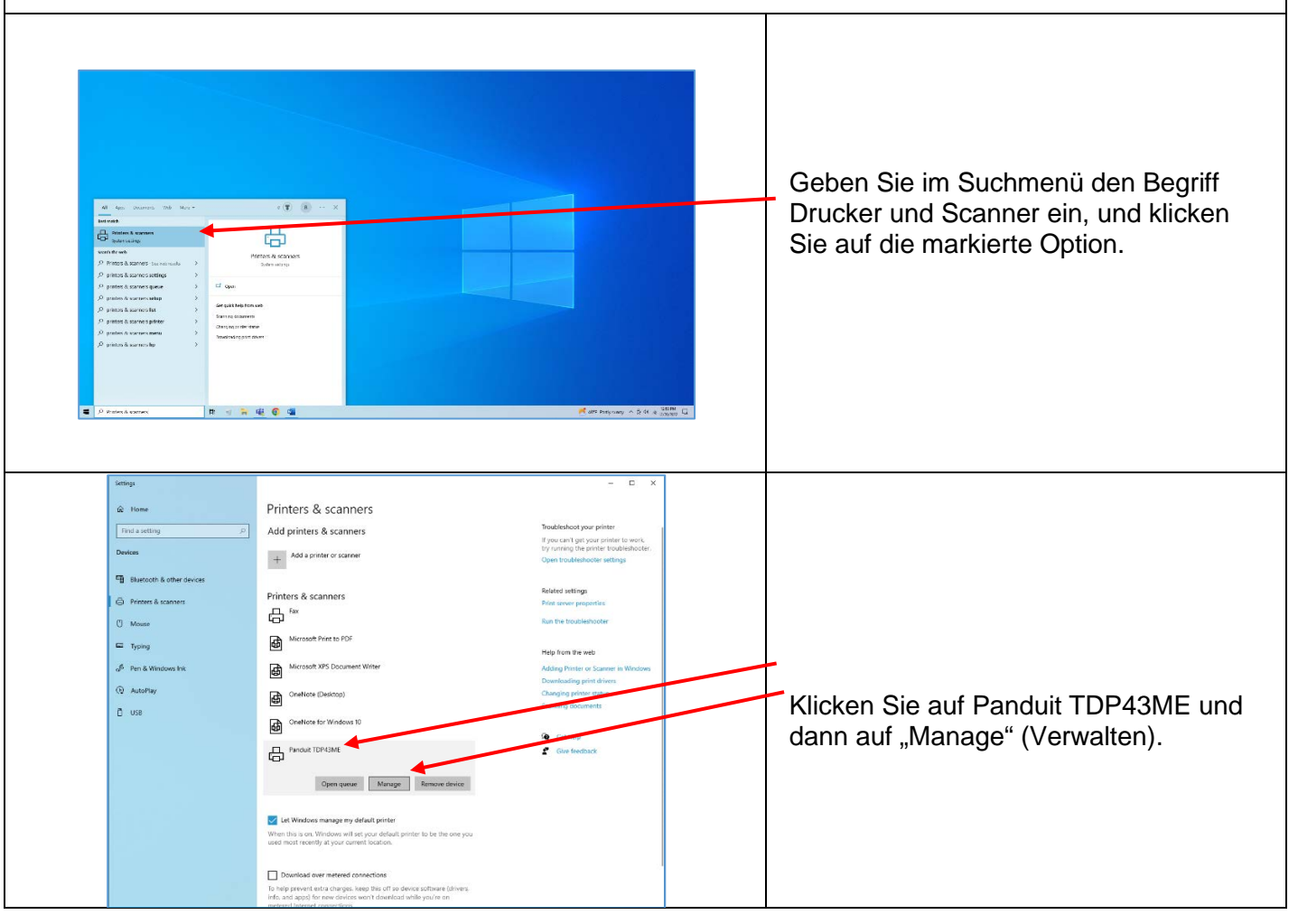

TDP43ME: PA26305A01\_08

|   | • |
|---|---|
|   | 1 |
| _ |   |

| <ul> <li>Settings</li> <li>Pardulit TDP43ME</li> <li>Manage your device</li> <li>Printer status: tabe</li> <li>Deen procession</li> <li>Mate stage</li> <li>Rut the troublehouter</li> <li>Printer status: and the troublehouter</li> <li>Printer status: and the tr</li></ul> | Klicken Sie auf die Zeile "PRINTING<br>PREFERENCES"<br>(DRUCKEINSTELLUNGEN).                                                                                                    |
|----------------------------------------------------------------------------------------------------|----------------------------------------------------------------------------------------------------|
| Pandus TUP4JML Printing Preferences         Content Fords       Content Constant         Datemand       Deterform         Speed       Image: Top:         Datemand       Top:         Datemand       Paper Format         Control       Control         Grade       Paper Format         Control       Control         Control       Control <td>Klicken Sie im Fenster "PRINTING<br/>PREFERENCES"<br/>(DRUCKEINSTELLUNGEN) auf die<br/>Registerkarte "CUSTOM COMMANDS"<br/>(BENUTZERDEFINIERTE BEFEHLE).</td>                                                                                                    | Klicken Sie im Fenster "PRINTING<br>PREFERENCES"<br>(DRUCKEINSTELLUNGEN) auf die<br>Registerkarte "CUSTOM COMMANDS"<br>(BENUTZERDEFINIERTE BEFEHLE).                                                                                                    |
|                                                                                                    | Klicken Sie im Fenster "CUSTOM<br>COMMANDS"<br>(BENUTZERDEFINIERTE BEFEHLE)<br>auf den nach unten weisenden Pfeil<br>"END" (ENDE), halten Sie die<br>Maustaste gedrückt, ziehen Sie den<br>Mauszeiger nach unten auf "Text", und<br>lassen Sie dann die Maustaste los. |

#### **TDP43ME**

| Options       Advanced Setup       Dithering       Stocks       Beroode Forts         Command Fire/Text       Import/Expot settings       About         Command Files/Text       Import/Expot settings       About         Position       Import/Expot settings       About         Empty       Import/Expot settings       About         Comments       Import/Import       Import/Import         File       Text       This selection clears the field of any printer commands or filegable name.         File       The text in the cell box represents the path to the file contraining the printer commands.         Text:       Printer commands are taken directly from the editbox.         Import       Import       Import | Klicken Sie auf das<br>Auslassungssymbol (drei Punkte),<br>daraufhin öffnet sich das folgende<br>Fenster.                                                                                                    |
|----------------------------------------------------------------------------------------------------|----------------------------------------------------------------------------------------------------|
| Custom Command Text ? X<br>^XSET,USBETHERNET,1         OK         OK                                                                                                    | <ul> <li>Geben Sie in dieses Fenster<br/>"^XSET,USBETHERNET,1" gefolgt<br/>von einem ZEILENUMBRUCH ein.</li> <li>Geben Sie dies genau wie diesen<br/>Befehl ein, in Großbuchstaben, ohne<br/>Leerzeichen, ohne Anführungszeichen,<br/>usw. "^" ist die Umschalttaste 6.</li> <li>Nachdem Sie die Eingabetaste<br/>gedrückt haben, klicken Sie auf "OK".<br/>Hiermit schaltet der Drucker das Relais<br/>im Drucker auf einen aktiven Ethernet-<br/>Anschluss um, sobald der nächste<br/>Druckauftrag gesendet wurde.</li> </ul> |

#### PANDUIT i **TDP43ME** 🚔 Panduit TDP43ME Printing Preferences Options Advanced Setup Dithering Stocks Barcode Fonts Command Fonts Custom Commands Import/Export settings About mand Files/Text -• Position Document Start Empty 💌 \*XSET,USBETHERNET,1 .... Klicken Sie auf "APPLY" (ÜBERNEHMEN) und anschließend Empty: This selection clears the field of any printer commands or auf "OK", woraufhin sich folgendes Fenster öffnet. File: The text in the edit box represents the path to the file containing the printer commands. Text: Printer commands are taken directly from the editbo OK Cancel Apply Help Die interne Schaltung ist nun auf Ethernet-Anschluss aktiv eingestellt. Damit der benutzerdefinierte Befehl wirksam wird, muss auf dem Drucker ein Druckauftrag erfolgen. Klicken Sie im TDP43ME-Fenster auf Settings × den zu testenden Drucker. Manage your device Klicken Sie auf "Print a test page" Printer status: Idle Open print queue (Testseite drucken) Print a test page Run the troubleshooter Printer properties Der Drucker druckt die Testseite. In Printing preferences den Druckereinstellungen war zuvor Hardware properties festgelegt, dass der Drucker nach dem Get help Senden des nächsten Druckbefehls den Ethernet-Anschluss aktiviert. Nach dem Drucken der Testseite schaltet das Relais im Drucker um, sodass der ETHERNET-Anschluss aktiv ist. [Eventuell ist ein leises Klicken hörbar. wenn das Relais von einem Anschluss auf den anderen umschaltet.] Wenn am Drucker eine rote Anzeige aufleuchtet, schalten Sie den Drucker aus und wieder ein.

#### TDP43ME

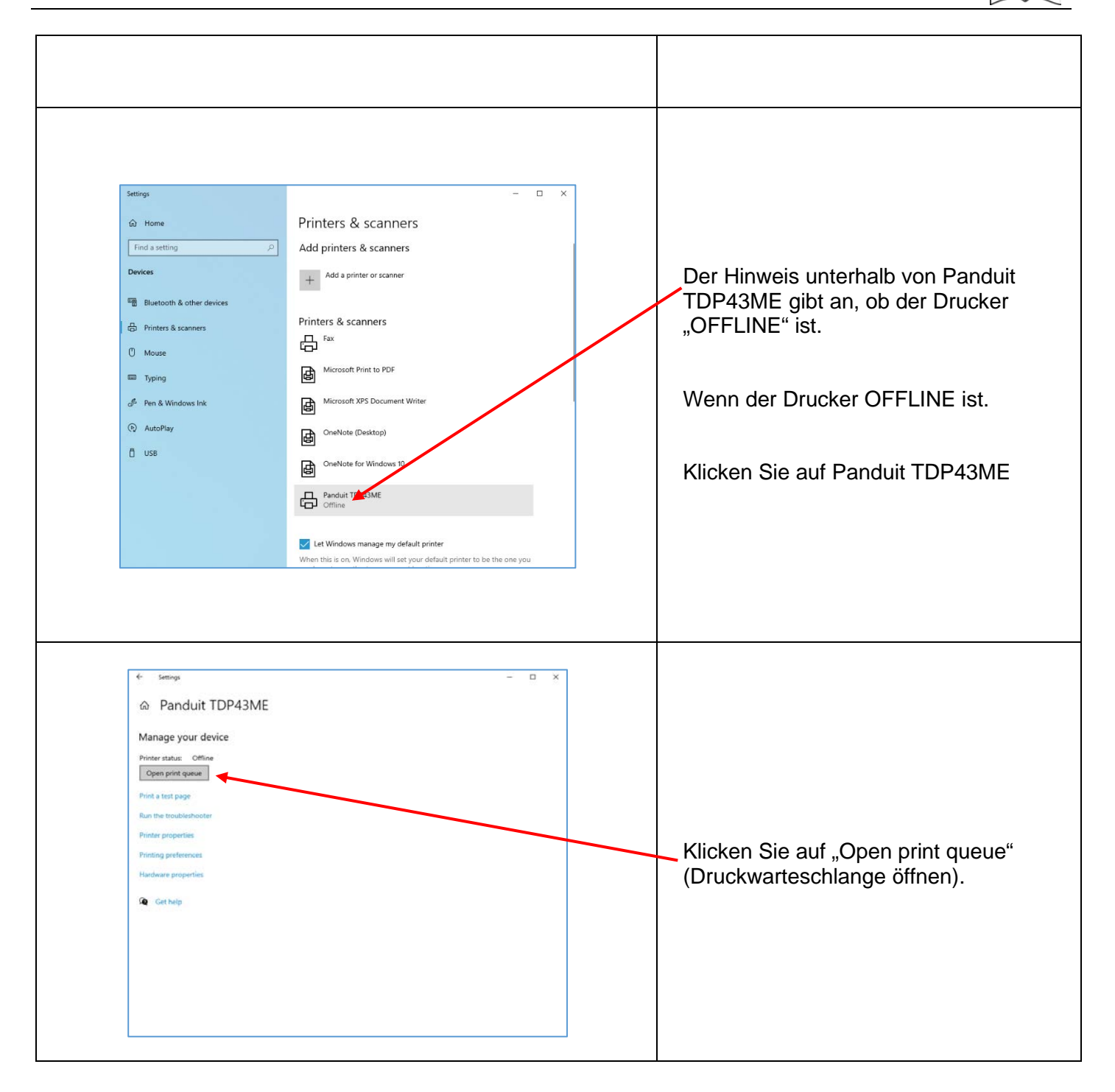

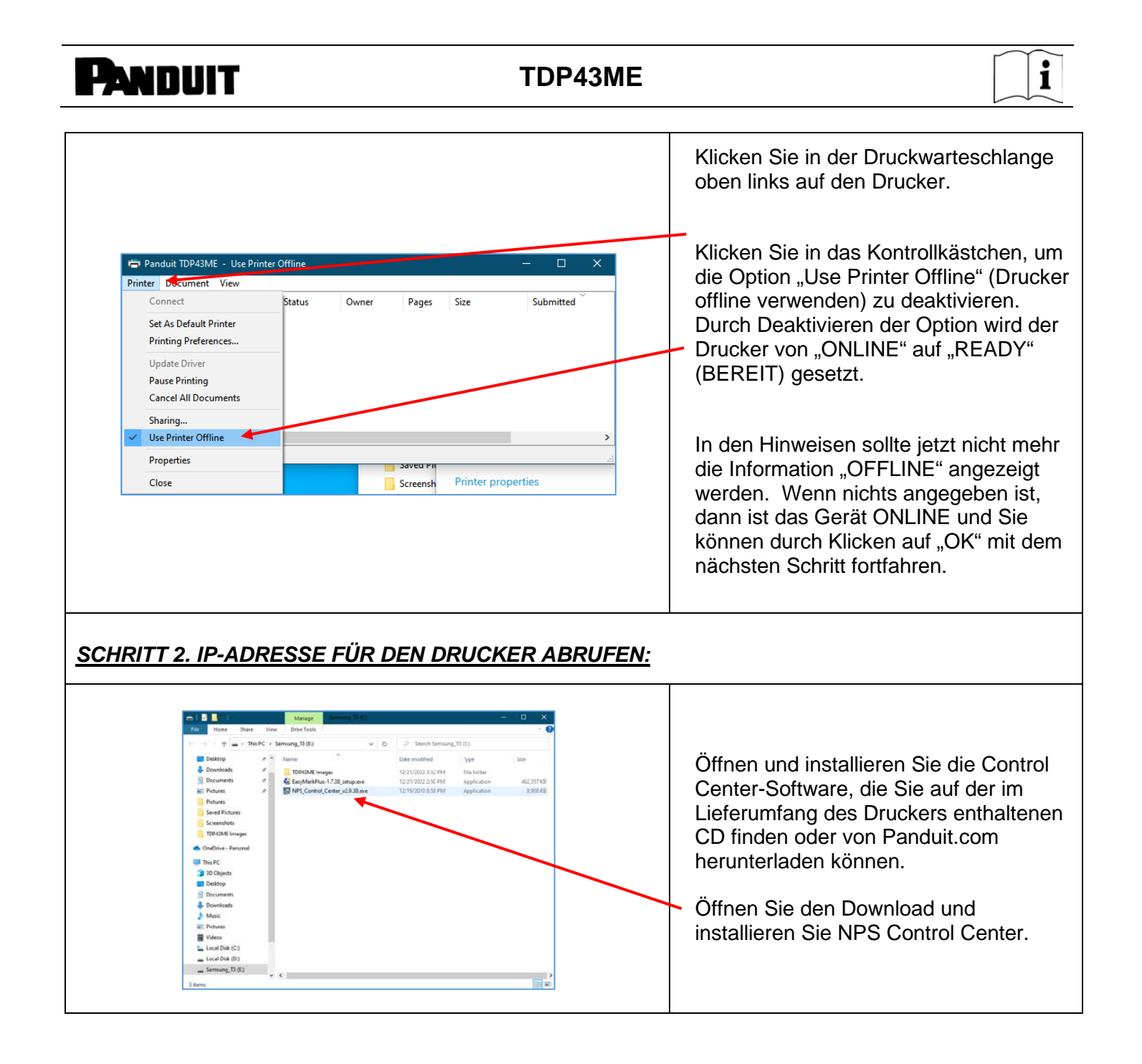

| Desktop                                                                                             |                                                                |                                                              | - 0 :                  |                |                                                                                                    |
|----------------------------------------------------------------------------------------------------|----------------------------------------------------------------|--------------------------------------------------------------|------------------------|----------------|----------------------------------------------------------------------------------------------------|
| $\leftrightarrow \rightarrow \uparrow \uparrow \blacksquare \rightarrow \text{This PC} \rightarrow$ | > Desktop                                                      | v ق ۶                                                        | Search Desktop         | Ĩ              | Doppelklicken Sie auf das Symbol für                                                                                                    |
| 🛩 📌 Quick access                                                                                    | Control Center                                                 | 12/29/2022 8:16 AM Shortcut                                  | 2 KB                   |                | das NPS Control Center, um die                                                                                                    |
| Desktop /                                                                                           | * -                                                            | Location: Control Center (C:\Program Files (x86)\NetPS\NetPS | S Control              |                | Coffuero                                                                                                    |
| Documents                                                                                           | *                                                              | Center)                                                      |                        |                | Software zu starten.                                                                                                    |
| E Pictures                                                                                          | *                                                              |                                                              |                        |                |                                                                                                    |
| Pictures                                                                                            |                                                                |                                                              |                        |                |                                                                                                    |
| Saved Pictures                                                                                      |                                                                |                                                              |                        |                |                                                                                                    |
| TOPA3ME Images                                                                                      |                                                                |                                                              |                        |                |                                                                                                    |
| Confirm Demond                                                                                      |                                                                |                                                              |                        |                |                                                                                                    |
| Diebiwe Personal                                                                                    |                                                                |                                                              |                        |                | Entfernen Sie das Etikett vom                                                                                                    |
| > 30 Objects                                                                                        |                                                                |                                                              |                        |                |                                                                                                    |
| > Desktop                                                                                           |                                                                |                                                              |                        |                | Ethernet-Anschluss am Drucker                                                                                                    |
| > 🗟 Documents                                                                                       |                                                                |                                                              |                        |                | Linemet-Anschluss am Drucker.                                                                                                    |
| > 👆 Downloads                                                                                       |                                                                |                                                              |                        |                |                                                                                                    |
| > Music                                                                                             |                                                                |                                                              |                        |                |                                                                                                    |
| > Wideos                                                                                            |                                                                |                                                              |                        |                |                                                                                                    |
| > 🔛 Local Disk (C:)                                                                                 |                                                                |                                                              |                        |                |                                                                                                    |
| > 👝 Local Disk (D:)                                                                                 |                                                                |                                                              |                        |                |                                                                                                    |
| Samsung_T3 (E)                                                                                      |                                                                |                                                              |                        |                |                                                                                                    |
| Y 🔤 Samsung_T3 (E:)                                                                                 |                                                                |                                                              |                        |                |                                                                                                    |
| TDP43ME Images                                                                                      |                                                                |                                                              |                        |                | Oshila Osa Oʻshila a Ethamad Mahalam                                                                                                    |
| > 🂣 Network                                                                                         |                                                                |                                                              |                        |                | Schließen Sie das Ethernet-Kabel an                                                                                                    |
|                                                                                                    |                                                                |                                                              |                        |                | dan Natawarkanashiyaa an                                                                                                    |
|                                                                                                    |                                                                |                                                              |                        |                | den Netzwerkanschluss an.                                                                                                    |
|                                                                                                    |                                                                |                                                              |                        | _              |                                                                                                    |
|                                                                                                    |                                                                |                                                              |                        |                |                                                                                                    |
| V NetPS Con<br>stem Tools                                                                           | ntrol Center<br>s Help<br>efresh                               | Go to                                                        | - D                    | X              | Öffnen Sie die CONTROL CENTER<br>SOFTWARE und notieren Sie sich die<br>NetPS-Adresse, die nach dem Start der<br>Software angezeigt wird.<br>(Das Ethernet-Kabel muss an den<br>Drucker angeschlossen sein).                                                                                                    |
| NetPS Con<br>stem Tools                                                                             | ntrol Center<br>s Help<br>efresh<br>rver List                  | Go to<br>Homepage                                            | - D                    | X<br>ure<br>er | Öffnen Sie die CONTROL CENTER<br>SOFTWARE und notieren Sie sich die<br>NetPS-Adresse, die nach dem Start der<br>Software angezeigt wird.<br>(Das Ethernet-Kabel muss an den<br>Drucker angeschlossen sein).<br>HINWEIS:                                                                                                    |
| NetPS Con<br>stem Tools                                                                             | ntrol Center<br>s Help<br>efresh<br>rver List                  | Go to<br>Homepage                                            | - D                    | ×<br>ure<br>er | Öffnen Sie die CONTROL CENTER<br>SOFTWARE und notieren Sie sich die<br>NetPS-Adresse, die nach dem Start der<br>Software angezeigt wird.<br>(Das Ethernet-Kabel muss an den<br>Drucker angeschlossen sein).<br>HINWEIS:                                                                                                    |
| NetPS Con<br>stem Tools<br>P<br>Ser                                                                 | ntrol Center<br>s Help<br>efresh<br>rver List                  | Go to<br>Hom <del>ep</del> age                               | - D                    | X<br>ure<br>er | Öffnen Sie die CONTROL CENTER<br>SOFTWARE und notieren Sie sich die<br>NetPS-Adresse, die nach dem Start der<br>Software angezeigt wird.<br>(Das Ethernet-Kabel muss an den<br>Drucker angeschlossen sein).<br><u>HINWEIS:</u><br>Wenn neben NetPS keine Adresse                                                                                                    |
| NetPS Con<br>item Tools<br>Ser<br>Ser                                                               | ntrol Center<br>s Help<br>efresh<br>rver List<br>6 - 10.0.0.74 | Go to<br>Homepage                                            | - D                    | ×<br>ure<br>er | Öffnen Sie die CONTROL CENTER<br>SOFTWARE und notieren Sie sich die<br>NetPS-Adresse, die nach dem Start der<br>Software angezeigt wird.<br>(Das Ethernet-Kabel muss an den<br>Drucker angeschlossen sein).<br><u>HINWEIS:</u><br>Wenn neben NetPS keine Adresse<br>angezeigt wird, ist das Ethernet-Kabel                                                                                                    |
| NetPS Con<br>item Tools<br>Ser<br>                                                                  | ntrol Center<br>s Help<br>efresh<br>rver List<br>6 - 10.0.0.74 | Go to<br>Homepage                                            | - D                    | ×<br>ure<br>er | Öffnen Sie die CONTROL CENTER<br>SOFTWARE und notieren Sie sich die<br>NetPS-Adresse, die nach dem Start der<br>Software angezeigt wird.<br>(Das Ethernet-Kabel muss an den<br>Drucker angeschlossen sein).<br><u>HINWEIS:</u><br>Wenn neben NetPS keine Adresse<br>angezeigt wird, ist das Ethernet-Kabel                                                                                                    |
| NetPS Con<br>tem Tools<br>Ser<br>& NetPS                                                            | ntrol Center<br>s Help<br>efresh<br>rver List<br>8 - 10.0.0.74 | Go to<br>Hom <del>ep</del> age                               | - D                    | X<br>ure<br>er | Öffnen Sie die CONTROL CENTER<br>SOFTWARE und notieren Sie sich die<br>NetPS-Adresse, die nach dem Start der<br>Software angezeigt wird.<br>(Das Ethernet-Kabel muss an den<br>Drucker angeschlossen sein).<br><u>HINWEIS:</u><br>Wenn neben NetPS keine Adresse<br>angezeigt wird, ist das Ethernet-Kabel<br>picht aktiv. das Ethernet-Kabel ist nicht                                                                                                    |
| NetPS Con<br>tem Tools<br>P<br>Ser<br>Ser<br>NetPS                                                  | ntrol Center<br>s Help<br>efresh<br>rver List<br>S - 10.0.0.74 | Go to<br>Hom <del>ep</del> age                               | - D<br>Config<br>Serve | ×<br>ure<br>er | Öffnen Sie die CONTROL CENTER<br>SOFTWARE und notieren Sie sich die<br>NetPS-Adresse, die nach dem Start der<br>Software angezeigt wird.<br>(Das Ethernet-Kabel muss an den<br>Drucker angeschlossen sein).<br>HINWEIS:<br>Wenn neben NetPS keine Adresse<br>angezeigt wird, ist das Ethernet-Kabel<br>nicht aktiv, das Ethernet-Kabel ist nicht                                                                                                    |
| NetPS Con<br>tem Tools<br>Ser<br>NetPS                                                              | ntrol Center<br>s Help<br>efresh<br>rver List<br>6 - 10.0.0.74 | Go to<br>Homepage                                            | - D                    | ×<br>.re<br>er | Öffnen Sie die CONTROL CENTER<br>SOFTWARE und notieren Sie sich die<br>NetPS-Adresse, die nach dem Start der<br>Software angezeigt wird.<br>(Das Ethernet-Kabel muss an den<br>Drucker angeschlossen sein).<br><u>HINWEIS:</u><br>Wenn neben NetPS keine Adresse<br>angezeigt wird, ist das Ethernet-Kabel<br>nicht aktiv, das Ethernet-Kabel ist nicht<br>angeschlossen bzw. inaktiv oder DHCP                                                                                                    |
| NetPS Con<br>stem Tools<br>Ser<br>&<br>NetPS                                                        | ntrol Center<br>s Help<br>efresh<br>rver List<br>S - 10.0.0.74 | Go to<br>Hom <del>ep</del> age                               | Config                 | X<br>ure<br>er | Öffnen Sie die CONTROL CENTER<br>SOFTWARE und notieren Sie sich die<br>NetPS-Adresse, die nach dem Start der<br>Software angezeigt wird.<br>(Das Ethernet-Kabel muss an den<br>Drucker angeschlossen sein).<br>HINWEIS:<br>Wenn neben NetPS keine Adresse<br>angezeigt wird, ist das Ethernet-Kabel<br>nicht aktiv, das Ethernet-Kabel ist nicht<br>angeschlossen bzw. inaktiv oder DHCP                                                                                                    |
| NetPS Con<br>stem Tools<br>P<br>Ser<br>& NetPS                                                      | ntrol Center<br>s Help<br>efresh<br>rver List<br>S - 10.0.0.74 | Go to<br>Hom <del>ep</del> age                               | - Config               | ×<br>ure<br>er | Öffnen Sie die CONTROL CENTER<br>SOFTWARE und notieren Sie sich die<br>NetPS-Adresse, die nach dem Start der<br>Software angezeigt wird.<br>(Das Ethernet-Kabel muss an den<br>Drucker angeschlossen sein).<br>HINWEIS:<br>Wenn neben NetPS keine Adresse<br>angezeigt wird, ist das Ethernet-Kabel<br>nicht aktiv, das Ethernet-Kabel ist nicht<br>angeschlossen bzw. inaktiv oder DHCP<br>stellt keine IP-Adresse bereit. Neben                                                                                                    |
| NetPS Con<br>tem Tools<br>Ser<br>                                                                   | ntrol Center<br>s Help<br>efresh<br>rver List<br>6 - 10.0.0.74 | Go to<br>Homepage                                            | Config                 | ×<br>ure<br>er | Öffnen Sie die CONTROL CENTER<br>SOFTWARE und notieren Sie sich die<br>NetPS-Adresse, die nach dem Start der<br>Software angezeigt wird.<br>(Das Ethernet-Kabel muss an den<br>Drucker angeschlossen sein).<br><u>HINWEIS:</u><br>Wenn neben NetPS keine Adresse<br>angezeigt wird, ist das Ethernet-Kabel<br>nicht aktiv, das Ethernet-Kabel ist nicht<br>angeschlossen bzw. inaktiv oder DHCP<br>stellt keine IP-Adresse bereit. Neben                                                                                                    |
| NetPS Con<br>item Tools<br>item Ser<br>Ser                                                          | ntrol Center<br>s Help<br>efresh<br>rver List<br>S - 10.0.0.74 | Go to<br>Hom <del>ep</del> age                               | Config<br>Serve        | X<br>ure<br>ar | Öffnen Sie die CONTROL CENTER<br>SOFTWARE und notieren Sie sich die<br>NetPS-Adresse, die nach dem Start der<br>Software angezeigt wird.<br>(Das Ethernet-Kabel muss an den<br>Drucker angeschlossen sein).<br>HINWEIS:<br>Wenn neben NetPS keine Adresse<br>angezeigt wird, ist das Ethernet-Kabel<br>nicht aktiv, das Ethernet-Kabel ist nicht<br>angeschlossen bzw. inaktiv oder DHCP<br>stellt keine IP-Adresse bereit. Neben<br>NetPS muss eine Nummer/Adresse                                                                                                    |
| NetPS Con<br>tem Tools                                                                              | ntrol Center<br>s Help<br>efresh<br>rver List<br>8 - 10.0.0.74 | Go to<br>Homepage                                            | Config<br>Serve        | ×<br>ure<br>er | Öffnen Sie die CONTROL CENTER<br>SOFTWARE und notieren Sie sich die<br>NetPS-Adresse, die nach dem Start der<br>Software angezeigt wird.<br>(Das Ethernet-Kabel muss an den<br>Drucker angeschlossen sein).<br><u>HINWEIS:</u><br>Wenn neben NetPS keine Adresse<br>angezeigt wird, ist das Ethernet-Kabel<br>nicht aktiv, das Ethernet-Kabel ist nicht<br>angeschlossen bzw. inaktiv oder DHCP<br>stellt keine IP-Adresse bereit. Neben<br>NetPS <u>muss</u> eine Nummer/Adresse                                                                                                    |
| NetPS Con<br>tem Tools                                                                              | ntrol Center<br>s Help<br>efresh<br>rver List<br>6 - 10.0.0.74 | Go to<br>Homepage                                            | Config<br>Serve        | X<br>ure<br>er | Öffnen Sie die CONTROL CENTER<br>SOFTWARE und notieren Sie sich die<br>NetPS-Adresse, die nach dem Start der<br>Software angezeigt wird.<br>(Das Ethernet-Kabel muss an den<br>Drucker angeschlossen sein).<br><u>HINWEIS:</u><br>Wenn neben NetPS keine Adresse<br>angezeigt wird, ist das Ethernet-Kabel<br>nicht aktiv, das Ethernet-Kabel ist nicht<br>angeschlossen bzw. inaktiv oder DHCP<br>stellt keine IP-Adresse bereit. Neben<br>NetPS <u>muss</u> eine Nummer/Adresse<br>angezeigt werden. Wenn eine der oben                                                                                                    |
| NetPS Con<br>item Tools<br>item Ser<br>Ser<br>item NetPS                                            | ntrol Center<br>s Help<br>efresh<br>rver List<br>S - 10.0.0.74 | Go to<br>Homepage                                            | Config<br>Serve        | X<br>ure<br>ar | Öffnen Sie die CONTROL CENTER<br>SOFTWARE und notieren Sie sich die<br>NetPS-Adresse, die nach dem Start der<br>Software angezeigt wird.<br>(Das Ethernet-Kabel muss an den<br>Drucker angeschlossen sein).<br>HINWEIS:<br>Wenn neben NetPS keine Adresse<br>angezeigt wird, ist das Ethernet-Kabel<br>nicht aktiv, das Ethernet-Kabel ist nicht<br>angeschlossen bzw. inaktiv oder DHCP<br>stellt keine IP-Adresse bereit. Neben<br>NetPS <u>muss</u> eine Nummer/Adresse<br>angezeigt werden. Wenn eine der oben                                                                                                    |
| NetPS Con<br>tem Tools                                                                              | ntrol Center<br>s Help<br>efresh<br>rver List<br>8 - 10.0.0.74 | Go to<br>Homepage                                            | Config<br>Serve        | X<br>JIE<br>SI | Öffnen Sie die CONTROL CENTER<br>SOFTWARE und notieren Sie sich die<br>NetPS-Adresse, die nach dem Start der<br>Software angezeigt wird.<br>(Das Ethernet-Kabel muss an den<br>Drucker angeschlossen sein).<br><u>HINWEIS:</u><br>Wenn neben NetPS keine Adresse<br>angezeigt wird, ist das Ethernet-Kabel<br>nicht aktiv, das Ethernet-Kabel ist nicht<br>angeschlossen bzw. inaktiv oder DHCP<br>stellt keine IP-Adresse bereit. Neben<br>NetPS <u>muss</u> eine Nummer/Adresse<br>angezeigt werden. Wenn eine der oben<br>beschriebenen Bedingungen eintritt,                                                                             |
| NetPS Con<br>stem Tools<br>Ser<br>Ser<br>Ser<br>                                                    | ntrol Center<br>s Help<br>efresh<br>rver List<br>6 - 10.0.0.74 | Go to<br>Homepage                                            | Config<br>Serve        | X<br>ure<br>er | Öffnen Sie die CONTROL CENTER<br>SOFTWARE und notieren Sie sich die<br>NetPS-Adresse, die nach dem Start der<br>Software angezeigt wird.<br>(Das Ethernet-Kabel muss an den<br>Drucker angeschlossen sein).<br><u>HINWEIS:</u><br>Wenn neben NetPS keine Adresse<br>angezeigt wird, ist das Ethernet-Kabel<br>nicht aktiv, das Ethernet-Kabel ist nicht<br>angeschlossen bzw. inaktiv oder DHCP<br>stellt keine IP-Adresse bereit. Neben<br>NetPS <u>muss</u> eine Nummer/Adresse<br>angezeigt werden. Wenn eine der oben<br>beschriebenen Bedingungen eintritt,<br>muss die Control Contor Software                                         |
| NetPS Con<br>stem Tools<br>Ser<br>Ser<br>Ser<br>                                                    | ntrol Center<br>s Help<br>efresh<br>rver List<br>6 - 10.0.0.74 | Go to<br>Homepage                                            | Config<br>Serve        | X<br>ure<br>er | Öffnen Sie die CONTROL CENTER<br>SOFTWARE und notieren Sie sich die<br>NetPS-Adresse, die nach dem Start der<br>Software angezeigt wird.<br>(Das Ethernet-Kabel muss an den<br>Drucker angeschlossen sein).<br><u>HINWEIS:</u><br>Wenn neben NetPS keine Adresse<br>angezeigt wird, ist das Ethernet-Kabel<br>nicht aktiv, das Ethernet-Kabel ist nicht<br>angeschlossen bzw. inaktiv oder DHCP<br>stellt keine IP-Adresse bereit. Neben<br>NetPS <u>muss</u> eine Nummer/Adresse<br>angezeigt werden. Wenn eine der oben<br>beschriebenen Bedingungen eintritt,<br>muss die Control Center Software                                         |
| NetPS Con<br>stem Tools                                                                             | ntrol Center<br>s Help<br>efresh<br>rver List<br>8 - 10.0.0.74 | Go to<br>Homepage                                            | Config<br>Serve        | X<br>JIÊ<br>SI | Öffnen Sie die CONTROL CENTER<br>SOFTWARE und notieren Sie sich die<br>NetPS-Adresse, die nach dem Start der<br>Software angezeigt wird.<br>(Das Ethernet-Kabel muss an den<br>Drucker angeschlossen sein).<br><u>HINWEIS:</u><br>Wenn neben NetPS keine Adresse<br>angezeigt wird, ist das Ethernet-Kabel<br>nicht aktiv, das Ethernet-Kabel ist nicht<br>angeschlossen bzw. inaktiv oder DHCP<br>stellt keine IP-Adresse bereit. Neben<br>NetPS <u>muss</u> eine Nummer/Adresse<br>angezeigt werden. Wenn eine der oben<br>beschriebenen Bedingungen eintritt,<br>muss die Control Center Software<br>möglicherweise neu gestartet werden  |
| NetPS Con<br>tem Tools<br>Ser<br>& NetPS                                                            | ntrol Center<br>s Help<br>efresh<br>rver List<br>6 - 10.0.0.74 | Go to<br>Homepage                                            | Config<br>Serve        | ×<br>ure<br>er | Öffnen Sie die CONTROL CENTER<br>SOFTWARE und notieren Sie sich die<br>NetPS-Adresse, die nach dem Start der<br>Software angezeigt wird.<br>(Das Ethernet-Kabel muss an den<br>Drucker angeschlossen sein).<br><u>HINWEIS:</u><br>Wenn neben NetPS keine Adresse<br>angezeigt wird, ist das Ethernet-Kabel<br>nicht aktiv, das Ethernet-Kabel ist nicht<br>angeschlossen bzw. inaktiv oder DHCP<br>stellt keine IP-Adresse bereit. Neben<br>NetPS <u>muss</u> eine Nummer/Adresse<br>angezeigt werden. Wenn eine der oben<br>beschriebenen Bedingungen eintritt,<br>muss die Control Center Software<br>möglicherweise neu gestartet werden. |

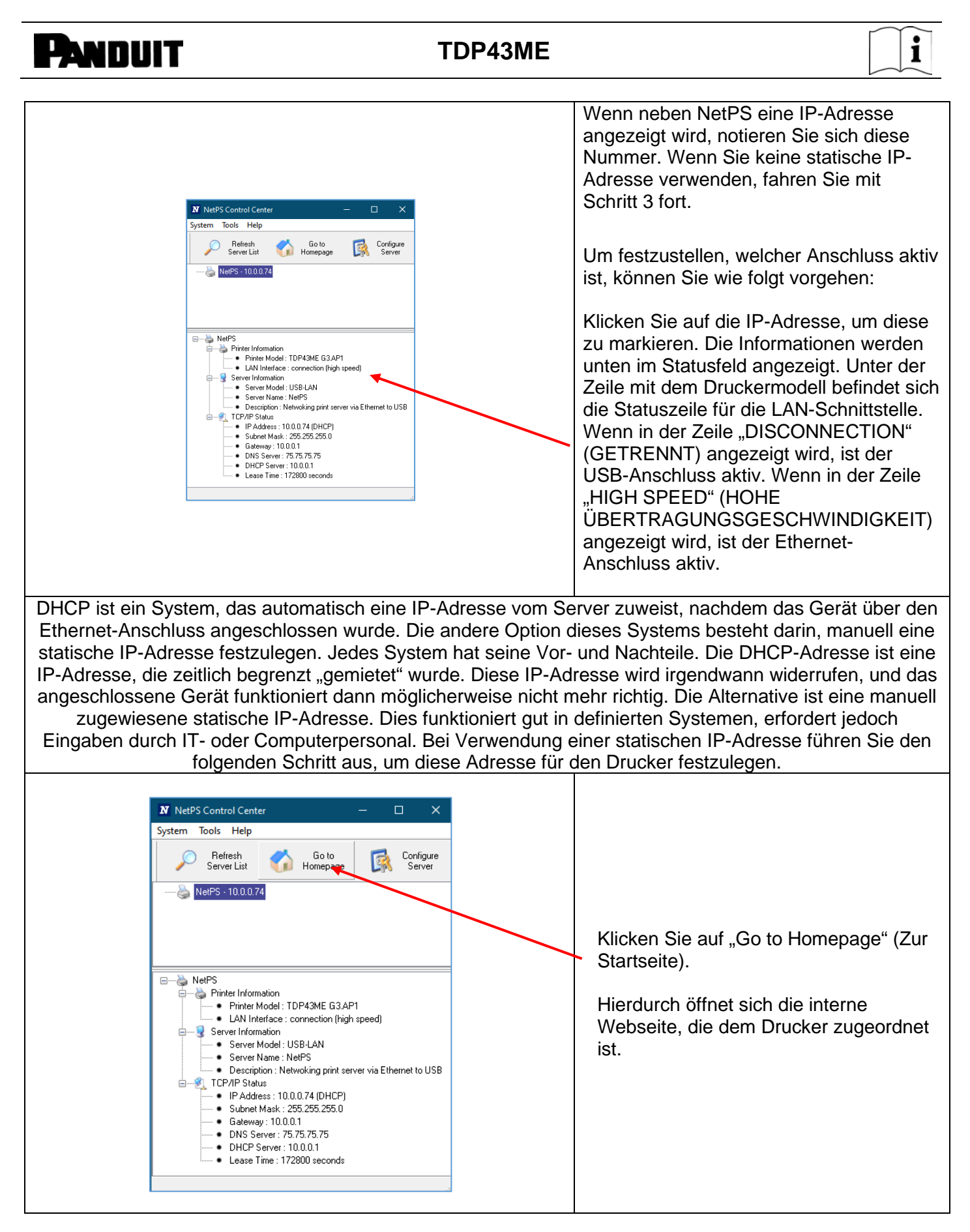

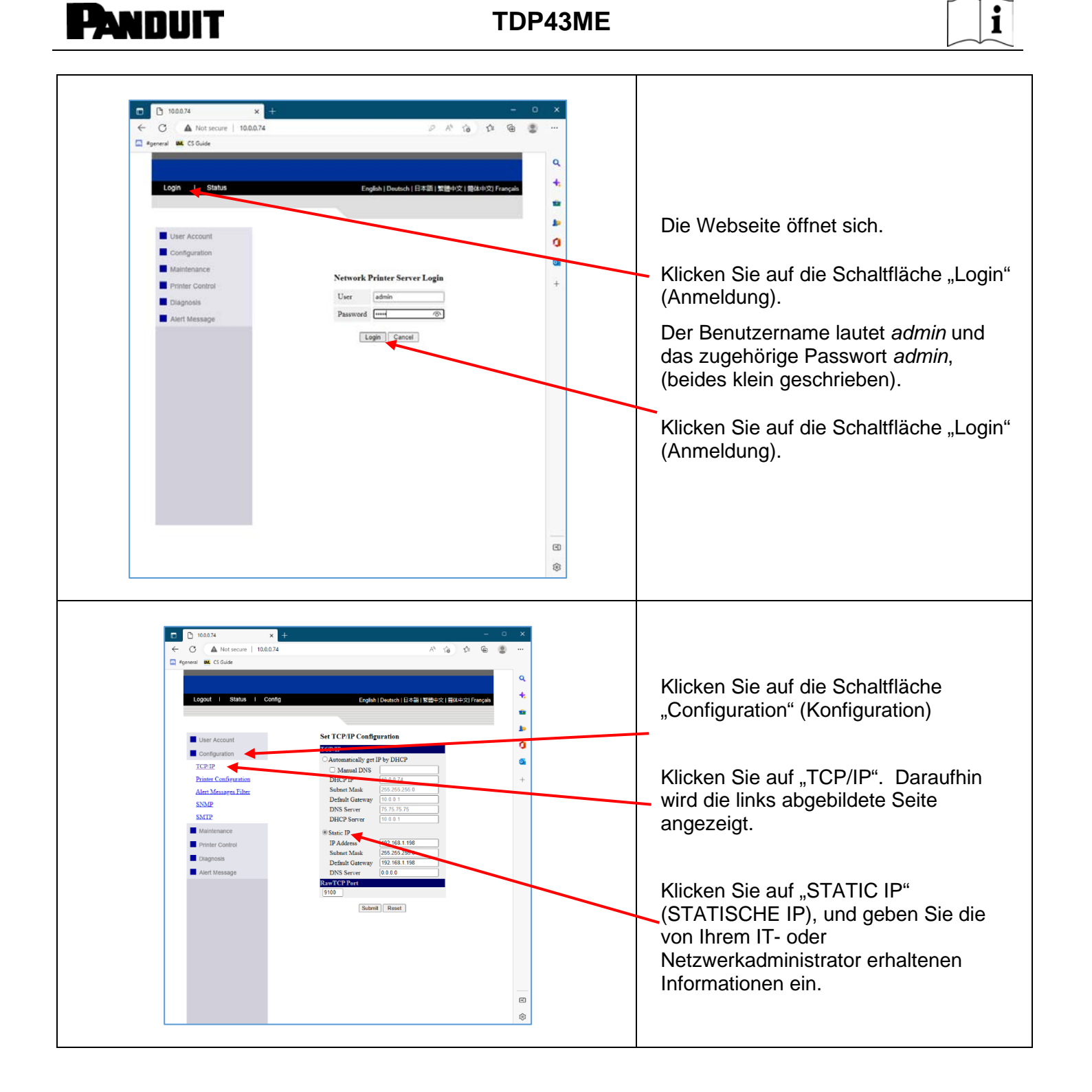

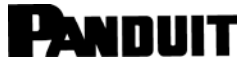

|        | -      |
|--------|--------|
|        | •      |
|        | 1      |
|        |        |
| $\sim$ | $\sim$ |

| SCHRITT 3. ÄNDERN DER ANSCHLUSSAUSW                                                                                                    | AHL AUF DIE IP-ADRESSE:                                                                                                    |
|----------------------------------------------------------------------------------------------------|----------------------------------------------------------------------------------------------------|
| settings                                                                                                    | Sobald Sie die aktuelle IP-Adresse<br>notiert haben, öffnen Sie den Panduit<br>TDP43ME wieder im Fenster "Drucker<br>und Scanner".<br>Klicken Sie auf die Zeile "PRINTER<br>PROPERTIES"<br>(DRUCKEREIGENSCHAFTEN). |
| Prieter Setting       Stocks       Language       Barcode Forts       Command       Fort       Advanced         Starting       Point       Other       Stocks       Stocks       < | Klicken Sie im Fenster<br>"PROPERTIES" (EIGENSCHAFTEN)<br>auf die Registerkarte "PORTS"<br>(ANSCHLÜSSE).                                                                                                    |

#### TDP43ME

| Printer Settings       Stocks       Language       Barcode Forts       Command Forts       About         General       Sharing       Ports       Advanced       Color Management       Security         Image: Star in the following port(s).       Documents will print to the first free       Security       Security         Image: Port       Description       Printer       Print to the following port(s).       Documents will print to the first free         Image: Port       Description       Printer       Printer       Printer         Image: Description       Printer       Printer       Printer         Image: Description       Printer       Printer       Printer         Image: Description       Printer       Printer       Printer         Image: Description       Printer       Printer       Printer         Image: Description       Printer       Printer       Printer         Image: Description       Printer       Printer       Printer         Image: Description       Printer       Printer       Printer         Image: Description       Printer       Printer       Printer         Image: Description       Printer       Printer       Printer         Image: Description       Printer       Print | Als Option für das Drucken über einen<br>Anschluss muss ein neuer Ethernet-<br>Anschluss hinzugefügt werden.<br>Klicken Sie auf die Schaltfläche "ADD<br>PORT" (ANSCHLUSS<br>HINZUFÜGEN). |
|----------------------------------------------------------------------------------------------------|----------------------------------------------------------------------------------------------------|
| Printer Ports     X       Available port types:     Local Port       Standard TCP/IP Port     Image: Standard TCP/IP Port       New Port Type     New Port                                                                                                    | Klicken Sie auf und markieren Sie<br>"STANDARD TCP/IP PORT" (TCP/IP-<br>STANDARDANSCHLUSS)<br>Klicken Sie auf die Schaltfläche<br>"NEW PORT…" (NEUER<br>ANSCHLUSS).                       |
| Add Standard TCP/IP Printer Port Wizard         Welcome to the Add Standard         Dynamic Pointer Port Wizard         This wizard helps you add a port for a network printer.         Before continuing be sure that:         1 The network is connected and configured.         To continue, click Next.                                                                                                    | Daraufhin öffnet sich das Fenster für<br>den Assistenten zum Hinzufügen von<br>Druckeranschlüssen.<br>Klicken Sie auf "NEXT" (WEITER).                                                    |

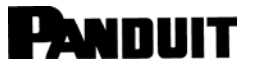

| Add Standard TCP/IP Printer Port Wiz<br>Add port<br>For which device do you want to a<br>Enter the Printer Name or IP a<br>Printer Name or IP Address<br>Port Name:                                                                                                    | ard<br>idd a pot?<br>ddress, and a port name for the desired device.<br>10.0.0.80<br>10.0.0.80                                                                                                    | Geben Sie die IP-Adresse ein, die Sie<br>von der Control Center-Software in<br>der NetPS-Zeile notiert haben.<br><u>Oder, geben Sie die statische IP-</u> <u>Adresse ein, wenn für diesen Drucker</u><br><u>eine verwendet wird.</u><br>(Microsoft füllt den Anschlussnamen<br>aus.) |
|----------------------------------------------------------------------------------------------------|----------------------------------------------------------------------------------------------------|----------------------------------------------------------------------------------------------------|
|                                                                                                    | < Back Next > Cancel                                                                                                    | Klicken Sie auf "NEXT" (WEITER).                                                                                                    |
| Add Standard TCP/IP Printer Port Wiz<br>Additional port information requir<br>The device could not be identified<br>The detected device is of unknown<br>1. The device is properly configure<br>2. The address on the previous pag<br>Either correct the address and perf<br>wizard page or select the device ty<br>Device Type<br>© Standard Generic Netwo<br>© Custom Settings | ard       type. Be sure that:       d.       ge is correct.       orm another search on the network by returning to the previous pe if you are sure the address is correct.       rk Card       <                                                                                                    | Klicken Sie auf NEXT (WEITER)                                                                                                    |
| Add Standard TCP/IP Printer Port Wizz                                                                                                    | rd Completing the Add Standard TCP/IP Printer Port Wizard ou have selected a port with the following characteristics. NMP: No rotocol: RAW, Port 9100 Levice: 10.0.0.80 ort Name: 10.0.0.80 dapter Type: Generic Network Card o complete this wizard, click Finish. <a href="https://www.cancelemetric.com"></a> | Klicken Sie auf "FINISH"<br>(FERTIGSTELLEN).                                                                                                    |

#### TDP43ME

| Printer Settings       Stocks       Language       Barcode Fonts       Command Fonts       About         General       Sharing       Pots       Advanced       Color Management       Security         Image: Stocks       Panduit TDP43ME       Image: Stocks       Security       Image: Stocks       Security         Image: Print to the following port(s). Documents will print to the first free checked port.       Image: Port       Percipion       Printer         Port       Description       Printer       Image: Port       CoM2: Serial Port         COM2:       Serial Port       Serial Port       CoM3: Serial Port         COM4:       Serial Port       Pandant TDP43ME       Image: Port         USB001       Virtual printer port for       Pandant TDP43ME       Image: Port         USB001       Virtual printer port for       Pandant TDP43ME       Image: Port         Image: Port       Delete Port       Configure Port       Image: Port         Image: Port       Delete Port       Configure Port       Image: Port         Image: Port       Delete Port       Configure Port       Image: Port         Image: Port       Delete Port       Configure Port       Image: Port         Image: Port       Delete Port       Configure Port                                                                                                    | Der neue Anschluss sollte aktiviert sein.<br>Klicken Sie auf "APPLY"<br>(ÜBERNEHMEN) und dann auf<br>"CLOSE" (SCHLIESSEN) oder "OK".<br>Der Ethernet-Anschluss ist nun aktiv<br>und als Anschluss für den Drucker<br>festgelegt.                                                                                  |
|----------------------------------------------------------------------------------------------------|----------------------------------------------------------------------------------------------------|
| tetrage     tetrage     t | Klicken Sie auf "PRINT TEST PAGE"<br>(TESTSEITE DRUCKEN), um auf<br>diesem Drucker eine Testseite zu<br>drucken. Die Seite sollte nun gedruckt<br>werden.<br>Ihr Drucker ist nun für das Drucken<br>über den Ethernet-Anschluss<br>eingerichtet.<br>Schließen Sie alle Fenster, und trennen<br>Sie das USB-Kabel. |

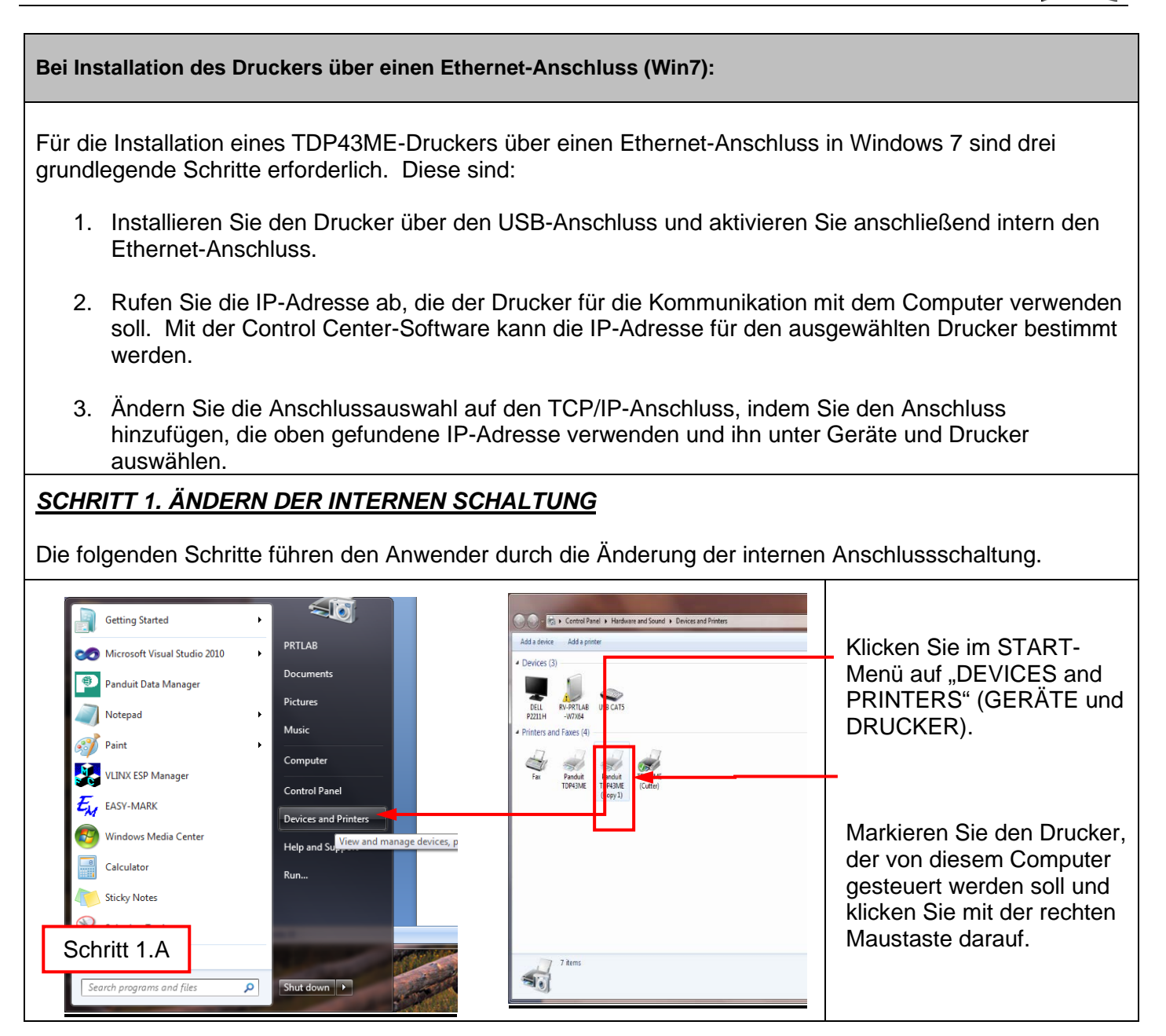
### TDP43ME

| Schritt 1.B                                                                                                    | Klicken Sie auf die Zeile<br>"PRINTING<br>PREFERENCES"<br>(DRUCKEINSTELLUNGE<br>N).                                                                  |
|----------------------------------------------------------------------------------------------------|----------------------------------------------------------------------------------------------------|
| Image: TDP43ME (Cutter) Printing Preferences         Command Fonts       Custom Commands         Options       Advanced Setup         Dithering       Stocks         Barcode Fonts         Settings         No. Of Copies:         Speed:       2         Darkness:       10         Stocks:       User defined         Paper Format       Import Copies:         Import Paper Format       Import Paper         Import Paper Format       Import Paper | Klicken Sie im Fenster "PRINTING<br>PREFERENCES"<br>(DRUCKEINSTELLUNGEN) auf die<br>Registerkarte "CUSTOM COMMANDS"<br>(BENUTZERDEFINIERTE BEFEHLE). |

11-2022

TDP43ME: PA26305A01\_08

### TDP43ME

|   | • |
|---|---|
|   | 1 |
| - | _ |

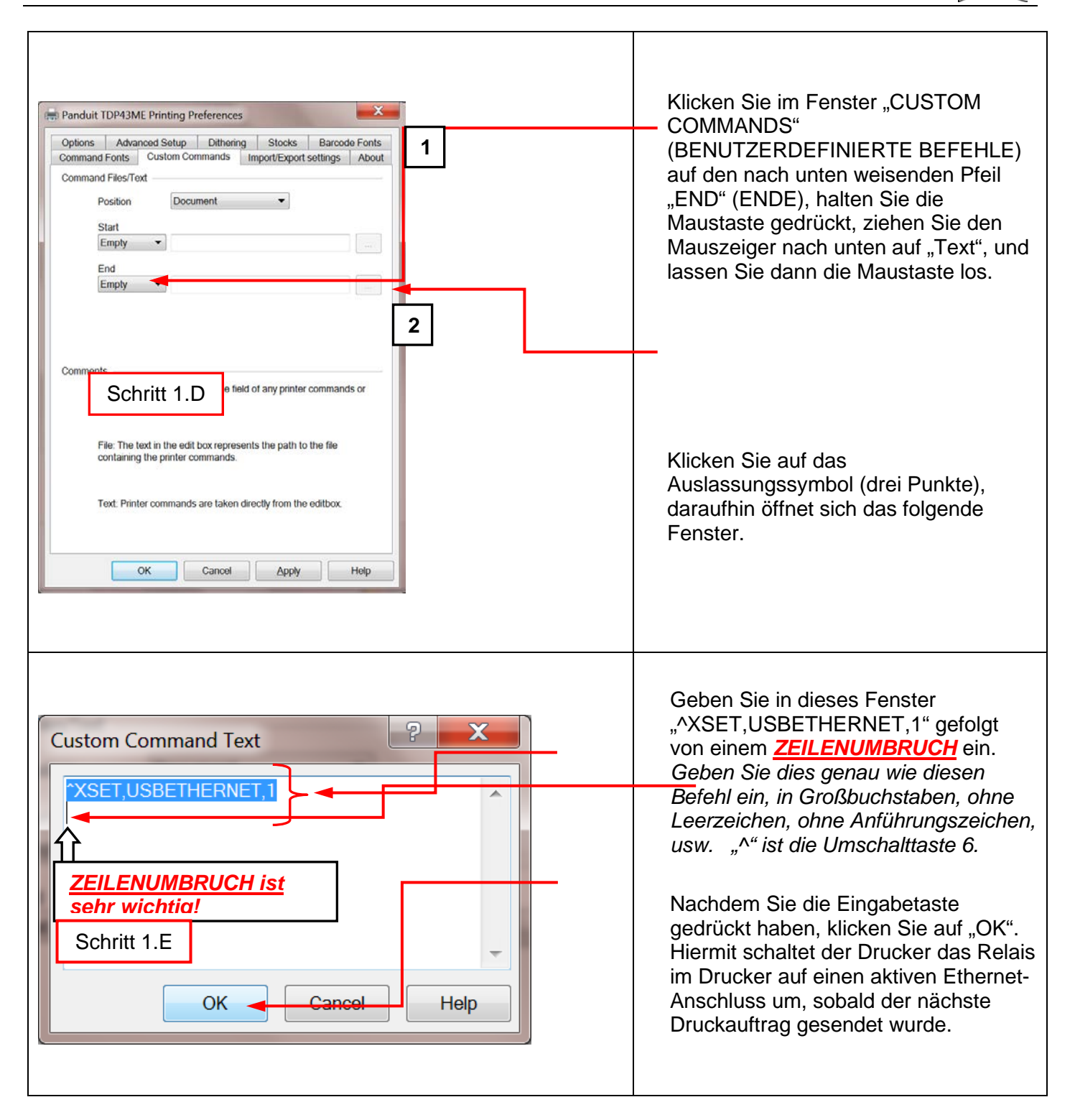

| PANDUIT TDP43ME                                                                                                    | i                                                                                                    |
|----------------------------------------------------------------------------------------------------|----------------------------------------------------------------------------------------------------|
| Panduit TDP43ME Printing Preferences         Options       Advanced Setup       Dithering       Stocks       Barcode Fonts         Command Foles/Text       Import/Export settings       About         Command Files/Text       Position       Document       Import/Export settings         Start       Empty       Import/Export settings       About         Comments       Import/Import       Import/Import       Import/Import         Comments       Empty       Import       Import       Import         Comments       Empty: This selection clears the field of any printer commands or filepath name.       Import       Import       Import         File:       The text in the edit box represents the path to the file containing the printer commands.       Import       Import       Import         OK       Cancel       Appy       Help       Help       Import       Import                                                                                                    | Klicken Sie auf "APPLY"<br>(ÜBERNEHMEN) und anschließend<br>auf "OK", woraufhin sich folgendes<br>Fenster öffnet.                                                                                                    |
| Die interne Schaltung ist nun auf Ethernet-Anschluss aktiv e                                                                                                    | ingestellt.                                                                                                    |
| Image: Control of the control of the con | Damit der benutzerdefinierte Befehl<br>wirksam wird, muss auf dem<br>Drucker ein Druckauftrag erfolgen.<br>Klicken Sie im Fenster "Devices and<br>Printers" (Geräte und Drucker) mit<br>der rechten Maustaste auf den zu<br>testenden Drucker.<br>Lassen Sie die rechte Maustaste auf<br>der Zeile "PRINTING<br>PREFERENCES"<br>(DRUCKEIGENSCHAFTEN) los. |

| TDP43ME (Cut<br>Printer Settings<br>General Sh                                                                       | ter) Properties           Stocks         Language           aring         Ports         Adv           TDP43ME (Cutter)         Adv | Barcode Fonts Comr<br>vanced Color Manag      | mand Fonts About<br>gement Security | Klicken Sie im Fenster<br>"PROPERTIES"<br>(EIGENSCHAFTEN) auf "PRINT<br>TEST PAGE" (TESTSEITE<br>DRUCKEN).                                                                                                    |
|----------------------------------------------------------------------------------------------------|----------------------------------------------------------------------------------------------------|-----------------------------------------------|-------------------------------------|----------------------------------------------------------------------------------------------------|
| Location:<br>Comment:<br>Model:<br>Features<br>Color: No<br>Double-side<br>Staple: Unkn<br>Speed: Unkn<br>Maximum re | Panduit TDP43ME<br>d: No<br>iown<br>iown<br>esolution: 300 dpi<br><u>Pre</u> fe                                                    | Paper available:<br>User defined<br>rences Pr | Browse                              | Der Drucker druckt die Testseite. In<br>den Druckereinstellungen war zuvor<br>festgelegt, dass der Drucker nach<br>dem Senden des nächsten<br>Druckbefehls den Ethernet-<br>Anschluss aktiviert. Nach dem<br>Drucken der Testseite schaltet das<br>Relais im Drucker um, sodass der<br>ETHERNET-Anschluss aktiv ist.<br><i>[Eventuell ist ein leises Klicken<br/>hörbar, wenn das Relais von einem<br/>Anschluss auf den anderen<br/>umschaltet.]</i> Wenn am Drucker eine<br>rote Anzeige aufleuchtet, schalten<br>Sie den Drucker aus und wieder ein. |

#### TDP43ME

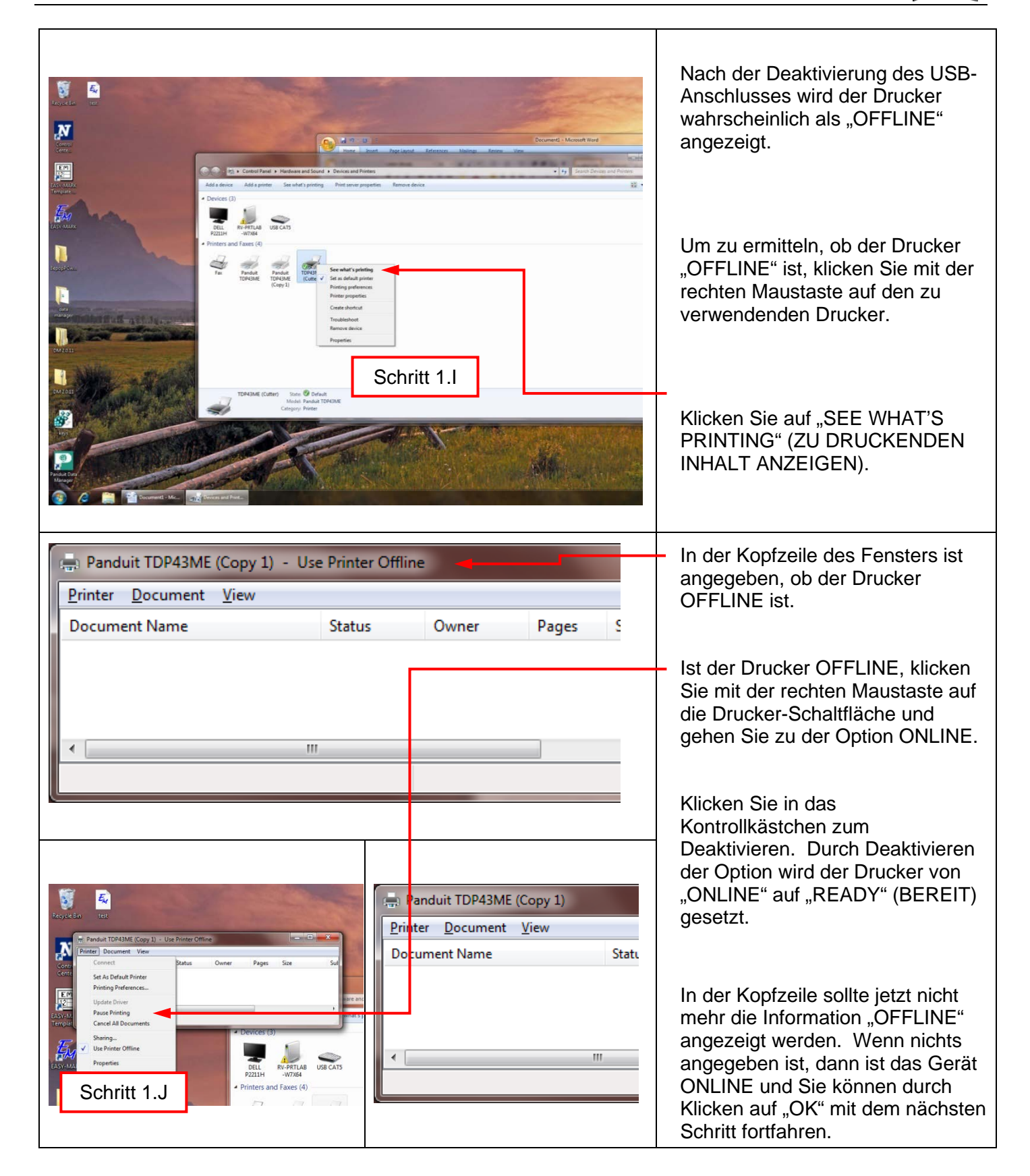

| SCHRITT 2. IP-ADRESSE FÜR DEN DRUCKER ABRUFEN:                                                                                                    |                                                                                                    |  |  |
|----------------------------------------------------------------------------------------------------|----------------------------------------------------------------------------------------------------|--|--|
| Image: Source December Of the decision of the decision of the d | Öffnen und installieren Sie die<br>Control Center-Software von der im<br>Lieferumfang des Druckers<br>enthaltenen CD oder unter<br>Panduit.com.<br>Öffnen Sie den Ordner mit der<br>Control Center-Software.                          |  |  |
| Computer     Organize     Share with     Percenter     Desktop   Desktop                                                                                                    | Doppelklicken Sie auf das Symbol für<br>das NPS Control Center, um die<br>Software zu starten.<br>Entfernen Sie das Etikett vom<br>Ethernet-Anschluss am Drucker.<br>Schließen Sie das Ethernet-Kabel an<br>den Netzwerkanschluss an. |  |  |
|                                                                                                    |                                                                                                    |  |  |

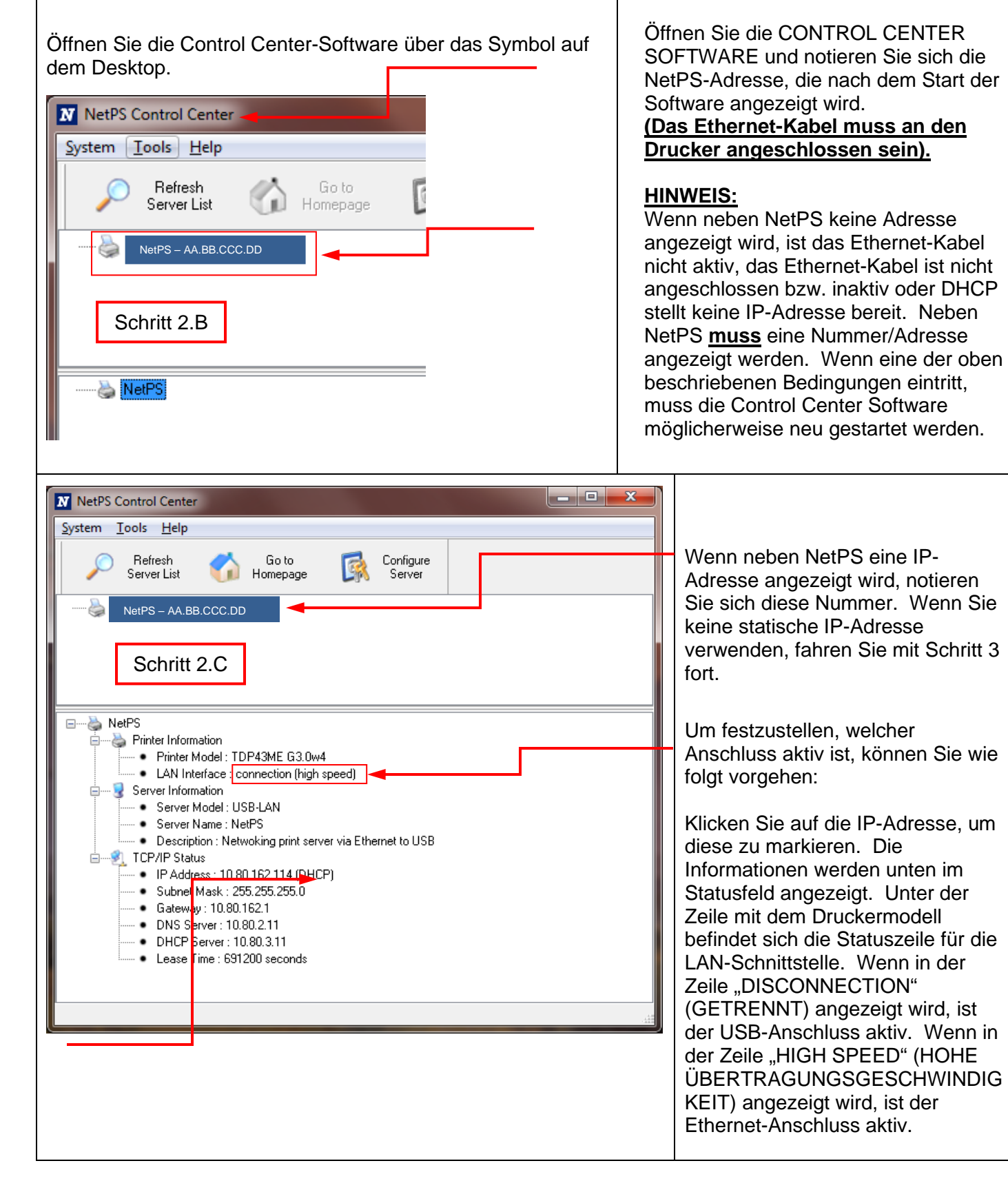

#### TDP43ME

DHCP ist ein System, das automatisch eine IP-Adresse vom Server zuweist, nachdem das Gerät über den Ethernet-Anschluss angeschlossen wurde. Die andere Option dieses Systems besteht darin, manuell eine statische IP-Adresse festzulegen. Jedes System hat seine Vor- und Nachteile. Die DHCP-Adresse ist eine IP-Adresse, die zeitlich begrenzt "gemietet" wurde. Diese IP-Adresse wird irgendwann widerrufen, und das angeschlossene Gerät funktioniert dann möglicherweise nicht mehr richtig. Die Alternative ist eine manuell zugewiesene statische IP-Adresse. Dies funktioniert gut in definierten Systemen, erfordert jedoch Eingaben durch IT- oder Computerpersonal. Bei Verwendung einer statischen IP-Adresse führen Sie den folgenden Schritt aus, um diese Adresse für den Drucker festzulegen.

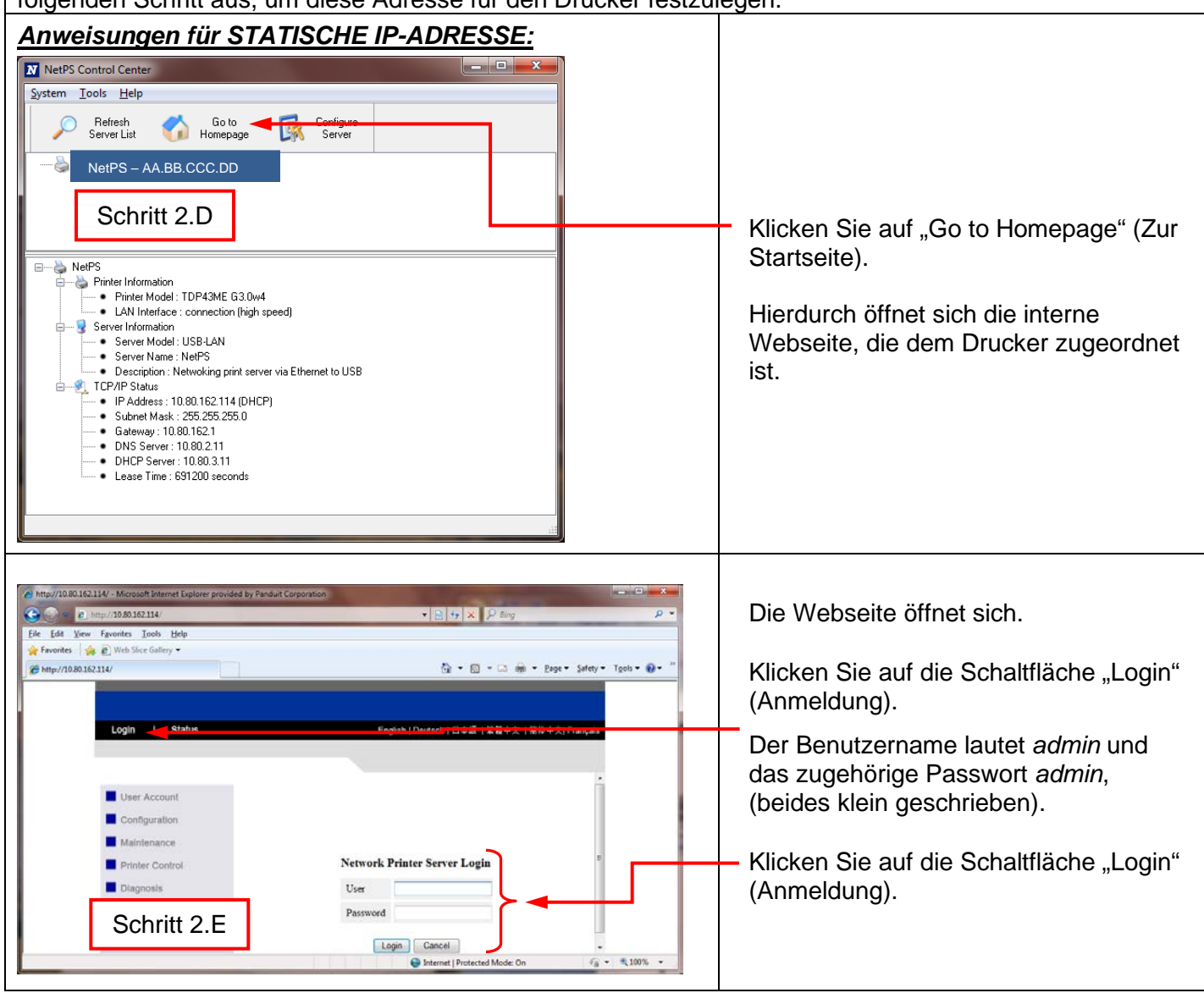

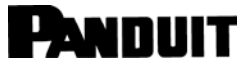

### TDP43ME

| Inter//10.80.152.114/- Microsoft Internet Explorer provided by Panduit Corporation     Inter/10.80.152.114/     Inter/10.80.152.114/     Logout 1 Status 1 Config      User Account Set General Config      User Account Set General Config      User Account Set General Config      User Account Set General Config      User Account Set General Config      User Account Set General Config      User Account Set General Config      User Account Set General Config      User Account Set General Config      User Account Set General Config      User Account Set General Config      User Account Set General Config      Description (Optional) I      Inter Control      Description (Optional) I      Description (Optional) I      D |                                                                                                    | Klicken Sie auf die Schaltfläche<br>"Configuration" (Konfiguration).                                                                             |
|----------------------------------------------------------------------------------------------------|----------------------------------------------------------------------------------------------------|----------------------------------------------------------------------------------------------------|
| Intp://10.80.162.114/ - Microsoft Internet Explorer provided by Parduit Corporation     Prop. 10.80.162.114/     Ele Edit View Favorites Tools Help     Provintes @ P Web Size Gallery *     Provintes @ P Web Size Gallery *     Provintes Could be Size Callery *     Logout I Status I Config                                                                                                    | ・ 2 + 1 × 2 - 2 - 2                                                                                                    | Klicken Sie auf "TCP/IP". Daraufhin wird die rechts abgebildete Seite angezeigt.                                                                 |
| Set i Le r<br>User Account<br>Contiguration<br>CPIP<br>Priver Coeffication<br>Aleri Messages Film<br>SMTP<br>Maintenance<br>SMTP<br>Maintenance<br>Schritt 2.G                                                                                                    | Arr Counguration<br>atically get IP by DHCP<br>mend DNS<br>P IP 10 80.152 114<br>(Mask 255 255 25 0<br>R Gateway 10 80.162 1<br>Server 10 80 3 11<br>P Server 10 80 3 11<br>P Server 10 80 3 11<br>P Server 0 0 0 0<br>Roat<br>Mask 0 0 0 0<br>Roat<br>P IP 10 80.162 1<br>Server 10 80 3 11<br>P Server 10 80 3 11<br>P Server 0 0 0 0<br>Roat<br>P IP 10 80 162 1<br>Server 10 80 3 11<br>P Server 0 0 0 0<br>Roat<br>P IP 10 80 162 1<br>Server 0 0 0 0<br>Roat<br>P IP 10 80 162 1<br>Server 0 0 0 0<br>Roat<br>P IP 10 80 162 1<br>P 10 80 162 1<br>P 10 80 162 1<br>P 10 80 162 1<br>P 10 80 3 11<br>P 10 80 162 1<br>P 10 80 162 162 162 162 1 | Klicken Sie auf "STATIC IP"<br>(STATISCHE IP), und geben Sie die<br>von Ihrem IT- oder<br>Netzwerkadministrator erhaltenen<br>Informationen ein. |

#### **TDP43ME**

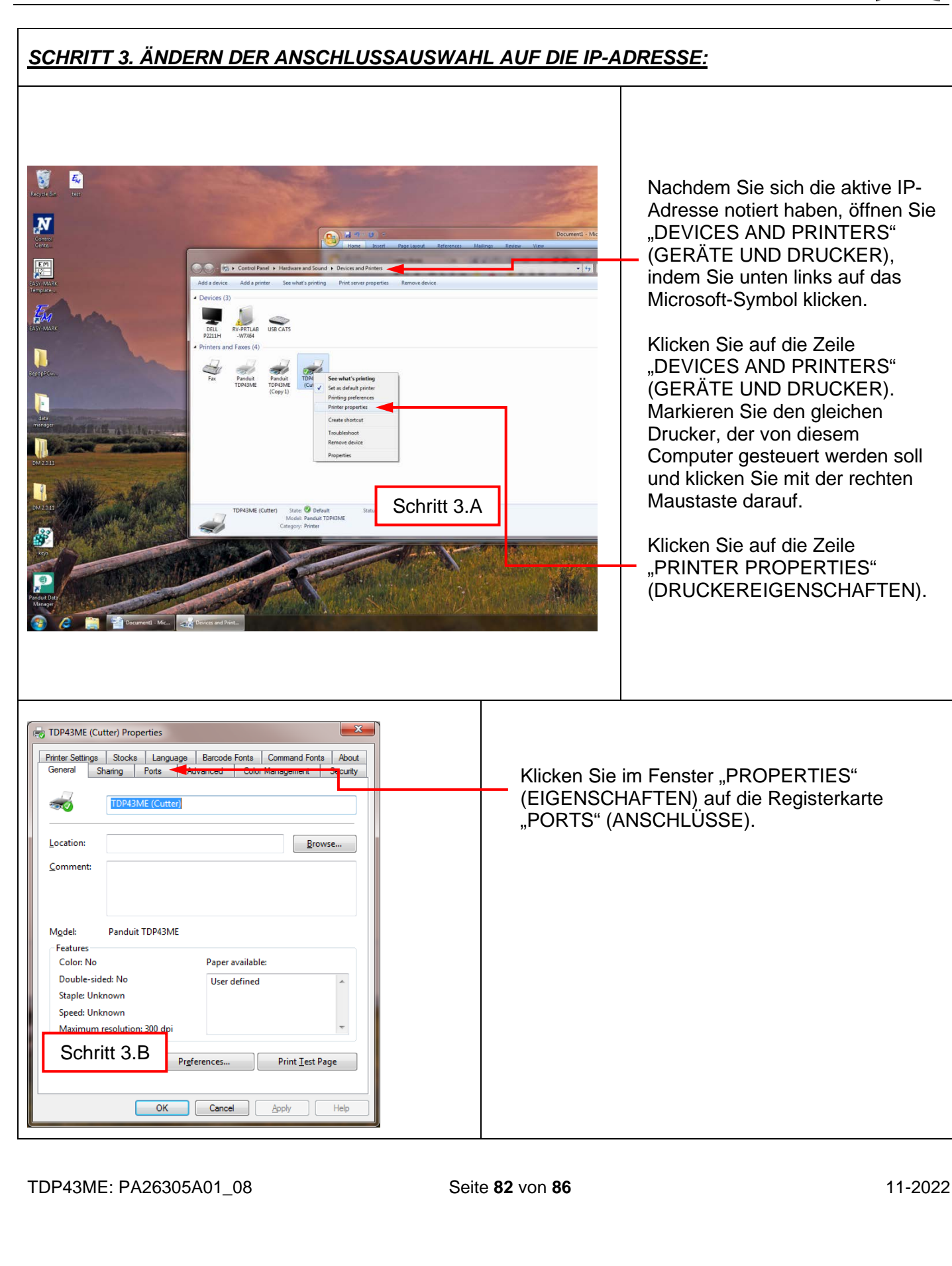

### TDP43ME

| TDP43ME (Cutter) Properties         Printer Settings       Stocks         Language       Barcode Fonts       Command Fonts         General       Sharing       Pots         Advanced       Color Management       Security         Image: Stocks       TDP43ME (Cutter)         Print to the following port(s). Documents will print to the first free       Checked port.         Port       Description       Printer         Image: Printer Port       TDP43ME (Cutter)       Image: Printer Port         Image: Printer Port       TDP43ME (Cutter)       Image: Printer Port         Image: Printer Port       Image: Port       Image: Port         Image: Port       TDP43ME (Cutter)       Image: Port         Image: Port       Image: Port       Image: Port         Image: Port       Image: Port       Image: Port         Image: Port       Image: Port       Image: Port         Image: Port       Image: Port       Image: Port         Image: Port       Image: Port       Image: Port         Image: Port       Image: Port       Image: Port         Image: Port       Image: Port       Image: Port         Image: Port       Image: Port       Image: Port         Image: Port       Image: Por | Als Option für das Drucken über einen Anschluss<br>muss ein neuer Ethernet-Anschluss hinzugefügt<br>werden.<br>Klicken Sie auf die Schaltfläche "ADD PORT"<br>(ANSCHLUSS HINZUFÜGEN). |
|----------------------------------------------------------------------------------------------------|----------------------------------------------------------------------------------------------------|
| Printer Ports                                                                                                    | Klicken Sie auf und markieren Sie "STANDARD<br>TCP/IP PORT" (TCP/IP-<br>STANDARDANSCHLUSS)<br>Klicken Sie auf die Schaltfläche "NEW PORT…"<br>(NEUER ANSCHLUSS).                      |
| Add Standard TCP/IP Printer Port Wizard           Welcome to the Add Standard<br>CCP/IP Printer Port Wizard           This wizard helps you add a port for a network printer.           Before continuing be sure that:           1. The device is turned on.           2. The network is connected and configured.           Schritt 3.E           To continue, click Next.                                                                                                    | Daraufhin öffnet sich das Fenster mit dem<br>Assistenten für den Druckeranschluss.<br>Klicken Sie auf "NEXT" (WEITER).                                                                |

### TDP43ME

| Add Standard TCP/IP Printer Port Wizard         Add port         For which device do you want to add a pot?         Enter the Printer Name or IP address; and a port name for the desired device.         Printer Name or IP Address:         Port Name:         IP AA BB CCC DD         Wird automatisch ausgefüllt | Geben Sie die IP-Adresse ein, die Sie von<br>der Control Center-Software in der<br>NetPS-Zeile notiert haben.<br>Oder, geben Sie die statische IP-Adresse<br>ein, wenn für diesen Drucker eine<br>verwendet wird.<br>(Microsoft füllt den Anschlussnamen aus.)<br>Klicken Sie auf "NEXT" (WEITER). |
|----------------------------------------------------------------------------------------------------|----------------------------------------------------------------------------------------------------|
| Schritt 3.F                                                                                                    |                                                                                                    |
| Add Standard TCP/IP Printer Port Wizard         Additional port information required         Device Type         Image: Standard Generic Network Card         Image: Custom Settings         < Back Next> Cancel                                                                                                    | Klicken Sie auf NEXT (WEITER)                                                                                                    |

#### TDP43ME

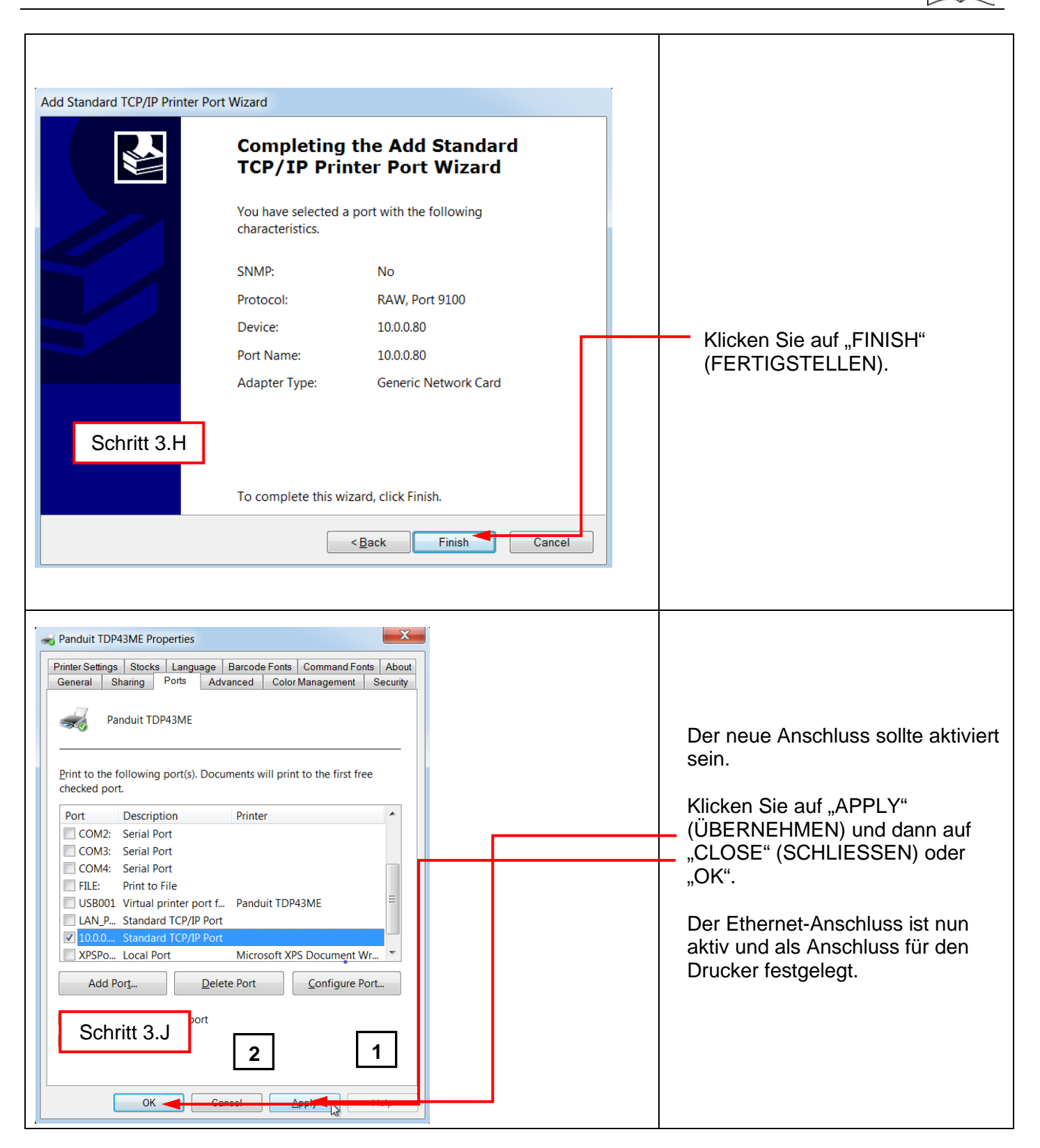

| Panduit TDP43ME Properties                                                                                                    | 1 | Um die Verbindung zu testen,<br>klicken Sie auf die Registerkarte<br>"GENERAL" (ALLGEMEIN) in den<br>oberen beiden Reihen.                                                                                                    |
|----------------------------------------------------------------------------------------------------|---|----------------------------------------------------------------------------------------------------|
| Location:<br>Comment:<br>Mgdel: Panduit TDP43ME<br>Features<br>Color: No<br>Color: No<br>Staple: Unknown<br>Speed: Unknown<br>Speed: Unknown<br>Maximum resolution: 300 dpi<br>Prgferences<br>Print Test Page<br>Close<br>Cancel<br>Apply<br>Melp | 2 | Klicken Sie auf "PRINT TEST<br>PAGE" (TESTSEITE DRUCKEN),<br>um auf diesem Drucker eine<br>Testseite zu drucken. Die Seite<br>sollte nun gedruckt werden.<br>Ihr Drucker ist nun für das<br>Drucken über den Ethernet-<br>Anschluss eingerichtet.<br>Schließen Sie alle Fenster, und<br>trennen Sie das USB-Kabel. |

### **5. WARNHINWEISE**

Das Netzkabel muss an eine Steckdose mit Erdungsverbindung angeschlossen werden.

Dieses Gerät darf nicht an Orten verwendet werden, an denen sich Kinder aufhalten können.